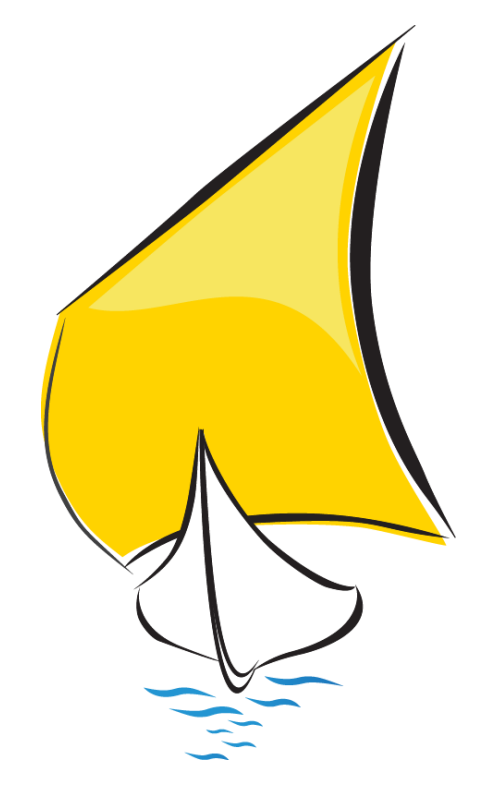

# MODELO 347 2016

# DECLARACIÓN INFORMATIVA ANUAL DE OPERACIONES CON TERCERAS PERSONAS

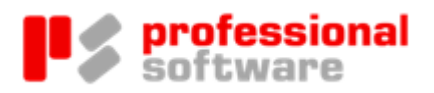

## TODOS LOS DERECHOS RESERVADOS

Distribución y soporte:

María Tubau, 4 3º - 28050 Madrid Tel.: 91 358 75 80 Fax: 91 358 95 60

Castillejos, 226 - 08013 Barcelona Tel.: 93 439 82 22 Fax: 93 439 95 26

Fernando Pérez de Traba, 13 - 15670 Culleredo (A Coruña) Tel. y Fax: 981 91 30 44

Información comercial: 902 358 888 Web: www.prosoft.es Mail: sigrid@prosoft.es

La información contenida en este documento podría cambiar sin previo aviso.

Este documento no puede ser reproducido ni transmitido, ni total ni parcialmente, por ningún medio y para ningún propósito, sin la autorización expresa de los propietarios del copyright.

Los nombres de los productos mencionados en este documento, han sido utilizados con el único propósito de su identificación y pueden ser marcas comerciales de sus respectivas compañías.

Primera Edición. febrero 2017.

# Índice

# MODELO 347 - 2016

| ES  | TATAL                                                 | 2    |
|-----|-------------------------------------------------------|------|
|     | Introducción                                          | 2    |
|     | Normativa                                             | 2    |
|     | Obligados a presentar el modelo 347                   | 3    |
|     | Operaciones a declarar                                | 3    |
|     | Plazo de presentación                                 | 5    |
|     | Forma de presentación                                 | 5    |
|     | Programa de ayuda de la AEAT                          | 7    |
|     | Operativa en Sigrid                                   | 8    |
|     | Consideraciones previas                               | 8    |
|     | Comprobaciones                                        | 8    |
|     | Generación de cartas                                  | . 15 |
|     | Parametrización del informe                           | . 19 |
|     | Generación del Fichero en Sigrid                      | . 25 |
|     | Importación al programa de ayuda                      | 26   |
|     | Obtención de la declaración y presentación telemática | 28   |
| ALA | AVA                                                   | . 33 |
|     | Introducción                                          | 33   |
|     | Normativa                                             | 33   |
|     | Obligados a presentar el modelo 347                   | . 34 |
|     | Plazo de presentación                                 | . 34 |
|     | Forma de presentación                                 | . 34 |
|     | Programa de ayuda                                     | . 35 |
|     | Operativa en Sigrid                                   | 35   |
|     | Consideraciones previas                               | . 35 |
|     | Comprobaciones                                        | . 36 |
|     | Generación de cartas                                  | . 43 |
|     | Parametrización del informe                           | . 47 |
|     | Generación del Fichero en Sigrid                      | . 53 |
|     | Presentación telemática                               | 54   |
| GIP | PUZKOA                                                | 57   |
|     | Introducción                                          | 57   |
|     | Normativa                                             | 57   |
|     | Plazo de presentación                                 | . 57 |
|     |                                                       |      |

| Cómo presentar el modelo 347                          |     |
|-------------------------------------------------------|-----|
| Programa de ayuda                                     |     |
| Operativa en Sigrid                                   | 59  |
| Consideraciones previas                               |     |
| Comprobaciones                                        | 60  |
| Generación de cartas                                  |     |
| Parametrización del informe                           |     |
| Generación del Fichero en Sigrid                      |     |
| Importación al programa de ayuda                      |     |
| Obtención de la declaración y presentación telemática |     |
| NAVARRA - F50                                         | 83  |
| Introducción                                          | 83  |
| Normativa                                             | 83  |
| Obligación de presentar el modelo 347                 |     |
| Plazo de presentación                                 |     |
| Cómo presentar el modelo 347                          |     |
| Programa de ayuda                                     |     |
| Operativa en Sigrid                                   | 85  |
| Consideraciones previas                               | 85  |
| Comprobaciones                                        |     |
| Generación de cartas                                  |     |
| Parametrización del informe                           |     |
| Generación del Fichero en Sigrid                      | 103 |
| Importación al programa de ayuda                      | 104 |
| Obtención de la declaración y presentación telemática |     |

/1

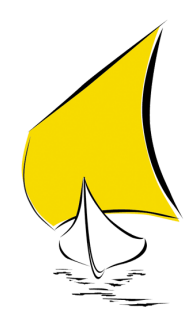

# ESTATAL

# Introducción

Prosoft le da la bienvenida a esta Guía Práctica. En ella encontrará de forma resumida las indicaciones necesarias para la correcta cumplimentación y posterior presentación del MODELO 347 en la AEAT, partiendo de los datos introducidos en Sigrid.

# Normativa

**Orden HAP/1732/2014, de 24 de septiembre,** por la que se modifican la Orden EHA/3012/2008, de 20 de octubre, por la que se aprueba el modelo 347 de declaración anual de operaciones con terceras personas, así como los diseños físicos y lógicos y el lugar, forma y plazo de presentación; y la Orden de 20 de noviembre de 2000, por la que se aprueban los modelos 115, en pesetas y en euros, de declaración-documento de ingreso, los modelos 180, en pesetas y en euros, del resumen anual de retenciones e ingresos a cuenta sobre determinadas rentas o rendimientos procedentes del arrendamiento o subarrendamiento de inmuebles urbanos del Impuesto sobre la Renta de las Personas Físicas, del Impuesto sobre Sociedades y del Impuesto sobre la Renta de no Residentes, correspondiente a establecimientos permanentes, así como los diseños físicos y lógicos para la sustitución de las hojas interiores del citado modelo 180 por soportes directamente legibles por ordenador y se establecen las condiciones generales y el procedimiento para su presentación telemática. (BOE, 26-septiembre-2014

**Orden HAP/2725/2012, de 19 de diciembre**, por la que se modifica la Orden EHA/3111/2009, de 5 de noviembre, por la que se aprueba el modelo 390 de declaración-resumen anual del Impuesto sobre el Valor Añadido, la Orden HAC/171/2004, de 30 de enero, por la que se aprueba el modelo 184 de declaración informativa anual a presentar por las entidades en régimen de atribución de rentas, los diseños físicos y lógicos a los que deben ajustarse los soportes directamente legibles por ordenador del modelo 198 de Declaración anual de operaciones con activos financieros y otros valores mobiliarios, aprobados por la Orden EHA/3895/2004, de 23 de noviembre, y la Orden EHA/3062/2010, de 22 de noviembre, por la que se modifican las formas de presentación de las declaraciones informativas y resúmenes anuales de carácter tributario correspondientes a determinados modelos.

De acuerdo con lo dispuesto en el artículo 93 de la Ley 58/2003, de 17 de diciembre, General Tributaria, las personas físicas o jurídicas, públicas o privadas, así como las entidades a que se refiere el artículo 35.4 de dicha ley, que desarrollen actividades empresariales o profesionales, deberán presentar una declaración anual relativa a sus operaciones con terceras personas.

El **artículo 31** del Reglamento General de las actuaciones y los procedimientos de gestión e inspección tributaria y de desarrollo de las normas comunes a los procedimientos de aplicación de los tributos, aprobado por el Real Decreto 1065/2007, de 27 de julio, enumera los obligados a suministrar información sobre operaciones con terceras personas.

A raíz de la publicación de la **Orden HAP/1732/2014, de 24 de septiembre (BOE de 26 de septiembre)** están obligadas a presentar este modelo las entidades a las que sea de aplicación la Ley 49/1960, de 21 de julio, sobre la propiedad horizontal, así como, las entidades o establecimientos privados de carácter social a que se refiere el artículo 20.

La presentación del modelo 347 deberá hacerse obligatoriamente por vía telemática en el caso de obligados tributarios que tengan la forma jurídica de sociedad anónima o sociedad de responsabilidad limitada.

# Operaciones a declarar

El artículo 33 del Reglamento General de las actuaciones y los procedimientos de gestión e inspección tributaria y de desarrollo de las normas comunes a los procedimientos de aplicación de los tributos, establece las operaciones que deben incluirse en la declaración anual de operaciones con terceras personas, así como aquellas que no deben declararse.

Recuerde que el artículo 34.1 del Reglamento exige que se consignen de forma separada los importes superiores a 6.000 euros que se hubieran percibido en metálico de cada una de las personas o entidades relacionadas en la declaración y las cantidades que se perciban en contraprestación por transmisiones de inmuebles, efectuadas o que se deban efectuar, que constituyan entregas sujetas en el Impuesto sobre el Valor Añadido.

## Importe de las operaciones

A efectos de la cumplimentación del modelo 347 se entiende por importe de la operación el importe total de la contraprestación. En los supuestos de operaciones sujetas y no exentas del Impuesto sobre el Valor Añadido se deben añadir las cuotas del Impuesto y recargos de equivalencia repercutidos o soportados y las compensaciones en el régimen especial de la agricultura, ganadería o pesca percibidas o satisfechas.

Se entiende por importe total de la contraprestación el que resulte de aplicar las normas de determinación de la base imponible del Impuesto sobre el Valor Añadido, incluso respecto de aquellas operaciones no sujetas o exentas del mismo. Asimismo, serán aplicables estas normas por las entidades acogidas al Régimen especial del grupo de entidades que hayan optado por lo dispuesto en el artículo 163 sexies.cinco de la Ley del Impuesto sobre el Valor Añadido. La información relativa a las operaciones que se deben declarar en el modelo 347 se suministrará desglosada trimestralmente, excepto la relativa a las cantidades percibidas en metálico, que se seguirá suministrando en términos anuales, y la salvedad indicada anteriormente respecto a los sujetos pasivos inscritos en el registro de devolución mensual de IVA (obligados a presentar el modelo 340).

El importe total individualizado de las operaciones se declarará neto de las devoluciones o descuentos y bonificaciones concedidos y de las operaciones que queden sin efecto, habidas en el mismo año natural y teniendo en cuenta las alteraciones de precio acaecidas en el mismo período.

Cuando estas circunstancias modificativas se produzcan en distinto trimestre natural a aquél en que tuvo lugar la operación a la que afectan deberán incluirse en el correspondiente trimestre natural en que hayan tenido lugar las mismas, siempre que el resultado neto de estas modificaciones supere, junto con el resto de operaciones realizadas con la misma persona o entidad en el año natural, la cifra de 3.005,06 euros.

El importe total individualizado de las operaciones se declarará teniendo en cuenta las modificaciones producidas en la base imponible del Impuesto sobre el Valor Añadido a consecuencia de que se dicte auto de declaración de concurso según lo dispuesto en el artículo 80. Tres de la Ley 37/1992.

Los sujetos pasivos que realicen operaciones a las que sea de aplicación el régimen especial del criterio de caja de la Ley 37/1992, de 28 de diciembre, del Impuesto sobre el Valor Añadido, así como, los sujetos pasivos que sean destinatarios de las operaciones incluidas en el mismo, deberán incluir en su declaración anual, los importes devengados durante el año natural, conforme a la regla general de devengo contenida en el artículo 75 de la Ley 37/1992 del Impuesto sobre el Valor Añadido; dichas operaciones deberán incluirse también en la declaración anual por los importes devengados durante el año natural de acuerdo con lo establecido en el artículo 163 terdecies de la Ley 37/1992, del Impuesto sobre el Valor Añadido.

Como excepción a lo dispuesto en el segundo párrafo de este apartado, los sujetos pasivos que realicen operaciones a las que sea de aplicación el régimen especial del criterio de caja de la Ley 37/1992, de 28 de diciembre, del Impuesto sobre el Valor Añadido y, las entidades a las que sea de aplicación la Ley 49/1960, de 21 de junio sobre la propiedad horizontal, suministrarán toda la información que vengan obligados a relacionar en su declaración anual, sobre una base de cómputo anual. Asimismo, los sujetos pasivos que sean destinatarios de las operaciones incluidas en el régimen especial del criterio de caja, deberán suministrar la información relativa a las mismas a que se refiere el párrafo anterior sobre una base de cómputo anual.

## Criterios de imputación temporal

1. Las operaciones que deben incluirse en la declaración anual son las realizadas por el obligado tributario en el año natural al que se refiere la declaración.

A estos efectos, las operaciones se entenderán producidas en el período en el que, de acuerdo con lo previsto en el artículo 69 del Reglamento del Impuesto sobre el Valor Añadido, se debe realizar la anotación registral de la factura o documento contable que sirva de justificante de las mismas.

No obstante, las operaciones a las que sea de aplicación el régimen especial del criterio de caja del Impuesto sobre el Valor Añadido a que se refiere el párrafo tercero de la letra j) del apartado 1 del artículo anterior, se consignarán en el año natural correspondiente al momento del devengo total o parcial de las mismas, de conformidad con los criterios contenidos en el artículo 163 terdecies de la Ley 37/1992 del Impuesto sobre el Valor Añadido por los importes correspondientes.

2. En todos los casos previstos en el artículo 34.4, cuando estos tengan lugar en un año natural diferente a aquel al que corresponda la declaración anual de operaciones con terceras personas en la que debió incluirse la operación, deberán ser consignados en la declaración del año natural en que se hayan producido dichas circunstancias modificativas. A estos efectos, el importe total de las operaciones realizadas con la misma persona o entidad se declarará teniendo en cuenta dichas modificaciones.

Asimismo, en todos los casos previstos en el artículo 34.4, cuando éstos tengan lugar en un trimestre natural diferente a aquel en el que deba incluirse la operación, deberán ser consignados en el apartado correspondiente al trimestre natural en que se hayan producido dichas circunstancias modificativas.

3. Los anticipos de clientes y a proveedores y otros acreedores constituyen operaciones que deben incluirse en la declaración anual. Cuando posteriormente se efectúe la operación, se declarará el importe total de la misma, minorado en el importe del anticipo anteriormente declarado, siempre que el resultado de esta minoración supere, junto con el resto de operaciones realizadas con la misma persona o entidad, el límite cuantitativo establecido en el artículo 33.1.

4. Las subvenciones, auxilios o ayudas que concedan los obligados tributarios a que se refiere el párrafo segundo del artículo 31.2, se entenderán satisfechos el día en que se expida la correspondiente orden de pago. De no existir orden de pago se entenderán satisfechas cuando se efectúe el pago.

5. Cuando las cantidades percibidas en metálico previstas en el artículo 34.1.h) no puedan incluirse en la declaración del año natural en el que se realizan las operaciones por percibirse con posterioridad a su presentación o por no haber alcanzado en ese momento un importe superior a 6.000 euros, los obligados tributarios deberán incluirlas separadamente en la declaración correspondiente al año natural posterior en el que se hubiese efectuado el cobro o se hubiese alcanzado el importe señalado anteriormente.

# Plazo de presentación

La presentación de la declaración anual de operaciones con terceras personas, modelo 347, tanto en papel impreso como en soporte directamente legible por ordenador o por vía telemática, se realizará **durante el mes de febrero** de cada año en relación con las operaciones realizadas durante el año natural anterior.

# Forma de presentación

## Presentación telemática por Internet

La presentación será obligatoria por vía telemática para aquellos obligados que tengan forma jurídica de sociedad anónima o sociedad de responsabilidad limitada, para los restantes obligados, si su declaración contiene un máximo de 10.000.000 registros de declarados, puede generar un fichero para su presentación por vía telemática a través de Internet. Las declaraciones que contengan más de 10.000.000 de registros podrán presentarse tanto por vía telemática a través de Internet como en soporte directamente legible por ordenador.

## Presentación telemática por Internet a través de mensaje SMS

Presentación telemática por Internet del modelo 347 a través de mensaje SMS para entidades a las que sea de aplicación la Ley 49/1960, de 21 de julio sobre la propiedad horizontal cuando el número de registros no sea superior a 15. Para la presentación de la declaración correspondiente al modelo 347 mediante el envío de mensaje SMS por parte de las entidades a las que sea de aplicación la Ley 49/1960, de 21 de junio sobre la propiedad horizontal, será necesario:

Que la declaración a presentar no contenga más de 15 registros y que el declarante sea una entidad a la que sea de aplicación la Ley 49/1960, de 21 de junio sobre la propiedad horizontal

Generar la declaración utilizando este Programa de Ayuda en un equipo con conexión a Internet, para poder obtener automáticamente el número identificativo de la declaración a través del servicio de impresión implementado a tal efecto en la Sede Electrónica de la Agencia Tributaria. (https://www.agenciatributaria.gob.es).

Enviar un mensaje SMS a la Agencia Estatal de Administración Tributaria incluyendo los datos necesarios: NIF, código de modelo y número identificativo.

La Agencia Estatal de Administración Tributaria devolverá un mensaje SMS al declarante, confirmando la presentación efectuada junto con un código seguro de verificación de 16 caracteres, que deberá conservarse como justificante de la presentación.

En el caso de no realizarse la confirmación, la Agencia Estatal de Administración Tributaria enviará un mensaje SMS al declarante comunicando dicha circunstancia e indicando el error que haya existido.

En la página de presentación (sede electrónica) y en la impresión (PDF) que proporcionará el servicio de impresión de la AEAT se indicarán detalladamente las especificaciones de los SMS (número de la AEAT, código del modelo, número identificativo etc.)

### Presentación telemática con clave de acceso

La presentación del modelo 347 mediante la utilización del sistema de firma con clave de acceso en un registro previo como usuario (sistema Cl@ve PIN), establecido en el apartado Primero.3.c) y desarrollado en el anexo III de la Resolución de 17 de noviembre de 2011 de la Presidencia de la Agencia Estatal de Administración Tributaria, por la que se aprueban sistemas de identificación y autenticación distintos de la firma electrónica avanzada para relacionarse electrónicamente con la citada Agencia Tributaria (BOE 29/11/2011), solamente podrá realizarse si se trata de personas físicas, no obligadas a la utilización de la firma electrónica avanzada o de un sistema de identificación y autenticación, en ambos casos utilizando un certificado electrónico reconocido emitido de acuerdo a las condiciones que establece la Ley 59/2003 de Firma Electrónica que resulte admisible por la AEAT según la normativa vigente en cada momento.

La utilización de este sistema de firma con clave de acceso requiere de un registro previo en el sistema, registro que podrá realizarse:

- por Internet con el NIF o NIE con su fecha de caducidad, el código de la carta de invitación al sistema recibida en el domicilio fiscal, el número de cuenta corriente y el número de móvil,

- o bien mediante la identificación en la Administración o Delegación de la Agencia Tributaria.

Una vez identificado y registrado el usuario, se deberá acceder a la dirección <u>www.agenciatributa-</u><u>ria.es</u> y solicitar el PIN aportado como datos el NIF o NIE con su fecha de caducidad y eligiendo una contraseña. Una vez aportados estos datos se recibirá en el móvil facilitado en el registro previo del sistema una clave que tendrá 24 de horas de validez (sistema Cl@ve PIN) que servirá para realizar los trámites en el portal de Internet de la Agencia Tributaria. Entre otros a través de este sistema de firma no avanzada se podrá realizar el trámite de presentación y consulta del modelo 347.

Una vez se utilice esta clave de acceso para la presentación de documentos electrónicos se generará automáticamente el recibo de presentación. (Como confirmación de la presentación efectuada se obtendrá con un código seguro de verificación de 16 caracteres, que deberá conservarse como justificante de la presentación).

### Presentación telemática por Internet con certificado electrónico

Es obligatoria la utilización de la firma electrónica avanzada o de un sistema de identificación y autenticación, en ambos casos utilizando un certificado electrónico reconocido emitido de acuerdo a las condiciones que establece la Ley 59/2003 de Firma Electrónica que resulte admisible por la AEAT según la normativa vigente en cada momento, para los obligados tributarios respecto de los cuales las funciones de gestión están atribuidas a alguna de las Unidades de Gestión de Grandes Empresas o bien a la Delegación Central de Grandes Contribuyentes, o bien se trate de Administraciones Públicas, o se trate de sociedades anónimas o limitadas, o de cualquier otro tipo de entidad que no tenga habilitada otra forma de presentación diferente.

El resto de obligados tributarios podrán igualmente presentar telemáticamente con la firma electrónica avanzada o de un sistema de identificación y autenticación, en ambos casos utilizando un certificado electrónico reconocido emitido de acuerdo a las condiciones que establece la Ley 59/2003.

### Presentación en soporte directamente legible por ordenador

Se podrá presentar en soporte directamente legible por ordenador cuando el número de registros declarados sea superior a 10 millones, en la forma establecida en el artículo 15 de la Orden HAP/2194/2013, de 22 de noviembre.

# Programa de ayuda de la AEAT

Con objeto de facilitar el cumplimiento de sus obligaciones tributarias a los contribuyentes, la Agencia Tributaria pone a su disposición **el Programa Plataforma Informativas, que podrá descargarse desde la página web** <u>http://www.aeat.es</u> à *Inicio / Acceda directamente / Descarga de programas de ayuda / Declaraciones Informativas* y escoja *Plataforma Informativas 12.02 à Descarga.* 

Siga las instrucciones que le señala la Agencia Tributaria y respete las rutas que aparecen por defecto.

Abra el programa de ayuda Informativas de la AEAT. Desde el menú Archivo, seleccione Agregar nuevo modelo y luego Agregar nuevo modelo desde Internet..

También es posible utilizar la opción Agregar nuevo modelo desde archivo.

# Operativa en Sigrid

# Consideraciones previas

Es imprescindible para una correcta lectura de datos en Sigrid que, en la ficha de las entidades, sean éstas clientes o proveedores, esté marcado el radio *Incluir en modelo 347.* 

| 🔇 Sigrid - Provee | lor                                               |                                              |
|-------------------|---------------------------------------------------|----------------------------------------------|
| 0001 · I          | LIZGAR                                            | 1 (HOM : Homologado) 🚯 🍺 Σ 🛶                 |
| Da Dir Come       | rcial Facturación Contabilidad CRM                | Calidad Documentación a presentar 🛛 🕘 📃 🕱    |
| Tipo de IVA espe  | cial (solo se específica si es distinto del de de | fecto)                                       |
|                   |                                                   | ¿Tiene recargo de equivalencia?              |
| Incluir en mod    | elo: 💿 347 🔿 349 🔿 Ning                           | juno 📃 No incluir en modelo 190              |
| Cálculo cuotas    | de IVA: 💿 Parámetros generales 🔘 Por              | bases 🔘 Por línea                            |
| Cuentas contable  | s del proveedor                                   |                                              |
| 40000001          | LIZGAR                                            | C Cuenta contable del proveedor              |
| 40100001          | Lizgar, efect comerciales a pagar                 | C Efectos comerciales a pagar                |
| 40090001          | Lizgar, fac ptes recibir                          | C Cuenta de facturas pdts. de recibir        |
| 40080001          | Lizgar, retenciones                               | Cuenta de retenciones                        |
| 40700001          | Lizgar, anticipos                                 | Cuenta de anticipos                          |
| Más cuentas       |                                                   |                                              |
| Cuentas contable  | s por defecto                                     |                                              |
| 6000005           | Compras material oficina                          | C) Cuenta de compras                         |
| 57200001          | Caixa d'Estalvis de Terrassa                      | C Cuenta de pagos (banco, caja,)             |
| Datos bancarios   | oara transferencias, (cuenta bancaria , CCC)      |                                              |
| ESP - 2           | 38 2413 66 6000195678 🛛 🖓 😋                       | ódigo de cuenta (pulse para expandir)        |
|                   |                                                   |                                              |
| 🗇 Anterior 🕏      | 👌 Siguiente 🛛 📑 Imprime 🛛 🐴 Nuevo                 | 🔹 Actualiza 🛛 🚽 Archivo 🗙 Cierra 🛛 🧒 Ayuda 🤢 |

# Comprobaciones

Para comprobar los datos a declarar, existen dos informes en *Contabilidad / Impuestos / Compro-baciones:* 

### Comprobación de facturas - Resumen

Antes de generar el fichero para su presentación a la AEAT, es aconsejable realizar unas comprobaciones sacando el resumen de facturas a incluir en la declaración por cliente/proveedor, mostrando el total del año y el total de cada trimestre.

@Modelo 347: Resumen Operaciones Compras / Ventas por NIF (BOE 2014)

|                                         |         |      | -                  |                   |                          |                            |           | _ |  |            |            |                                                                     |  |  |  |  |
|-----------------------------------------|---------|------|--------------------|-------------------|--------------------------|----------------------------|-----------|---|--|------------|------------|---------------------------------------------------------------------|--|--|--|--|
| Carpetas                                | 2       | Tipo | Nombre             |                   | Descri                   | pción                      |           |   |  |            |            |                                                                     |  |  |  |  |
| 🕞 Contabilidad                          | ^       | C    | AsiReg.xjs         | @Comprobación cu  | entas de IVA             |                            |           |   |  |            |            |                                                                     |  |  |  |  |
| 🕒 늘 Cuentas Anuales (Registro PGC 2008) |         | F    | Cfvriva.xjs        | @Comprobación de  | e facturas de venta con  | el registro de IVA Repe    | rcutido   |   |  |            |            |                                                                     |  |  |  |  |
| 🖶 늘 cuentas anuales (registro)          |         |      | LRFEDif.xjs        | @IVA Repercutido  |                          |                            |           |   |  |            |            |                                                                     |  |  |  |  |
| 🖶 늘 Diarios                             |         |      | LRFRDif.xjs        | @IVA Soportado    |                          |                            |           |   |  |            |            |                                                                     |  |  |  |  |
| 🖶 늘 Estados Contables                   |         |      | c347_v14.xjs       | @Comprobación 34  | 7: Detalle facturas a ir | ncluir en la declaración ( | BOE 2014) |   |  |            |            |                                                                     |  |  |  |  |
| 🖶 늘 extractos                           |         |      | c349.xjs           | @Modelo 349: Com  | probación Operaciones    | Intracomunitarias          |           |   |  |            |            |                                                                     |  |  |  |  |
| 🕀 늘 facturas                            |         | FR   | Cfcriva.xjs        | @Comprobación de  | e facturas de compra co  | on registro de IVA Sopoi   | rtado     |   |  |            |            |                                                                     |  |  |  |  |
| 🖃 🦢 impuestos                           |         |      | resumen347_v14.xjs | @Modelo 347: Resu | umen Operaciones Con     | npras / Ventas por NIF (   | BOE 2014) |   |  |            |            |                                                                     |  |  |  |  |
| 🗄 늘 Comprobaciones                      |         |      |                    |                   |                          |                            |           |   |  | Ret110.xjs | Ret110.xjs | @I.R.P.F. Retenciones e Ingresos a cuenta (por código de retención) |  |  |  |  |
| 🖶 💼 Liquidaciones                       |         |      |                    |                   |                          |                            |           |   |  |            |            |                                                                     |  |  |  |  |
| 🖃 📄 Soporte magnetico                   |         |      |                    |                   |                          |                            |           |   |  |            |            |                                                                     |  |  |  |  |
| 🗄 💼 forales                             |         |      |                    |                   |                          |                            |           |   |  |            |            |                                                                     |  |  |  |  |
| 🗄 🛅 OLD                                 |         |      |                    |                   |                          |                            |           |   |  |            |            |                                                                     |  |  |  |  |
| 🖬 📥 PLE                                 | ¥ [     |      |                    |                   |                          |                            |           |   |  |            |            |                                                                     |  |  |  |  |
| Nº de la primera página                 |         |      | Primera página a   | imprimir          |                          | Última página a imprimir   |           |   |  |            |            |                                                                     |  |  |  |  |
| 当 Configura impresora 😭 Pa              | rámetro | s    | 🗐 Programa         | 📜 Carpeta         | I Iconos                 | 막 Arbol completo           |           |   |  |            |            |                                                                     |  |  |  |  |
| 🔹 Preliminar 🛛 📥 Impresora 💦 P          | coorta  |      | TXT Archivo        | W RTF Archivo     | A HTM Archivo            | X Cierra                   | Avuda     |   |  |            |            |                                                                     |  |  |  |  |

Al hacer doble click sobre el informe, se abre la siguiente ventana que solicita la obligada introducción de parámetros:

| 🤞 M                                                          | lodelo 347 - Opera                           | aciones con Terceros ×                                                     |
|--------------------------------------------------------------|----------------------------------------------|----------------------------------------------------------------------------|
| 2016 Ejercicio                                               |                                              |                                                                            |
| Empresa acogida a RECC en el     Ha devengado operaciones RE | l ejercicio a declara<br>CC de ejercicios an | r<br>teriores                                                              |
| Tipo de Operaciones<br>⊙ Todas                               | 🔿 Compras                                    | 🔿 Ventas                                                                   |
| Selección de entidades según CIF                             | :                                            |                                                                            |
|                                                              |                                              | Clientes                                                                   |
|                                                              |                                              | Proveedores                                                                |
| с                                                            |                                              | Medios de cobro considerados metálico<br>en blanco no se considera ninguno |
|                                                              | Impuestos a ind                              | uir                                                                        |
|                                                              | Impuestos a exc                              | luir                                                                       |
| ESPECIAL AGENCIAS DE VIAJE                                   |                                              |                                                                            |
|                                                              |                                              | Impuestos a considerar<br>en claves de operación ´F´ y ´G´                 |
| Códigos de IVA para separar info                             | ormación según tipo                          | o de operación                                                             |
|                                                              |                                              | Operaciones de seguro                                                      |
|                                                              |                                              | Régimen denósito distinto del aduanero                                     |
|                                                              |                                              |                                                                            |
|                                                              | Excluir Facturas<br>códigos separad          | con Retenciones<br>los por comas                                           |
| <ul> <li>Acepta</li> </ul>                                   |                                              | Cancela                                                                    |

Ejercicio: se selecciona el ejercicio del que se tomarán los datos para su comprobación

**Empresa acogida al RECC en el ejercicio a declarar**: marcarán esta casilla sólo las empresas acogidas al Régimen Especial del Criterio de Caja

**Ha devengado operaciones RECC de ejercicios anteriores**: se marcará esta casilla si, en el 2016, se ha devengado el IVA correspondientes a operaciones en RECC de ejercicios anteriores

#### Tipo de operaciones:

• Todas: se presentarán todas las operaciones cuyo importe supere los

3.005,06 euros, ya sean de venta como de compra.

- Compras: se presentarán todas las operaciones de compra cuyo importe supere los 3.005,06 euros.
- Ventas: se presentarán todas las operaciones de venta cuyo importe supere los 3.005,06 euros.

**Selección de entidades según CIF:** Filtro que permite seleccionar los clientes o proveedores a listar por número de CIF. Al digitar un asterisco en este campo, se abrirá la ventana multiselección para facilitar la introducción de datos. Si se deja en blanco serán todos.

| 4 MU | MULTIPLE: Selección |                             |   |  |  |  |  |  |  |  |
|------|---------------------|-----------------------------|---|--|--|--|--|--|--|--|
| tip  | tip cod nombre      |                             |   |  |  |  |  |  |  |  |
|      | A28430635           | MANZANEDO S.A.              | - |  |  |  |  |  |  |  |
|      | A28922508           | CELEPLAME                   |   |  |  |  |  |  |  |  |
|      | 15547754F           | SOFTACER                    |   |  |  |  |  |  |  |  |
|      | B78822343           | ARQUITECTOS S.L.            | E |  |  |  |  |  |  |  |
|      | A78420577           | LCP S.A.                    |   |  |  |  |  |  |  |  |
|      | A76566654           | ROBERSOFT S.A.              |   |  |  |  |  |  |  |  |
|      | A78073640           | VMA HARD S.L.               |   |  |  |  |  |  |  |  |
|      | B15554488           | CONSTRUCCIONES DIRGIS       |   |  |  |  |  |  |  |  |
|      | 18776848X           | CONSTRUCCIONES SIFNEM       |   |  |  |  |  |  |  |  |
|      | 18778972R           | SOTWARECOM                  | Ŧ |  |  |  |  |  |  |  |
| ~    | Acepta              | 🗙 Cancela 🔲 Ampliar 🦂 Ayuda |   |  |  |  |  |  |  |  |

**Medios de cobro considerados metálico:** se indicarán el / los código/s utilizados en Sigrid para indicar pago/cobro en metálico. Al digitar un asterisco en este campo, se abre la ventana de selección de medios de pago/cobro.

**Impuestos a incluir:** se indicarán los códigos de los impuestos utilizados en los registros a declarar. Si se digita un asterisco en este campo, se abrirá la ventana de selección de impuestos o tasas. Si el campo se deja en blanco, se tomarán todos los códigos de los IVA.

**Impuestos a excluir:** se indicarán los códigos de los impuestos utilizados en los registros que se declararán en otros modelos (180, etc.) para excluirlos de la declaración.

ESPECIAL AGENCIAS DE VIAJE: Impuestos a considerar en claves de operación "F" y "G": En este campo se indicarán los códigos de los impuestos aplicados a las operaciones con claves F y G

**Clave F** (Ventas agencia viaje): Servicios documentados mediante facturas expedidas por agencias de viajes, al amparo de la disposición adicional cuarta del Reglamento por el que se regulan las obligaciones de facturación aprobado por el Real Decreto 1619/2012, de 30 de noviembre.

**Clave G** (Compras agencia viaje): Prestaciones de servicios de transportes de viajeros y de sus equipajes por vía aérea a que se refiere la disposición adicional cuarta del Reglamento por el que se regulan las obligaciones de facturación aprobado por el Real Decreto 1619/2012, de 30 de noviembre.

#### Códigos de IVA para separar información según tipo de operación

**Operaciones de seguros (solo aseguradoras):** en este campo se introducirán los códigos de IVA definidos en Sigrid para las operaciones de seguro.

**Régimen depósito distinto del aduanero:** en este campo se identificarán los códigos de IVA de las operaciones que hayan resultado exentas del Impuesto sobre el Valor Añadido por referirse a bienes vinculados o destinados a vincularse al régimen de depósito distinto de los aduaneros.

**Excluir facturas con retenciones:** se indicarán los códigos de retenciones (separados por coma) utilizados en facturas que se quieran excluir de la declaración.

El informe mostrará los importes totales por Año y el detalle de los importes por cada trimestre del año declarado. No tendrá contenido cuando se trate de información suministrada por sujetos pasivos que realicen operaciones a las que sea de aplicación el régimen especial del criterio de caja del Impuesto sobre el Valor Añadido. Tampoco tendrá contenido cuando se trate de suministrar información relativa a operaciones incluidas en el régimen especial del criterio de caja por parte de los sujetos pasivos destinatarios de las mismas.

| Ejeracio 2016 |             |                      |               |          |           |              |                                   |               | +34 91 431 07 08<br>ail: info@prosoft.es<br>www.prosoft.es |               |              |                 |
|---------------|-------------|----------------------|---------------|----------|-----------|--------------|-----------------------------------|---------------|------------------------------------------------------------|---------------|--------------|-----------------|
| N.R.          | CLEALE      | Razón Social         | Provincia     | Clave    | Operación | Importe      | Operaciones<br>devengadas<br>RECC | 1er Trimestre | 2º Trimestre                                               | 3er Trimestre | 4° Trimestre | Cobros metálico |
|               | 1 00000111L | JULIO LIZGAR         | 20            | Α        |           | 3.267,00     |                                   |               | 3.267,00                                                   |               |              |                 |
|               | 2 00000111L | JULIO LIZGAR         | 20            | A        | I.S.P.    | 2.500,00     |                                   |               |                                                            | 2.500,00      |              |                 |
|               | 3 00000111L | JULIO LIZGAR         | 20            | Α        | RECC      | 22.990,00    | 10.890,00                         |               |                                                            |               |              |                 |
|               | 4 01082338W | Abogados Madrid S.A. | 28            | A        |           | 12.100,00    |                                   |               | 12.100,00                                                  |               |              |                 |
|               | 5 A47425459 | SOFT CONNECT         | 28            | A        |           | 80.731,20    |                                   | 72.600,00     |                                                            | 2.323,20      | 5.808,00     |                 |
|               | 6 A47425459 | SOFT CONNECT         | 28            | Α        | I.S.P.    | 75.372,00    |                                   |               |                                                            | 75.372,00     |              |                 |
|               | 7 A54125471 | Abogados Madrid S.A. | 28            | A        |           | 1.210.605,00 |                                   | 1.210.000,00  |                                                            |               | 605,00       |                 |
|               | 8 A76566652 | ROBERSOFT, S.A.      | 08            | в        |           | 3.692,64     |                                   |               | 3.692,64                                                   |               |              |                 |
|               | 9 A78420577 | LCP, S.A.            | 28            | в        |           | 684.436,10   |                                   | 677.600,18    | 6.835,92                                                   |               |              |                 |
| 1             | 0 A78458155 | NEW COMPUTER         | 08            | в        |           | 3.630,00     |                                   |               |                                                            | 3.630,00      |              |                 |
| 1             | 1 A78879871 | PELYA SOTOS          | 28            | A        |           | 5.184,73     |                                   |               |                                                            | 3.974,73      | 1.210,00     |                 |
| 1             | 2 B05454657 | ROBÓTICA ESPAÑA      | 28            | Α        |           | 22.143,00    |                                   |               |                                                            |               | 22.143,00    |                 |
| 1             | 3 B05454657 | ROBÓTICA ESPAÑA      | 28            | A        | RECC      | 115.092,00   | 5.050,00                          |               |                                                            |               |              |                 |
|               |             |                      | Número Declar | ados: 13 |           | 2.241.743,67 |                                   |               |                                                            |               |              |                 |

## Comprobación de facturas - Detalle

Además de la comprobación de facturas por resumen, entregamos otro listado que muestra el detalle de las facturas a declarar por cliente/proveedor.

Se puede localizar el informe en Contabilidad / Impuestos / Comprobaciones: c347: @Comprobación 347: Detalle facturas a incluir en la declaración (BOE 2014)

| 4                                        |          | Sigrid - Ventan                                                                 | a de impresión                                                    |                                                                          |                            |               | х   |  |
|------------------------------------------|----------|---------------------------------------------------------------------------------|-------------------------------------------------------------------|--------------------------------------------------------------------------|----------------------------|---------------|-----|--|
| Informes\Contabilidad\impuestos\Comproba | cione    | 15                                                                              |                                                                   |                                                                          |                            | + 🏠 🗟 🍪       | ⇒ ◄ |  |
| Carpetas                                 | Tipo     | Nombre                                                                          | Descripción                                                       |                                                                          |                            |               |     |  |
| 🖨 🦢 Contabilidad 🔨                       | C        | AsiReg.xjs                                                                      | @Comprob                                                          | ación cuentas de IVA                                                     |                            |               | ^   |  |
| 🖶 🚞 Cuentas Anuales (Registro PGC 2008)  | F        | Cfvriva.xjs                                                                     | @Comprob                                                          | ación de facturas de ver                                                 | nta con el registro de IVA | A Repercutido |     |  |
| 🖶 🚞 cuentas anuales (registro)           |          | LRFEDif.xjs                                                                     | @IVA Repe                                                         | @IVA Repercutido                                                         |                            |               |     |  |
| 🕂 🚞 Diarios                              |          | LRFRDif.xjs                                                                     | @IVA Sopo                                                         | rtado                                                                    |                            |               |     |  |
| 😟 🚞 Estados Contables                    |          | c347_v14.xjs                                                                    | @Comprob                                                          | @Comprobación 347: Detalle facturas a incluir en la declaración (BOE 201 |                            |               |     |  |
| 🖶 🚞 extractos                            |          | c349.xjs                                                                        | @Modelo 349: Comprobación Operaciones Intracomunitarias           |                                                                          |                            |               |     |  |
| 🕂 💼 facturas                             | <b>F</b> | Cfcriva.xjs                                                                     | @Comprobación de facturas de compra con registro de IVA Soportado |                                                                          |                            |               |     |  |
| 🖻 🗁 impuestos                            |          | resumen347_v14.xjs @Modelo 347: Resumen Operaciones Compras / Ventas por NIF (F |                                                                   |                                                                          |                            |               | )   |  |
| 🕀 🚞 Comprobaciones                       |          | Ret110.xjs @I.R.P.F. Retenciones e Ingresos a cuenta (por código de retención)  |                                                                   |                                                                          |                            |               |     |  |
| 🗄 🚞 Liquidaciones                        |          |                                                                                 |                                                                   |                                                                          |                            |               |     |  |
| 🖨 🥁 Soporte magnetico                    |          |                                                                                 |                                                                   |                                                                          |                            |               |     |  |
| 🕂 늘 forales                              |          |                                                                                 |                                                                   |                                                                          |                            |               |     |  |
| 🕀 🔁 OLD                                  |          |                                                                                 |                                                                   |                                                                          |                            |               | ~   |  |
| i 🕀 🚔 PIF                                |          |                                                                                 |                                                                   |                                                                          |                            |               |     |  |
| Nº de la primera página                  |          | Primera página a                                                                | imprimir                                                          |                                                                          | Última página a imprimir   |               |     |  |
| 当 Configura impresora 😭 Parámetro        | '0 S     | Programa                                                                        | 📜 Carpeta                                                         | I Iconos                                                                 | 약 Arbol completo           |               |     |  |
| 🎒 Preliminar 🚔 Impresora 💞 Exporta.      |          | TXT Archivo                                                                     | W RTF Archivo                                                     | 🏉 HTM Archivo                                                            | 🗙 Cierra                   | 🌏 Ayuda       | •   |  |

Al hacer doble click sobre el informe, se abre la siguiente ventana que solicita la obligada introducción de parámetros:

| 🚣 C                                                                                                    | omprobación 347                   | - Detalle de Facturas ×                                    |  |  |  |  |  |  |
|----------------------------------------------------------------------------------------------------|-----------------------------------|------------------------------------------------------------|--|--|--|--|--|--|
| 2016                                                                                                    | <ul> <li>Ejercicio</li> </ul>     |                                                            |  |  |  |  |  |  |
| <ul> <li>Empresa acogida a RECC en el ejercicio a declarar</li> <li>Ha devengado operaciones RECC de ejercicios anteriores</li> </ul> |                                   |                                                            |  |  |  |  |  |  |
| Tipo de operaciones                                                                                                    |                                   |                                                            |  |  |  |  |  |  |
| 💿 Todas                                                                                                    | 🔘 Compras                         | 🔿 Ventas                                                   |  |  |  |  |  |  |
|                                                                                                    |                                   | CIF, por defecto todos                                     |  |  |  |  |  |  |
|                                                                                                    | Impuestos a ir                    | Icluir                                                     |  |  |  |  |  |  |
|                                                                                                    | Impuestos a e                     | xcluir                                                     |  |  |  |  |  |  |
| ESPECIAL AGENCIAS                                                                                                    | DE VIAJE                          |                                                            |  |  |  |  |  |  |
|                                                                                                    |                                   | Impuestos a considerar<br>en claves de operación ´F´ y ´G´ |  |  |  |  |  |  |
| Códigos de IVA para sepa                                                                                                    | ırar información segú             | n tipo de operación                                        |  |  |  |  |  |  |
|                                                                                                    |                                   | Operaciones de seguro<br>(solo aseguradoras)               |  |  |  |  |  |  |
|                                                                                                    |                                   | Régimen depósito distinto del aduanero                     |  |  |  |  |  |  |
|                                                                                                    |                                   |                                                            |  |  |  |  |  |  |
|                                                                                                    | Excluir Factura<br>códigos separa | s con Retenciones<br>ados por comas                        |  |  |  |  |  |  |
|                                                                                                    |                                   |                                                            |  |  |  |  |  |  |
| ● ✓ A                                                                                                    | cepta                             | 🗙 Cancela                                                  |  |  |  |  |  |  |

Ejercicio: se selecciona el ejercicio del que se tomarán los datos para su comprobación

**Empresa acogida al RECC en el ejercicio a declarar**: marcarán esta casilla sólo las empresas acogidas al Régimen Especial del Criterio de Caja en 2016

**Ha devengado operaciones RECC de ejercicios anteriores**: se marcará esta casilla si, en el 2016, se ha devengado el IVA correspondientes a operaciones en RECC de ejercicios anteriores

Tipo de operaciones:

• Todas: se presentarán todas las operaciones cuyo importe supere los

3.005,06 euros, ya sean de venta como de compra.

- Compras: se presentarán todas las operaciones de compra cuyo importe supere los 3.005,06 euros.
- Ventas: se presentarán todas las operaciones de venta cuyo importe supere los 3.005,06 euros.

**CIF, por defecto todos:** Filtro que permite seleccionar los clientes o proveedores a listar por número de CIF. Al digitar un asterisco en este campo, se abrirá la ventana multiselección para facilitar la introducción de datos.

**Impuestos a incluir:** se indicarán los códigos de los impuestos utilizados en los registros a declarar. Si se digita un asterisco en este campo, se abrirá la ventana de selección de impuestos o tasas. Si el campo se deja en blanco, se tomarán todos los códigos de los IVA.

**Impuestos a excluir:** se indicarán los códigos de los impuestos utilizados en los registros que se declararán en otros modelos (180, etc.) para excluirlos de la declaración.

ESPECIAL AGENCIAS DE VIAJE: Impuestos a considerar en claves de operación "F" y "G": En este campo se indicarán los códigos de los impuestos aplicados a las operaciones con claves F y G **Clave F** (Ventas agencia viaje): Servicios documentados mediante facturas expedidas por agencias de viajes, al amparo de la disposición adicional cuarta del Reglamento por el que se regulan las obligaciones de facturación aprobado por el Real Decreto 1619/2012, de 30 de noviembre.

**Clave G** (Compras agencia viaje): Prestaciones de servicios de transportes de viajeros y de sus equipajes por vía aérea a que se refiere la disposición adicional cuarta del Reglamento por el que se regulan las obligaciones de facturación aprobado por el Real Decreto 1619/2012, de 30 de noviembre.

#### Códigos de IVA para separar información según tipo de operación

**Operaciones de seguros (solo aseguradoras):** en este campo se introducirán los códigos de IVA definidos en Sigrid para las operaciones de seguro.

**Régimen depósito distinto del aduanero:** en este campo se identificarán los códigos de IVA de las operaciones que hayan resultado exentas del Impuesto sobre el Valor Añadido por referirse a bienes vinculados o destinados a vincularse al régimen de depósito distinto de los aduaneros.

**Excluir facturas con retenciones:** se indicarán los códigos de retenciones (separados por coma) utilizados en facturas que se quieran excluir de la declaración.

Actividades para el registro de inmuebles: Se considera como "Arrendamiento Local Negocio": Máscara o descripción de actividad del inmueble que se considera como local de negocio (ej. local, oficina, etc.). Sólo arrendadores y arrendatarios de Locales de Negocio.

Al pulsar el botón *Acepta*, se generará el informe con la relación de las facturas, según los parámetros indicados en el diálogo.

El informe mostrará los importes de cada factura y su asiento-registro de IVA asociado del cliente/proveedor totalizando por cada cliente/proveedor.

|                                                |                                              |                        |           |                | Comprobació       | n 347 - Relación o | de Facturas |            |              |                   |           |                                                           |
|------------------------------------------------|----------------------------------------------|------------------------|-----------|----------------|-------------------|--------------------|-------------|------------|--------------|-------------------|-----------|-----------------------------------------------------------|
| Ejercicio: 20<br>Filtro de feci<br>Tipo de Ope | 16<br>na: Registro de IV<br>racion es: Todas | A (fecha Devengo IVA)  |           |                |                   |                    |             |            |              |                   | E-ma      | +34 91 431 07 06<br>il: info@prosoft.es<br>www.prosoft.es |
| Tipo                                           |                                              |                        | Factura   |                |                   |                    |             |            | A siento - R | legistro de IVA   |           |                                                           |
| Operación                                      | Fecha                                        | Código                 | Su Número | Base Imponible | Cuota NA          | Total              | Fecha       | F.Devengo  | Código       | Base<br>Imponible | Cuota IVA | Total                                                     |
| 000001111                                      | - JULIO LIZG                                 | AR - Clave: A - Compra | 15        |                |                   |                    |             |            |              |                   |           |                                                           |
|                                                | 02/05/2016                                   | FR16/0071              | 897       | 2.700,00       | 567,00            | 3.267,00           | 12/05/2016  | 12/05/2016 | FR 16/0071   | 2.700,00          | 567,00    | 3,267,00                                                  |
| I.S.P.                                         |                                              | FR16/0076              |           | 1.000,00       |                   | 1.000,00           | 20/09/2016  | 20/09/2016 | FR 16/0076   | 1.000,00          |           | 1.000,00                                                  |
| I.S.P.                                         | 20/09/2016                                   | FR16/0077              |           | 1.000,00       |                   | 1.000,00           | 21/09/2016  | 21/09/2016 | FR 16/0077   | 1.000,00          |           | 1.000,00                                                  |
| I.S.P.                                         | 20/08/2016                                   | FR16/0083              | XXX1      | 500,00         |                   | 500,00             | 20/08/2016  | 20/08/2016 | FR 16/0083   | 500,00            |           | 500,00                                                    |
| RECC                                           | 22/10/2016                                   | FR16/0105              | 574       | 10.000,00      | 2.100,00          | 12.100,00          | 22/10/2016  |            | FR16/0105    | 10.000,00         | 2.100,00  | 12.100,00                                                 |
| RECC                                           | 30/09/2016                                   | FR 16/0085             | 996       | 5.000,00       | 1.050,00          | 6.050,00           | 30/09/2016  | 26/10/2016 | PA16/0008    | 5.000,00          | 1.050,00  | 6.050,00                                                  |
| RECC                                           | 23/10/2016                                   | FR16/0094              | 11111     | 4.000,00       | 840,00            | 4.840,00           | 27/10/2016  | 28/10/2016 | PA16/0010    | 4.000,00          | 840,00    | 4.840,00                                                  |
|                                                |                                              |                        |           | TOTAL 00000111 | L - Importe a dec | larar = 28.757,00  | - A-Compras | s          |              |                   |           | 28.757,00                                                 |
| 01082336                                       | V - Abogados                                 | Madrid S.A Clave: A -  | - Compras |                |                   |                    |             |            |              |                   |           |                                                           |
|                                                | 15/05/2016                                   | FR17/0002              | 99        | 10.000,00      | 2.100,00          | 12.100,00          | 15/05/2016  | 15/05/2016 | FR17/0002    | 10.000,00         | 2.100,00  | 12.100,00                                                 |
|                                                |                                              |                        |           | TOTAL 01082336 | N - Importe a dec | larar = 12.100.00  | - A-Compra  | s          |              |                   |           | 12,100.00                                                 |

### Empresas promotoras

Venta de inmuebles

Si la empresa es promotora y se dedica a la venta de inmuebles (módulo P de Sigrid), en la ventana de diálogo de ambos informes aparecerá la casilla para la aplicación del porcentaje de participación en los contratos de venta de los inmuebles.

| 4                                                                                                    | Comprobación 34                                                 | 7 - Detalle de Facturas X                                  |  |  |  |  |  |  |  |
|----------------------------------------------------------------------------------------------------|-----------------------------------------------------------------|------------------------------------------------------------|--|--|--|--|--|--|--|
| 2016                                                                                                    | <ul> <li>Ejercicio</li> </ul>                                   |                                                            |  |  |  |  |  |  |  |
| <ul> <li>Empresa acogida a RECC en el ejercicio a declarar</li> <li>Ha devengado operaciones RECC de ejercicios anteriores</li> </ul> |                                                                 |                                                            |  |  |  |  |  |  |  |
| Tipo de operaciones                                                                                                    |                                                                 |                                                            |  |  |  |  |  |  |  |
| ● Todas                                                                                                    | Compras                                                         | 🔿 Ventas                                                   |  |  |  |  |  |  |  |
|                                                                                                    |                                                                 | CIF, por defecto todos                                     |  |  |  |  |  |  |  |
|                                                                                                    | Impuestos a in                                                  | cluir                                                      |  |  |  |  |  |  |  |
|                                                                                                    | Impuestos a ex                                                  | cluir                                                      |  |  |  |  |  |  |  |
| ESPECIAL AGENCIAS DE VIAJE                                                                                                    |                                                                 |                                                            |  |  |  |  |  |  |  |
|                                                                                                    |                                                                 | Impuestos a considerar<br>en claves de operación ´F´ y ´G´ |  |  |  |  |  |  |  |
| Códigos de IVA para separar in                                                                                                    | formación según tipo                                            | de operación                                               |  |  |  |  |  |  |  |
|                                                                                                    |                                                                 | Operaciones de seguro<br>(solo aseguradoras)               |  |  |  |  |  |  |  |
|                                                                                                    |                                                                 | Régimen depósito distinto del aduanero                     |  |  |  |  |  |  |  |
|                                                                                                    | Excluir Facturas con Retenciones<br>códigos separados por comas |                                                            |  |  |  |  |  |  |  |
| Aplicar % participación en co                                                                                                    | ntratos de venta                                                |                                                            |  |  |  |  |  |  |  |
| ● Acep                                                                                                    | ta                                                              | Cancela                                                    |  |  |  |  |  |  |  |

Alquiler de inmuebles

Si la empresa es promotora y se dedica al alquiler de inmuebles (módulo L de Sigrid), en la ventana de diálogo de los informes aparecerá el apartado para el registro de las actividades relativas a los inmuebles.

Actividades para el registro de inmuebles: Se considera como "Arrendamiento Local Negocio": Máscara o descripción de actividad del inmueble que se considera como local de negocio (ej. local, oficina, etc.). Sólo arrendadores y arrendatarios de Locales de Negocio.

| Ą                                                                                    | Comprobación 347                                  | - Detalle de Facturas                                      | × |  |  |  |  |  |
|--------------------------------------------------------------------------------------|---------------------------------------------------|------------------------------------------------------------|---|--|--|--|--|--|
| 2016                                                                                 | Ejercicio                                         |                                                            |   |  |  |  |  |  |
| <ul> <li>Empresa acogida a RECC en e</li> <li>Ha devengado operaciones RI</li> </ul> | el ejercicio a declarar<br>ECC de ejercicios ante | eriores                                                    |   |  |  |  |  |  |
| Tipo de operaciones                                                                  |                                                   |                                                            |   |  |  |  |  |  |
| ⊙ Todas                                                                              | Compras                                           | 🔘 Ventas                                                   |   |  |  |  |  |  |
|                                                                                      |                                                   | CIF, por defecto todos                                     |   |  |  |  |  |  |
|                                                                                      | Impuestos a incl                                  | uir                                                        |   |  |  |  |  |  |
|                                                                                      | Impuestos a exc                                   | luir                                                       |   |  |  |  |  |  |
| ESPECIAL AGENCIAS DE VIAJE                                                           |                                                   |                                                            |   |  |  |  |  |  |
|                                                                                      |                                                   | Impuestos a considerar<br>en claves de operación ´F´ y ´G´ |   |  |  |  |  |  |
| Códigos de IVA para separar inf                                                      | ormación según tipo                               | de operación                                               |   |  |  |  |  |  |
|                                                                                      |                                                   | Operaciones de seguro<br>(solo aseguradoras)               |   |  |  |  |  |  |
|                                                                                      |                                                   | Régimen depósito distinto del aduanero                     |   |  |  |  |  |  |
| Excluir Facturas con Retenciones<br>códigos separados por comas                      |                                                   |                                                            |   |  |  |  |  |  |
| LOCAL                                                                                |                                                   | Actividades inmuebles alquilados                           |   |  |  |  |  |  |
| Máscaras a incluir separadas por comas<br>En blanco incluye todas                    |                                                   |                                                            |   |  |  |  |  |  |
| Acept                                                                                | а                                                 | X Cancela                                                  |   |  |  |  |  |  |

Ventas y alquiler de inmuebles

Si la empresa es promotora y se dedica al alquiler y a la venta de inmuebles (módulos P y L de Sigrid), aparecerán: el apartado para el registro de las actividades relativas a los inmuebles y la casilla para la aplicación del porcentaje de participación en los contratos de venta.

| Ą                                                                                 | Comprobación 347                                  | - Detalle de Facturas                                      | ×    |
|-----------------------------------------------------------------------------------|---------------------------------------------------|------------------------------------------------------------|------|
| 2016                                                                              | Ejercicio                                         |                                                            |      |
| <ul> <li>Empresa acogida a RECC en</li> <li>Ha devengado operaciones R</li> </ul> | el ejercicio a declarar<br>RECC de ejercicios ant | eriores                                                    |      |
| Tipo de operaciones<br>• Todas                                                    | 🔿 Compras                                         | 🔿 Ventas                                                   |      |
|                                                                                   |                                                   | CIF, por defecto todos                                     |      |
|                                                                                   | Impuestos a inc                                   | luir                                                       |      |
|                                                                                   | Impuestos a exc                                   | cluir                                                      |      |
| ESPECIAL AGENCIAS DE VIAJE                                                        | E                                                 |                                                            |      |
|                                                                                   |                                                   | Impuestos a considerar<br>en claves de operación ´F´ y ´G´ |      |
| Códigos de IVA para separar in                                                    | formación según tipo                              | de operación                                               |      |
|                                                                                   |                                                   | Operaciones de seguro<br>(solo aseguradoras)               |      |
|                                                                                   |                                                   | Régimen depósito distinto del aduar                        | iero |
|                                                                                   | Excluir Facturas<br>códigos separad               | con Retenciones<br>los por comas                           |      |
| LOCAL                                                                             |                                                   | Actividades inmuebles alguilados                           |      |
| Máscaras a incluir separadas por coma<br>En blanco incluye todas                  | 5                                                 |                                                            |      |
| 🗌 Aplicar % participación en co                                                   | ontratos de venta                                 |                                                            |      |
|                                                                                   |                                                   |                                                            |      |
| Acep                                                                              | ta                                                | 🗙 Cancela                                                  |      |

# Generación de cartas

Sigrid genera las cartas que se envían a los clientes y proveedores para la conformidad de los datos a declarar, combinando los datos de las entidades con la plantilla de Word *347carta.doc*, ubicada en *Informes à Plantillas*, o con las plantillas personalizadas que se puedan tener. La plantilla que suministramos se ha actualizado para mostrar el tipo de operación realizada.

#### ASUNTO: Declaración modelo 347. Operaciones con terceros

Estimados Sres .:

Estando próxima la finalización del plazo preceptivo para la presentación ante la Agencia Tributaria de la **Declaración Anual de Operaciones Superiores a 3.005,07** correspondientes al Modelo 347 durante el ejercicio 2.016, y con el fin de cumplimentar esta relación correctamente, nos permitimos informarles que en nuestros registros contables figuran ustedes con:

#### Importe facturado a ustedes 684.436,10

Siendo los datos trimestrales los siguientes:

| 1er Trimestre | 2º Trimestre | 3er Trimestre | 4º Trimestre |
|---------------|--------------|---------------|--------------|
| 677.600,18    | 6.835,92     |               |              |

Si observan alguna anomalía o sus datos fiscales no son correctos, les rogamos nos lo comuniquen antes del día 15 de febrero. De no recibir noticias suyas antes de esa fecha, entenderemos que los datos que figuran en el presente escrito son de su conformidad.

Aprovechamos la ocasión para saludarles atentamente.

Dpto. Administración

Para los clientes que utilicen plantillas personalizadas, los marcadores correspondientes a los trimestres se muestran en la siguiente pantalla.

Siendo los datos trimestrales los siguientes:

| 1er Trimestre | 2º Trimestre | 3er Trimestre | 4º Trimestre |
|---------------|--------------|---------------|--------------|
| trimestre1    | trimestre2   | trimestre3    | trimestre4   |

Si observan alguna anomalía o sus datos fiscales no son correctos, les rogamos nos lo comuniquen antes del día 15. De no recibir noticias suyas antes de esa fecha, entenderemos que los datos que figuran en el presente escrito son de su conformidad.

Aprovechamos la ocasión para saludarles atentamente.

Este proceso se realiza ejecutando el informe @ Modelo 347: Combinación con MS-Word de cartas de conformidad Operaciones con Terceras Personas (**347cartaWord.xjs**), al que se accede desde Informes à Contabilidad à Impuestos à Liquidaciones.

| 4                         |                                               |       |            | Sigrid - V | /entan   | a de impresión         |                   |                         | - 🗆         | ×   |
|---------------------------|-----------------------------------------------|-------|------------|------------|----------|------------------------|-------------------|-------------------------|-------------|-----|
| Informes\Contabilidad\imp | Informes\Contabilidad\impuestos\Liquidaciones |       |            |            |          |                        |                   | <                       | ) 🛛 🏠 🔶 🚽   | > - |
| Carpetas                  | 36                                            | Tipo  | Nor        | mbre       |          |                        | Descripción       |                         |             | ×   |
| 🕂 Diarios                 | ^                                             | 1     | LiqIva.xjs |            | @Liqui   | idación del IVA        |                   |                         |             | ^   |
| 🖶 🚞 Estados Contables     |                                               |       | 347cartawo | rd_v14.xjs | @Mode    | elo 347 (BOE 2014):    | Combinación con M | S-Word de cartas de     | conformidad |     |
| 🖶 늘 extractos             |                                               |       | LRFE_v14.x | js         | @Regi    | stro de facturas emit  | idas vers. 2014   |                         |             |     |
| 🔁 늘 facturas              |                                               |       | LRFR_v14.x | js         | @Regi    | stro de facturas recil | bidas vers. 2014  |                         |             |     |
| 😑 🦢 impuestos             |                                               |       |            |            |          |                        |                   |                         |             |     |
| Comprobaciones            |                                               |       |            |            |          |                        |                   |                         |             |     |
| 🗄 💼 Liquidaciones         |                                               |       |            |            |          |                        |                   |                         |             |     |
| 🗄 💼 Soporte magnetico     |                                               |       |            |            |          |                        |                   |                         |             |     |
| - Ejemplos                |                                               |       |            |            |          |                        |                   |                         |             | ~   |
| Entidades                 | ~                                             |       |            |            |          |                        |                   |                         |             |     |
| Nº de la primera página   |                                               |       |            | Prime      | ra nácio | a a imprimir           |                   | LÍltima nágina a imprim | ir          |     |
|                           |                                               |       |            | Prints     | ra pagin |                        |                   | orania pagina a mprini  |             |     |
| 当 Configura impresora     |                                               | 🚰 Pa  | rámetros   | Progra     | ma       | 📜 Carpeta              | Iconos            | 약을 Arbol completo       |             |     |
| 🚽 Preliminar 📄 Impresora  |                                               | - 🕹 E | xporta     | TXT Arc    | :hivo    | M RTF Archivo          | 🏉 HTM Archivo     | 🗙 Cierra                | 🧒 Ayuda     | •   |

Al hacer doble click sobre el informe, se abre la siguiente ventana que tiene dos pestañas (General y Word) y que solicita la introducción de datos en el diálogo:

### General

| <u>&amp;</u> | Mod                                               | elo 347 - Cartas                  | a entidades en Word 🛛 🗙                   |  |  |  |  |
|--------------|---------------------------------------------------|-----------------------------------|-------------------------------------------|--|--|--|--|
| General      | Word                                              |                                   |                                           |  |  |  |  |
| 2016         |                                                   | <ul> <li>Ejercicio</li> </ul>     |                                           |  |  |  |  |
| Empre        | Empresa acogida a RECC en el ejercicio a declarar |                                   |                                           |  |  |  |  |
| 🗹 Ha de      | vengado operacion                                 | es RECC de ejercio                | ios anteriores                            |  |  |  |  |
| Todas        |                                                   | -                                 | Tipo Operaciones                          |  |  |  |  |
| Touas        |                                                   | •                                 | Clientes (codigos separados por comas)    |  |  |  |  |
|              |                                                   |                                   | Proveedores (codigos separados por comas) |  |  |  |  |
|              |                                                   |                                   |                                           |  |  |  |  |
|              |                                                   | Impuestos a in                    | cluir                                     |  |  |  |  |
|              |                                                   | Impuestos a e                     | xcluir                                    |  |  |  |  |
|              |                                                   |                                   |                                           |  |  |  |  |
|              |                                                   | Excluir Factura<br>códigos separa | s con Retenciones<br>ados por comas       |  |  |  |  |
|              |                                                   |                                   |                                           |  |  |  |  |
|              |                                                   |                                   |                                           |  |  |  |  |
| 0            | Acen                                              | ta                                | Cancela                                   |  |  |  |  |
| -            | V Acep                                            |                                   | ✓ Cancela                                 |  |  |  |  |

Ejercicio: se selecciona el ejercicio del que se tomarán los datos para su comprobación.

**Empresa acogida al RECC en el ejercicio a declarar**: marcarán esta casilla sólo las empresas acogidas al Régimen Especial del Criterio de Caja en 2016

**Ha devengado operaciones RECC de ejercicios anteriores**: se marcará esta casilla si, en el 2016, se ha devengado el IVA correspondientes a operaciones en RECC de ejercicios anteriores

#### Tipo de operaciones

- **Todas:** se presentarán todas las operaciones cuyo importe supere los 3.005,06 euros, ya sea de venta como de compra.
- **Compras:** se presentarán todas las operaciones de compra cuyo importe supere los 3.005,06 euros.

• Ventas: se presentarán todas las operaciones de venta cuyo importe supere los 3.005,06 euros.

**Clientes / Proveedores:** Códigos, separados por coma de los clientes/proveedores a los que se les generarán las cartas (en blanco, todos los que se declaran). Si se digita un asterisco en este campo, se abrirá la ventana multiselección para facilitar la tarea.

**Impuestos a incluir:** se indicarán los códigos de los impuestos utilizados en los registros a declarar. Si se digita un asterisco en este campo, se abrirá la ventana de selección de impuestos o tasas.

**Impuestos a excluir:** se indicarán los códigos de los impuestos utilizados en los registros que se declararán en otros modelos (180, etc.) para excluirlos de la declaración.

**Excluir facturas con retenciones:** se indicarán los códigos de retenciones utilizados en facturas que se quieran excluir de la declaración.

Para la empresas Promotoras (alquiler/venta) también aparecerán los campos: Actividades inmuebles alquilados y/o Aplicar % de participación en los contratos de venta.

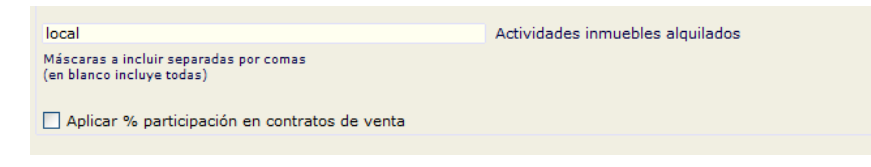

### Word

| 🔬 Modelo 347 - Ca                                                         | artas a entidades en Word   |  |  |  |  |  |
|---------------------------------------------------------------------------|-----------------------------|--|--|--|--|--|
| General Word                                                              |                             |  |  |  |  |  |
| C:\AppProsoft\Sigrid3\Informes\Plantillas\347Carta_v14.doc Plantilla Word |                             |  |  |  |  |  |
| Un archivo por cada entidad                                               |                             |  |  |  |  |  |
| Mantener abierto/s el/los documentos de word                              | ya combinados               |  |  |  |  |  |
| Salto de página por cada entidad                                          |                             |  |  |  |  |  |
| Imprimir documento resultante                                             |                             |  |  |  |  |  |
| Textos asociados a marcadores de impo                                     | ortes                       |  |  |  |  |  |
| Importe facturado a ustedes                                               | Ventas                      |  |  |  |  |  |
| Importe facturado por ustedes Compras                                     |                             |  |  |  |  |  |
| IVA de caja (RECC) IVA de caja (RECC)                                     |                             |  |  |  |  |  |
| Inversión sujeto pasivo Inversión sujeto pasivo                           |                             |  |  |  |  |  |
| Arrendamiento local negocio                                               | Arrendamiento local         |  |  |  |  |  |
| Operaciones seguro                                                        | Operaciones seguro          |  |  |  |  |  |
| Régimen depósito distinto aduanero                                        | Régimen depósito            |  |  |  |  |  |
|                                                                           |                             |  |  |  |  |  |
| Operaciones devengadas RECC                                               | Operaciones devengadas RECC |  |  |  |  |  |
|                                                                           |                             |  |  |  |  |  |
|                                                                           |                             |  |  |  |  |  |
| <ul> <li>Acepta</li> </ul>                                                | X Cancela                   |  |  |  |  |  |
| • • • • • • • •                                                           |                             |  |  |  |  |  |

**Plantilla de Word:** Ruta a la plantilla con la que se combinarán los datos. Pinchando el botón — se abrirá el explorador de Windows para facilitar la tarea.

Un archivo por cada entidad: Al marcar esta casilla, se generará un fichero de Word para cada entidad.

Mantener abierto/s el/los documentos de Word ya combinados: Al marcar esta casilla, se mantendrán abiertos los documentos de Word generados.

**Salto de página por cada entidad:** Al marcar esta casilla, el documento de Word generado tendrá un salto de página por cada carta generada (se aconseja marcarla).

Imprimir documento resultante: Al marcar esta casilla, se imprimirán las cartas generadas.

**TEXTOS ASOCIADOS A MARCADORES DE IMPORTES:** Los siguientes campos contienen unos rótulos por defecto que se mostrarán en las facturas en función del tipo de operación realizada con los proveedores/clientes. Se pueden modificar.

Importe facturado por ustedes =20.570,00 IVA de caja (RECC) 20.570,00 Operaciones devengadas RECC 13.050,00

Además de los datos introducidos en el diálogo, el informe tiene una serie de parámetros que hay que revisar:

| 🚨 Parámetros del informe (MODO ADMINISTRADOR->Parámetros globales) – 🗖 🗖 |                                                          |                 |                                 |          |   |
|--------------------------------------------------------------------------|----------------------------------------------------------|-----------------|---------------------------------|----------|---|
| 🗋 @Modelo 347 (BOE                                                       | 2014): Combinación con MS-Word de ca                     | rtas (valores   | por defecto) 🗸 Grabar parámetro | os 2/7 🧒 | 3 |
|                                                                          | Descripción                                              |                 | Valor                           |          | × |
| Separar compras y ventas de u                                            | n mismo tercero en 2 cartas                              |                 | No                              |          | ^ |
| Mostrar datos de entidades dad                                           | dos de baja                                              |                 | Sí                              |          |   |
| Datos diálogo particulares por e                                         | empresa                                                  |                 | No                              |          |   |
| Selección de entidade                                                    | es por Nif si NO selecciona por código                   |                 | sí                              |          |   |
| Considerar vencimiento para co                                           | obros en metálico, si 'NO' considera fecha real de cobro |                 | No                              |          |   |
| Declarados sólo con devengo R                                            | ECC ejercicio anterior, comprobar declaración anterior   |                 | Sí                              |          |   |
|                                                                          |                                                          |                 |                                 |          | ~ |
| Mostrar datos de entidades                                               | adados de baja Haga doble click en la lista para r       | nodificar el va | Sí                              |          |   |
| 🚽 Preliminar 🛛 📑 Impi                                                    | resora 🛃 Exporta 🕅 RTF 🧐                                 | Defectos 🔮 C    | Configuración 🔀 Cierra          | 🌏 Ayuda  |   |

Recomendamos elegir el valor Sí en el parámetro Mostrar datos de entidades dadas de baja.

Al pulsar el botón Aceptar, se generarán las cartas. Sólo hará falta imprimirlas y enviarlas.

# Parametrización del informe

El informe que genera el soporte magnético adecuado para ser importado por el programa de ayuda de la AEAT, se encuentra en la carpeta *Contabilidad /Impuestos / Soporte magnético*, de la ventana de impresión, a la que se accede a través del menú *Herramientas*:

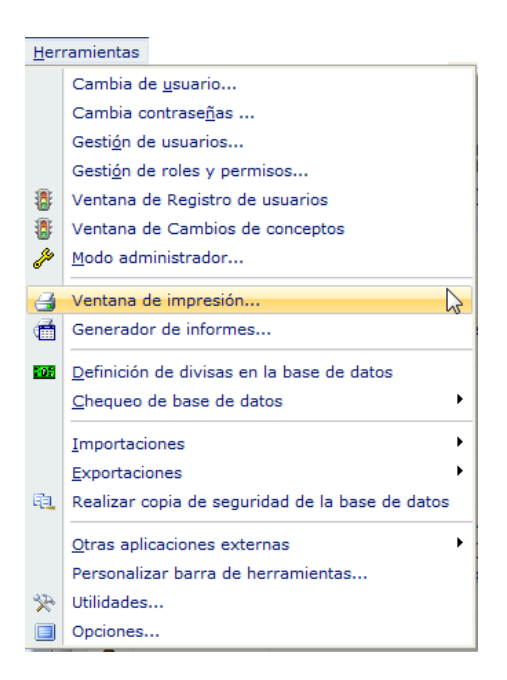

Desde la ventana de impresión, se selecciona la carpeta de informes correspondiente a *soporte magnético*:

| Carpetas                       | 34       | Tipo    |                        | Des                  | cripción            |                          | Tamaño |
|--------------------------------|----------|---------|------------------------|----------------------|---------------------|--------------------------|--------|
| 🗄 🗁 Contabilidad               | ^        |         | IVA                    |                      |                     |                          | 1 KB   |
| 🖶 늘 Cuentas Anuales (Regist    |          |         | @Modelo 303: Decla     | aración IVA          |                     |                          | 81 KB  |
| 🗄 늘 cuentas anuales (registro) | ſ        |         | @Modelo 347 Estata     | I: Operaciones con   | Terceras Personas   | (BOE 2014)               | 46 KB  |
| 🖽 늘 Diarios                    |          |         | @Modelo 340: Operation | aciones incluidas er | los libros registro | de facturas              | 100 KB |
|                                |          |         | @Modelo 390, Resur     | men anual del IVA    |                     |                          | 117 KB |
| 😟 🚞 extractos                  |          | A       | @Modelo 349: Operation | aciones Intracomur   | itarias             |                          | 31 KB  |
| 🗈 늘 facturas                   |          |         | IRP                    | F                    |                     |                          | 1 KB   |
| 🖃 🗁 impuestos                  |          | R       | @Modelo 111: Decla     | aración Mensual/Trir | mestral IRPF, Reten | ciones e Ingresos a      | 35 KB  |
| 🕀 늘 Comprobaciones             |          | R       | @Modelo 115: I.R.P.    | F. SOCIEDADES Re     | tenciones de Arren  | damientos                | 25 KB  |
| 🗄 늘 Liquidaciones              |          | R       | @Modelo 123: Impu      | iesto sobre la Renta | de No residentes y  | / determinados capit     | 27 KB  |
| 🗄 🚞 Soporte magnetico          |          | A       | @Modelo 180: Resu      | men Anual Retencio   | ones por Arrendami  | entos Inmuebles Urb      | 24 KB  |
| Ejemplos                       |          | A       | @Modelo 190 Estata     | il: Resumen Anual I  | RPF, Exportación pa | ara el programa de       | 21 KB  |
|                                |          | A       | @Modelo 193: Resu      | men anual Retencio   | ines e Ingresos a c | uenta rendimientos c     | 21 KB  |
| 🛅 Generador                    | <b>v</b> |         |                        |                      |                     |                          |        |
| Nº de la primera página        |          |         | Primera págin          | na a imprimir        |                     | Última página a imprimir |        |
| 当 Configura impresora          | 🚰 Par    | ámetros | 🗐 Programa             | 📜 Carpeta            | I Iconos            | 막 Arbol completo         |        |
| A Preliminar                   | and Ex   | porta   | TXT Archivo            | W RTF Archivo        | ATM Archivo         | X Cierra                 | Avuda  |

Al hacer doble click sobre el informe @*Modelo 347: Operaciones con Terceras Personas (BOE 2014)*, se abre la siguiente ventana que solicita la obligada introducción de parámetros:

Pestaña General

| 4                                                            |                              | Model  | o 347 - Operaciones con Terceros |      | × |
|--------------------------------------------------------------|------------------------------|--------|----------------------------------|------|---|
| General                                                      | Declaración                  | Paráme | tros                             |      |   |
| 2016                                                         |                              | •      | Ejercicio                        |      |   |
| Archivo<br>C:\AEAT                                           | Destino                      |        |                                  | Ruta |   |
| M347E.                                                       | txt                          |        | Nombre Archivo                   |      |   |
| Formato<br>• AEAT<br>• Alava<br>• Gipuz<br>• Nava<br>• Bizka | PFichero<br>koa<br>rra<br>ia |        |                                  |      |   |
| •                                                            | ~                            | Acepta | X Canc                           | ela  |   |

Ejercicio: se seleccionará el ejercicio del que se tomarán los datos.

**Ruta:** se indicará una ruta para la generación del archivo del modelo 347. Pinchando el botón se abrirá el explorador de Windows para facilitar la tarea.

**Nombre archivo:** se dará un nombre al archivo que se generará, por ejemplo M347, seguido de la extensión .txt

Formato Fichero: Se especificará el formato para la AEAT, puesto que ésta tiene un formato propio.

### Pestaña Declaración

| 🔬 Moo                                                                                              | delo 347 - Operaciones con Terceros              |
|----------------------------------------------------------------------------------------------------|--------------------------------------------------|
| General <b>Declaración</b> Parámetros                                                              |                                                  |
| 943456617                                                                                          | Teléfono contacto                                |
| Basilia del Prado Carbonell                                                                        | Persona de contacto                              |
| Empresa acogida a RECC en el ej<br>Ha devengado operaciones RECC                                   | ercicio a declarar<br>: de ejercicios anteriores |
| <b>Tipo de Declaración</b> <ul> <li>Normal</li> <li>Complementaria</li> <li>Sustitutiva</li> </ul> |                                                  |
|                                                                                                    | Justificante de la declaración                   |
|                                                                                                    | Justificante declaración anterior                |
|                                                                                                    |                                                  |
| <ul> <li>Acepta</li> </ul>                                                                         | Cancela                                          |

**Teléfono y persona de contacto:** se refiere a la persona responsable de esta área de la empresa declarante así como su teléfono de contacto.

**Empresa acogida al RECC en el ejercicio a declarar**: marcarán esta casilla sólo las empresas acogidas al Régimen Especial del Criterio de Caja en 2016

Ha devengado operaciones RECC de ejercicios anteriores: se marcará esta casilla si, en el 2016, se ha devengado el IVA correspondientes a operaciones en RECC de ejercicios anteriores

#### Tipo de declaración:

Se marcará la casilla "**Declaración complementaria**", cuando la presentación de la declaración tenga por objeto incluir operaciones que, debiendo haber sido incluidas en otra declaración del mismo ejercicio presentada con anterioridad, hubieran sido completamente omitidas en la misma. En la declaración complementaria solamente se incluirán las operaciones omitidas que motivan su presentación.

Se marcará la casilla "**Declaración sustitutiva**" cuando la presentación de la declaración tenga por objeto anular y sustituir completamente a otra declaración anterior en la cual se hubieran incluido datos inexactos o erróneos.

En el caso de la presentación de declaraciones complementarias o sustitutivas, se hará constar también en este apartado el número identificativo de 13 dígitos que figura preimpreso en la numeración del código de barras de la declaración anterior que se complementa o sustituye mediante la nueva.

### Pestaña Parámetros

Por último, en la pestaña Parámetros:

| 🔬 Mo                               | Modelo 347 - Operaciones con Terceros                                      |  |  |  |  |
|------------------------------------|----------------------------------------------------------------------------|--|--|--|--|
| General Declaración Parámetros     | •                                                                          |  |  |  |  |
| с                                  | Medios de cobro considerados metálico<br>en blanco no se considera ninguno |  |  |  |  |
|                                    | Impuestos a incluir                                                        |  |  |  |  |
|                                    | Impuestos a excluir                                                        |  |  |  |  |
| ESPECIAL AGENCIAS DE VIA           | JE                                                                         |  |  |  |  |
|                                    | Impuestos a considerar<br>en claves de operación ´F´ y ´G´                 |  |  |  |  |
| Códigos de IVA para separar inform | nación según tipo de operación                                             |  |  |  |  |
|                                    | Operaciones de seguro<br>(solo aseguradoras)                               |  |  |  |  |
|                                    | Régimen depósito distinto del aduanero                                     |  |  |  |  |
|                                    | Excluir Facturas con Retenciones<br>códigos separados por comas            |  |  |  |  |
|                                    |                                                                            |  |  |  |  |
|                                    |                                                                            |  |  |  |  |
|                                    |                                                                            |  |  |  |  |
| Acepta                             | X Cancela                                                                  |  |  |  |  |

Medios de cobros considerados metálico: en estos campos se indicarán los códigos de los medios de cobro utilizados en operaciones al contado por importes superiores a 6.000 €. Si se introduce un asterisco en este campo, se abrirá la *Ventana de selección de Medios de cobro*. Si este campo se deja vacío no se considerará ningún cobro.

**Impuestos a incluir:** se indicarán los códigos de los impuestos utilizados en los registros a declarar. Si se digita un asterisco en este campo, se abrirá la ventana de selección de impuestos o tasas. **Impuestos a excluir:** se indicarán los códigos de los impuestos utilizados en los registros que se declararán en otros modelos (115, 180, etc.) para excluirlos de la declaración.

**Excluir facturas con retenciones:** se indicarán los códigos de retenciones utilizados en facturas que se quieran excluir de la declaración.

### Especial agencias de viaje

Si la empresa declarante es una agencia de viaje y, por tanto, tiene que declarar operaciones con clave F y/o G, se introducirán en el campo *Impuestos a considerar en claves de operación F y G* los códigos correspondientes a los tipos de IVA utilizados en este tipo de operaciones. Digitando un asterisco en este campo, se abrirá la *Ventana de selección de Impuesto o tasa* para facilitar la tarea.

## **Operaciones especiales**

### Códigos de IVA para separar información según tipo de operación

**Operaciones de seguros (solo aseguradoras):** en este campo se introducirán los códigos de IVA definidos en Sigrid para las operaciones de seguro.

**Régimen depósito distinto del aduanero:** en este campo se identificarán los códigos de IVA de las operaciones que hayan resultado exentas del Impuesto sobre el Valor Añadido por referirse a bienes vinculados o destinados a vincularse al régimen de depósito distinto de los aduaneros.

### Empresas promotoras

Si la empresa es promotora, en la ventana de parámetros aparece el apartado relativo a las actividades para el registro de inmuebles.

| Modelo 347 - Operaciones con Terceros 🗙 |                                                                                             |  |  |  |  |
|-----------------------------------------|---------------------------------------------------------------------------------------------|--|--|--|--|
| General Declaración Parámetros          |                                                                                             |  |  |  |  |
|                                         | Medios de cobro considerados metálico<br>en blanco no se considera ninguno                  |  |  |  |  |
|                                         | Impuestos a incluir                                                                         |  |  |  |  |
|                                         | Impuestos a excluir                                                                         |  |  |  |  |
| ESPECIAL AGENCIAS DE VIAJ               |                                                                                             |  |  |  |  |
|                                         | Impuestos a considerar<br>en claves de operación ´F´ y ´G´                                  |  |  |  |  |
| Códigos de IVA para separar informa     | ción según tipo de operación                                                                |  |  |  |  |
|                                         | Operaciones de seguro<br>(solo aseguradoras)                                                |  |  |  |  |
|                                         | Régimen depósito distinto del aduanero                                                      |  |  |  |  |
|                                         | Excluir Facturas con Retenciones<br>códigos separados por comas                             |  |  |  |  |
| Actividades para el registro de inmue   | bles                                                                                        |  |  |  |  |
|                                         | Se considera como 'Arrendamiento Local Negocio'<br>(Máscaras a incluir separadas por comas) |  |  |  |  |
| Aplicar % participación en contrato     | s de venta                                                                                  |  |  |  |  |
| Considerar contratos de venta par       | a importes por transmisión de inmuebles sujetos a IVA                                       |  |  |  |  |
| <ul> <li>✓ Acepta</li> </ul>            | X Cancela                                                                                   |  |  |  |  |

Actividades inmuebles alquilados: Para empresas que declaran alquileres de inmuebles destinados a actividades de negocio. En este campo se consignan las máscaras de las actividades a las que se destinan los inmuebles a incluir, separadas por comas (ejemplo: des\*,loc\*). Aplicar % participación en contratos de venta: El usuario deberá activar el check en el caso de haber generado de forma global (facturar sólo al principal), tanto la factura de venta como la cartera habiendo, en el contrato de venta, más de un comprador.

Si en los contratos de compraventa existe más de un comprador y se han dividido la facturación y los efectos, NO se marcará el check ya que el proceso se encargará de aplicar el porcentaje de participación a cada uno de los compradores.

**Considerar contratos de venta para importes por trasmisión de inmuebles sujetos a IVA:** Esta casilla deberá estar marcada, de lo contrario todos los importes declarados se considerarán como operaciones normales.

# Otros parámetros (avanzado)

Además de los parámetros que se muestran en las distintas pestañas del diálogo, existen otros de nivel avanzado, a los que se accede utilizando el botón *Parámetros* en la ventana del Informe.

| A Parámetros del informe (MODO ADMINISTRADOR->Parámetro                                     | s globales) –        | ×        |
|---------------------------------------------------------------------------------------------|----------------------|----------|
| @Modelo 347 Estatal: Operaciones con Terceras Pers (valores por defecto)                    | Grabar parámetros 12 | / 11 🌏 📵 |
| Descripción                                                                                 | Valor                | ×        |
| Selección de entidades por Nif si NO selecciona por ide                                     | Sí                   | ^        |
| asociar siglas tipo via publica desde dirección de Inmuebles                                | No                   |          |
| Datos diálogo particulares por empresa                                                      | Sí                   |          |
| Código campo extendido en facturas (compra y venta) de arrendamiento de locales comerciales |                      |          |
|                                                                                             |                      |          |
| Archivo de configuración de la impresora (.cni)                                             | a4h                  |          |
| Estilo O ninguno, 1 bordes, 2 líneas, 3 trama alterna                                       | 3                    |          |
| Título para el informe                                                                      |                      |          |
| Modificadores para el Título del informe                                                    |                      |          |
| Modificadores para el Subtítulo                                                             | 10                   |          |
| Considerar vencimiento para cobros en metálico, si 'NO' considera fecha real de cobro       | No                   |          |
|                                                                                             |                      | ×        |
|                                                                                             |                      |          |
| ᢖ Preliminar 📑 Impresora 🗳 Exporta 👿 RTF 🌱 Defectos 🗳 Configurad                            | :i 🗙 Cierra 🤇        | o Ayuda  |

Selección de entidades por NIF: por defecto el valor es Sí.

Asociar siglas tipo vía pública desde dirección de Inmuebles: (alquiler de inmuebles)

Sí = Se considerará como sigla los caracteres situados a la izquierda de la barra

(ejemplo: C/)

**No=** Se entenderá, por defecto, que todas la direcciones de los inmuebles son "calle"

**Datos diálogo particulares por empresa:** es parámetro está pensado para las bases de datos multiempresa. El valor No, implica que los datos introducidos en una empresa se presentarán por defecto al lanzar la declaración en las demás empresas. El valor Sí, por el contrario, conservará los datos introducidos en cada empresa y éstos no se solaparán.

Código campo extendido en facturas (compras y ventas) de arrendamiento de locales comerciales: es un parámetro para algunos clientes con operativa especial.

#### Considerar vencimientos para cobros en metálico, si NO considera fecha real de cobro:

Sí= para los cobros en metálico, se considerarán las fechas de vencimiento de los mismos.

No= se tomarán las fechas del campo Fecha real de cobro de la ficha de los cobros.

# Generación del Fichero en Sigrid

Al pulsar el botón *Acepta* se genera el fichero que será importado desde el programa de ayuda de la AEAT (los registros incluyen al declarante):

| Aviso ×                                                              |
|----------------------------------------------------------------------|
| <u> </u>                                                             |
| Se ha creado el archivo: C:\AEAT\E2016\M347E.txt<br>Nº registros: 14 |
| Acepta                                                               |

#### Además, se genera un informe que contiene un resumen de la declaración:

|           |               | Modelo 347           |                |          |           |              |                                   |               |              |               |              |                 |
|-----------|---------------|----------------------|----------------|----------|-----------|--------------|-----------------------------------|---------------|--------------|---------------|--------------|-----------------|
| Ejercido: | jeroloc: 2019 |                      |                |          |           |              |                                   |               |              |               |              |                 |
| N.R.      | C.IFALLF      | Razón Social         | Provincia      | Clave    | Operación | Importe      | Operaciones<br>devengadas<br>RECC | 1er Trimestre | 2º Trimestre | 3er Trimestre | 4º Trimestre | Cobros metálico |
| 1         | 00000111L     | JULIO LIZGAR         | 20             | А        |           | 3.267,00     |                                   |               | 3.267,00     |               |              |                 |
| 2         | 2 00000111L   | JULIO LIZGAR         | 20             | A        | I.S.P.    | 2.500,00     |                                   |               |              | 2.500,00      |              |                 |
| 3         | 3 00000111L   | JULIO LIZGAR         | 20             | A        | RECC      | 22.990,00    | 10.890,00                         |               |              |               |              |                 |
| 4         | 01082336W     | Abogados Madrid S.A. | 28             | Α        |           | 12.100,00    |                                   |               | 12.100,00    |               |              |                 |
| 5         | 5 A47425459   | SOFT CONNECT         | 28             | A        |           | 80.731,20    |                                   | 72.600,00     |              | 2.323,20      | 5.808,00     |                 |
| e         | A47425459     | SOFT CONNECT         | 28             | Α        | I.S.P.    | 75.372,00    |                                   |               |              | 75.372,00     |              |                 |
| 7         | 7 A54125471   | Abogados Madrid S.A. | 28             | A        |           | 1.210.605,00 |                                   | 1.210.000,00  |              |               | 605,00       |                 |
| 8         | A76566652     | ROBERSOFT, S.A.      | 08             | в        |           | 3.692,64     |                                   |               | 3.692,64     |               |              |                 |
| 9         | A78420577     | LCP, S.A.            | 28             | в        |           | 684.436,10   |                                   | 677.600,18    | 6.835,92     |               |              |                 |
| 10        | A78458155     | NEW COMPUTER         | 08             | в        |           | 3.630,00     |                                   |               |              | 3.630,00      |              |                 |
| 11        | A78879871     | PELYA SOTOS          | 28             | Α        |           | 5.184,73     |                                   |               |              | 3.974,73      | 1.210,00     |                 |
| 12        | 2 B05454657   | ROBÓTICA ESPAÑA      | 28             | Α        |           | 22.143,00    |                                   |               |              |               | 22.143,00    |                 |
| 13        | B05454657     | ROBÓTICA ESPAÑA      | 28             | A        | RECC      | 115.092,00   | 5.050,00                          |               |              |               |              |                 |
|           |               |                      | Número Declara | idos: 13 |           | 2.241.743,67 |                                   |               |              |               |              |                 |

El archivo de la declaración queda guardado en la ruta que se le ha indicado en la parametrización:

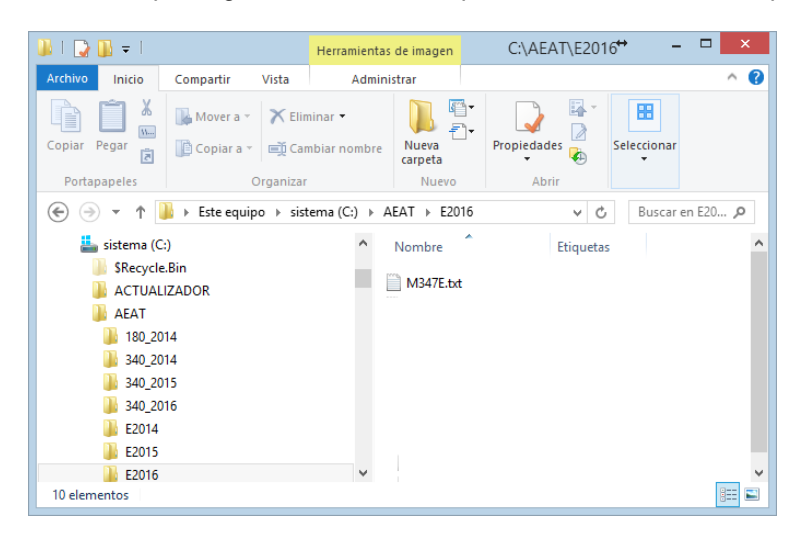

Este archivo será importado, como se puede ver a continuación, al programa de ayuda de la AEAT.

# Importación al programa de ayuda

Una vez abierto el programa de ayuda de la AEAT y seleccionado el modelo 347, se importa el fichero en formato BOE - generado en Sigrid - desde el menú *Utilidades à Importar*.

| 8                  |                             | Informativas - Modelo 347 2016                            | ↔ _ □ × |
|--------------------|-----------------------------|-----------------------------------------------------------|---------|
| Archivo Modelo 347 | Utilidades Herramientas Ayu | la                                                        |         |
| 4) - 🚔 🏠 🔀 💥       | Consultas                   | Modelo 347 2016                                           |         |
|                    | Resentar declaración        |                                                           |         |
|                    | Importar                    | Importar registros con formato BOE                        |         |
|                    |                             | 1 Importar registros de la base de datos del año anterior |         |
|                    |                             |                                                           |         |
|                    |                             |                                                           |         |
|                    |                             |                                                           |         |
|                    |                             |                                                           |         |
|                    |                             |                                                           |         |
|                    |                             |                                                           |         |
|                    | i.                          |                                                           |         |
| AEAT               | I                           | formativas                                                |         |

Al seleccionar la opción *Importar registros con formato BOE*, se abrirá otra pantalla que pedirá la ruta del fichero generado con Sigrid.

| ▶                                                                      | Importación de datos                                                                                                    | × |
|------------------------------------------------------------------------|----------------------------------------------------------------------------------------------------|---|
| 805                                                                    | Importar datos<br>Desde un fichero BOE                                                                                                    |   |
| Esta opc<br>un ficher<br>Sólo son<br>Para ello<br>seleccio<br>datos ya | ción le permite incorporar datos del Modelo 347 que estén almacenados en<br>iro ajeno a este programa.<br>n válidos los ficheros creados según la normativa vigente.<br>o, seleccione el fichero que contiene sus datos del Modelo 347. Una vez<br>onado el fichero, su contenido será analizado y, en su caso, añadido a los<br>a introducidos en este programa. |   |
| C:\AEAT                                                                | T\E2016\M347E.txt                                                                                                    |   |
| Ante                                                                   | erior 🕨 Siguiente 🐹 Cancelar 🕡 Ayuda                                                                                                    |   |

Pinchando el botón *E*, se abrirá el explorador de Windows, para facilitar la selección del fichero.

Una vez establecida la ruta, al pinchar el botón Siguiente en el pie de la ventana, se procederá a la importación de los datos.

Ø Si la importación ha sido correcta, se abrirá la siguiente ventana, con el mensaje *El fichero ha sido importado correctamente*.

| <u>~</u>                                                              | Importación de datos                                                                                                    | × |
|-----------------------------------------------------------------------|----------------------------------------------------------------------------------------------------|---|
| 808                                                                   | Importar datos<br>Desde un fichero BOE                                                                                                    |   |
| Resultado                                                             | ) de la importación :                                                                                                    |   |
| Procesand                                                             | do fichero                                                                                                    |   |
|                                                                       |                                                                                                    |   |
| Nombre de                                                             | el fichero tratado :                                                                                                    |   |
| Nombre de<br>C:\AEAT\E                                                | el fichero tratado :<br>E2016\M347E.txt                                                                                                    | _ |
| Nombre de<br>C:\AEAT\E<br>Fecha y ho                                  | el fichero tratado :<br>E2016/M347E.txt<br>iora de la importación: 6 de febrero de 2017 - 12.40.17                                                                                                   |   |
| Nombre de<br>C:\AEAT\E<br>Fecha y ho<br>La importa                    | el fichero tratado :<br>E2016/M347E.txt<br>iora de la importación: 6 de febrero de 2017 - 12.40.17<br>ación se realizó en: 2 Segundos 36 Milisegundos                                                |   |
| Nombre de<br>C:\AEAT\E<br>Fecha y ho<br>La importa<br><b>El fiche</b> | lel fichero tratado :<br>E2016\M347E.txt<br>iora de la importación: 6 de febrero de 2017 - 12.40.17<br>ación se realizó en: 2 Segundos 36 Milisegundos<br><b>ero ha sido importado correctamente</b> |   |

Ø Si hay alguna discordancia leve, el mensaje mostrado será: *El fichero ha sido importado pero contiene errores.* 

| Desde un fichero BOE                                                        |                                                                            |                                              |           |  |  |  |  |  |  |  |
|-----------------------------------------------------------------------------|----------------------------------------------------------------------------|----------------------------------------------|-----------|--|--|--|--|--|--|--|
| Resultado de la ir                                                          | ∖esultado de la importación :                                              |                                              |           |  |  |  |  |  |  |  |
| Procesando fiche                                                            | ero                                                                        |                                              |           |  |  |  |  |  |  |  |
| rocoando nom                                                                |                                                                            |                                              |           |  |  |  |  |  |  |  |
|                                                                             |                                                                            |                                              |           |  |  |  |  |  |  |  |
| Тіро                                                                        | Leídos                                                                     | Incluidos                                    | Excluidos |  |  |  |  |  |  |  |
| Declarante                                                                  | 1                                                                          | 1                                            | 0         |  |  |  |  |  |  |  |
| Declarado                                                                   | 17                                                                         | 17                                           | 0         |  |  |  |  |  |  |  |
| Inmueble                                                                    | 0                                                                          | 0                                            | 0         |  |  |  |  |  |  |  |
|                                                                             |                                                                            |                                              |           |  |  |  |  |  |  |  |
|                                                                             |                                                                            |                                              |           |  |  |  |  |  |  |  |
| Nombre del ficher                                                           | o tratado :                                                                |                                              |           |  |  |  |  |  |  |  |
| Nombre del ficher<br>C: \AEAT \E2016\                                       | o tratado :<br>1347E.txt                                                   |                                              |           |  |  |  |  |  |  |  |
| Nombre del ficher<br>C:\AEAT\E2016\<br>Fecha v hora de                      | o tratado :<br>1347E.txt<br>a importación: 6 de f                          | ebrero de 2017 - 12.40                       | .17       |  |  |  |  |  |  |  |
| Nombre del ficher<br>C: \AEAT\E2016\<br>Fecha y hora de<br>a importación se | o tratado :<br>M347E.txt<br>la importación: 6 de f<br>realizó en: 1 Segund | ebrero de 2017 - 12.40                       | .17       |  |  |  |  |  |  |  |
| Nombre del ficher<br>C:\AEAT\E2016\<br>Fecha y hora de<br>La importación se | o tratado :<br>M347E.txt<br>la importación: 6 de f<br>realizó en: 1 Segund | ebrero de 2017 - 12.40<br>o 887 Milisegundos | .17       |  |  |  |  |  |  |  |

Ø Si se detectan errores el mensaje mostrado será: *El fichero se rechazó, no se importó nin-gún registro.* 

| 🏊 Importación de                                                                                                    | datos                         |           | ×          |  |  |  |  |  |  |
|----------------------------------------------------------------------------------------------------|-------------------------------|-----------|------------|--|--|--|--|--|--|
| Importar datos<br>Desde un fichero BOE                                                                                                    |                               |           |            |  |  |  |  |  |  |
| Resultado de la imp                                                                                                    | Resultado de la importación : |           |            |  |  |  |  |  |  |
| Procesando fichen                                                                                                    | Procesando fichero            |           |            |  |  |  |  |  |  |
| Тіро                                                                                                    | Leídos                        | Incluidos | Excluidos  |  |  |  |  |  |  |
| Declarante                                                                                                    | 1                             | 0         | 1          |  |  |  |  |  |  |
| Declarado                                                                                                    | 0                             | 0         | 0          |  |  |  |  |  |  |
| Nombre del fichero tratado :<br>C:\AEAT\E2016\M347E.txt<br>Fecha y hora de la importación: 6 de febrero de 2017 - 12.40.17<br>La importación se realizó en: 1 Segundo 887 Milisegundos<br>El fichero se rechazó, no se importó ningún registro |                               |           |            |  |  |  |  |  |  |
|                                                                                                    |                               |           |            |  |  |  |  |  |  |
| <ul> <li>Anterior</li> </ul>                                                                                                    | ✓ Finalizar                   | X Cancel  | ar 🕜 Ayuda |  |  |  |  |  |  |

En cualquier caso, se pinchará el botón 🔽 Finalizar

En la ventana principal programa de la AEAT, cuerpo inferior, aparecerán los motivos que han generado los errores o los avisos, para poder subsanarlos.

Una vez validados los datos en el programa de ayuda, pinchando el botón ✓ y rellenados los datos del Declarante que falten, se puede proceder a la generación de la/s declaraciones para presentar a la Agencia Tributaria.

# Obtención de la declaración y presentación telemática

| 2       |                       |              | Inform       | ativas - M | odelo 347 2016       | ↔              | - | ×     |
|---------|-----------------------|--------------|--------------|------------|----------------------|----------------|---|-------|
| Archivo | Modelo 347            | 7 Utilidades | Herramientas | Ventana    | Ayuda                |                |   |       |
| 🤞 - 🙆   | 🚔 😡 🎽                 | 3 0 0        | /            |            | Modelo 347           | 2016           |   |       |
| 🔲 De    | laraciones            |              |              |            |                      |                |   |       |
| 월 🕻     | 🗃 🗶   🗸               | 🔍 🤧 🖷        | - 🕜          |            |                      |                |   |       |
|         | Estado                | Obtenido     | NIF          |            | Apellidos y Nombre d | o Razón Social |   | R.    |
| 1       | <ul> <li>✓</li> </ul> |              | A78417839 PF | ROFESSIONA | L SOFTWARE S.A.      |                |   | ^     |
|         |                       |              |              |            |                      |                |   | -     |
|         |                       |              |              |            |                      |                |   |       |
|         |                       |              |              |            |                      |                |   |       |
|         |                       |              |              |            |                      |                |   |       |
|         |                       |              |              |            |                      |                |   |       |
|         |                       |              | L            |            | 1.                   |                |   | <br>~ |
| AEAT    |                       |              | Informativa  | IS         |                      |                |   |       |

Para obtener la declaración y presentarla telemáticamente, se pinchará el botón 🔍.

Se abrirá la siguiente ventana:

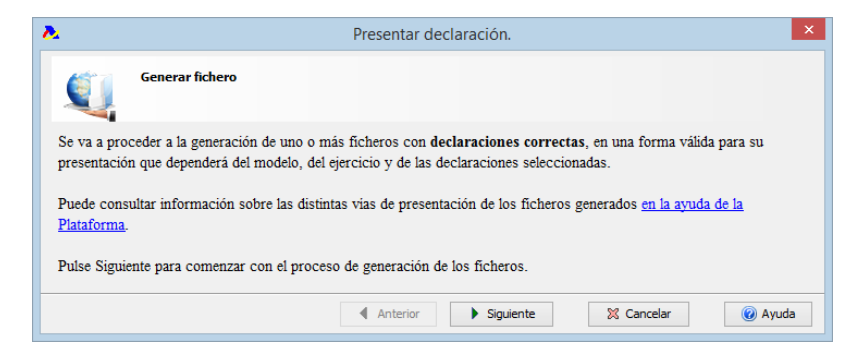

Al pulsar el botón *Siguiente*, se abrirá la siguiente ventana, donde se indicará el tipo de presentación deseada. Dependiendo del tipo de empresa, la presentación el modelo 347 puede variar. Si sólo permite una opción, las otras estarán desactivadas. Se pulsará el botón *Siguiente*.

| ▶             | Presentar declaración. ×                                                                            |
|---------------|----------------------------------------------------------------------------------------------------|
| Q             | Generar fichero<br>Selección de la vía de presentación                                              |
| La presentad  | ción del modelo podrá ser realizada de las siguientes formas:                                       |
|               | Presentación con certificado electrónico reconocido                                                 |
|               | O Presentación sin certificado (sistema Cl@ve PIN)                                                  |
|               | O Predeclaración                                                                                    |
| Solamente apa | recen activadas las opciones que son posibles según la selección de declaraciones que ha realizado. |
|               | Anterior Siguiente X Cancelar O Ayuda                                                               |

En la siguiente pantalla, se deberá indicar una ruta para el fichero que generará el programa de ayuda de la AEAT. El nombre del fichero generado - como se indica en la ventana - tendrá como formato los 9 dígitos del N.I.F. del Presentador seguido de un punto y la extensión 347.

| 2                                                      | Presentar declaración.                                                                                                    |
|--------------------------------------------------------|----------------------------------------------------------------------------------------------------|
| Q                                                      | Generación de un fichero para su presentación electrónica por internet                                                                                                    |
|                                                        |                                                                                                    |
| << Ocultar<br>Se va a genera                           | Detalles<br>r un fichero con los datos de las declaraciones seleccionadas para su presentación vía Internet                                                                                                    |
| Si usted selecci<br>la comunicación<br>siempre que dis | ona la opción de Realizar la presentación inmediata de la declaración se iniciará<br>1 con la sede de la AEAT para completar su presentación oficial de la declaración por vía electrónica,<br>iponga de un acceso a Internet. |
| Si no selecciona<br>utilizando la ope                  | a la opción de Realizar la presentación inmediata, podrá posteriormente transmitir dicho fichero a la sede de la AEAT,<br>ción contemplada a tal efecto en dicha página web (http://www.agenciatributaria.es)                  |
| En este proced<br>El nombre del fi                     | imiento deberá facilitar el nombre del fichero que ahora se está generando.<br>chero tiene el siguiente formato : Los 9 caracteres del NIF + .347                                                                              |
| Seleccione                                             | e el directorio donde se grabará el fichero:                                                                                                    |
| C:\AEAT\E201                                           | 6                                                                                                    |
|                                                        |                                                                                                    |
|                                                        | Anterior Siguiente X Cancelar @ Ayuda                                                                                                    |

Antes de pulsar el botón Siguiente, existe la opción de marcar la casilla "Realizar la presentación inmediata de la declaración".

Si no se marca, al pulsar el botón Siguiente, se grabará el fichero en la ruta indicada.

En la ventana principal del programa de ayuda, en el campo Obtenido, se visualizará el icono

| λ.                | Inf                       | ormativas - Mod   | elo 347 2016                      | ↔ | - 1 | ×  |
|-------------------|---------------------------|-------------------|-----------------------------------|---|-----|----|
| Archivo Modelo 34 | 7 Utilidades Herramientas | Ventana Ayuda     |                                   |   |     |    |
| 4) • 🧀 🏜 🕻        | 🐇 🛛 🕑 🖏                   |                   | Modelo 347 2016                   |   |     |    |
| Declaraciones     |                           |                   |                                   |   |     |    |
| 열 🕻 🖻 🗶 🗸         | ' 🔍   🤧 🔚 🛥 🥑             |                   |                                   |   |     |    |
| Estado            | Obtenido NIF              |                   | Apellidos y Nombre o Razón Social |   |     | E. |
| 1 🖌               | 💽 🥌 A78417839 PF          | OFESSIONAL SOFTWA | RE S.A.                           |   |     | ~  |
|                   |                           |                   |                                   |   |     |    |
|                   |                           |                   |                                   |   |     |    |
|                   |                           |                   |                                   |   |     |    |
|                   |                           |                   |                                   |   |     |    |
|                   |                           |                   |                                   |   |     | ~  |
| AEAT              | Informa                   | ativas            |                                   |   |     |    |

Si se desea obtener una vista previa de la declaración, se pulsará el icono <sup>4</sup> desde dentro de la declaración

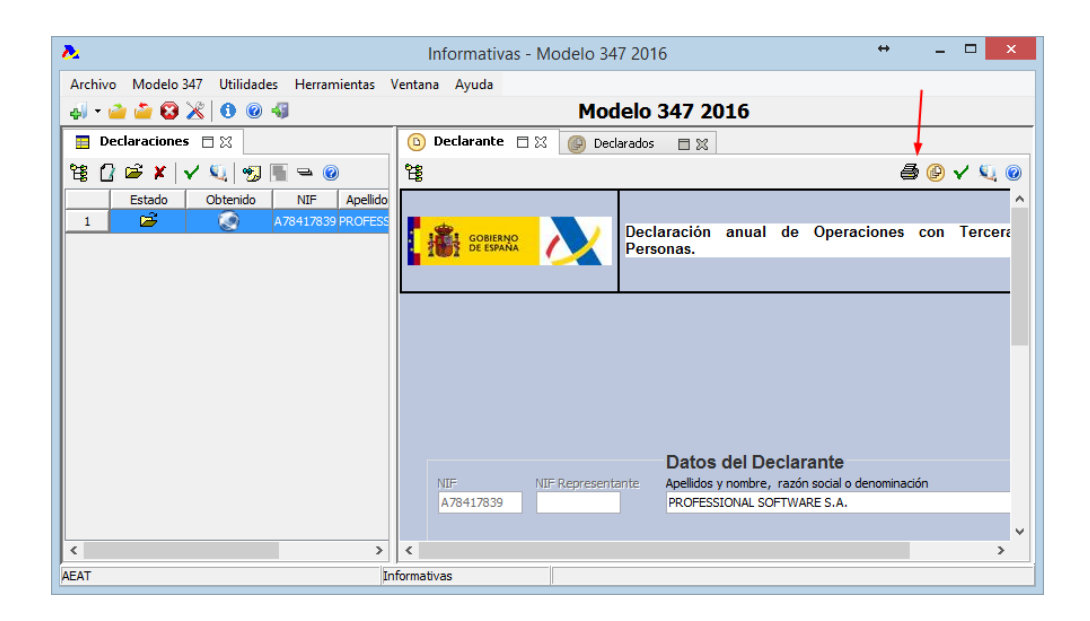

#### Se abrirá la siguiente ventana:

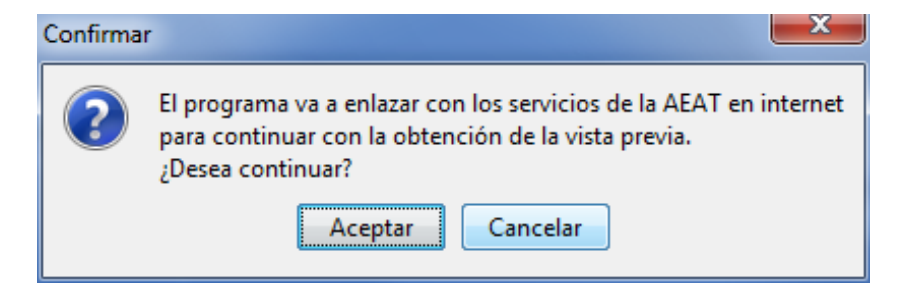

Al aceptar, se abrirá la siguiente ventana, que permite generar el pdf de la declaración.

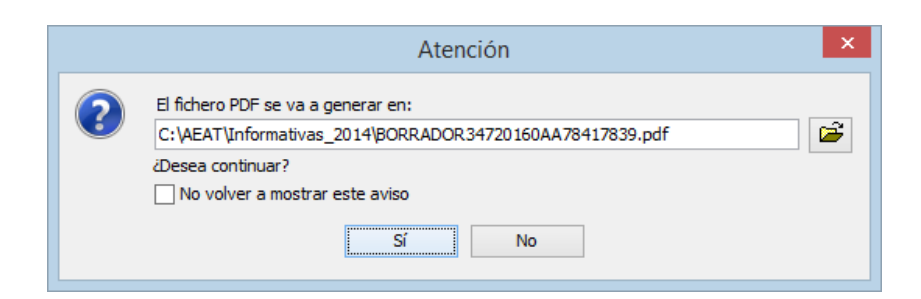

Si se ha escogido la opción "Realizar la presentación inmediata de la declaración", el programa de ayuda solicitará que se seleccione el certificado. Pulsando el botón Realizar presentación, se subirá el fichero a la AEAT.

| <b>X</b>                       |                                                                  | Presentación Modelo 347                   | ×                     |
|--------------------------------|------------------------------------------------------------------|-------------------------------------------|-----------------------|
| Datos identifica               | tivos                                                            | Forma de presentación                     |                       |
| Declarante<br>NIF<br>A78417839 | Apellidos y nombre / Razón social<br>PROFESSIONAL SOFTWARE, S.A. | Seleccionar 🔄 Certificado no seleccionado | ,                     |
| Resumen                        |                                                                  |                                           | Ŧ                     |
| Cancelar                       | 🕜 Ayuda                                                          |                                           | Realizar presentación |

Si no ha marcado la casilla "*Realizar la presentación inmediata de la declaración*", se generará el fichero y posteriormente habrá que presentarlo en la SEDE ELECTRÓNICA de la Agencia Tributaria.
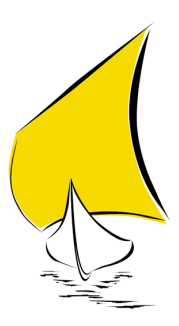

# ALAVA

# Introducción

En esta Guía Práctica encontrará de forma resumida las indicaciones necesarias para la correcta cumplimentación y posterior presentación del MODELO 347 en la Hacienda Foral de Álava, partiendo de los datos introducidos en Sigrid.

# Normativa

El manual de la declaración anual de operaciones con terceras personas, correspondiente al modelo 347, se apoya en la base legítima que sigue:

**Orden Foral 2/2015**, del Diputado de Hacienda, Finanzas y Presupuestos, de 12 de enero, de modificación de la Orden Foral 154/2009, de 13 de marzo, por la que se aprueba el modelo 347 de Declaración anual de operaciones con terceras personas, así como los diseños físicos y lógicos para la sustitución de sus hojas interiores por soportes directamente legibles por ordenador

**ORDEN FORAL 135/2012**, del Diputado de Hacienda, Finanzas y Presupuestos de 22 de febrero, de modificación de la Orden Foral 154/2009 del Diputado de Hacienda, Finanzas y Presupuestos de 13 de marzo por la que se aprueba el modelo 347 de Declaración anual de operaciones con terceras personas, así como los diseños físicos y lógicos para la sustitución de sus hojas interiores por so-portes directamente legibles por ordenador.

**ORDEN FORAL 122/2011**, del Diputado de Hacienda, Finanzas y Presupuestos de 24 de febrero de modificación de la Orden Foral 154/2009 del Diputado de Hacienda, Finanzas y Presupuestos de 13 de marzo, por la que se aprueba el modelo 347 de Declaración anual de operaciones con terceras personas, así como los diseños físicos y lógicos para la sustitución de sus hojas interiores por soportes directamente legibles por ordenador.

# Obligados a presentar el modelo 347

Están **obligados a presentar** la declaración informativa de operaciones con terceras personas aquellas personas físicas y entidades en atribución de rentas en el Impuesto sobre la Renta de las Personas Físicas que tributen en dicho Impuesto, por la modalidad de signos, índices y módulos y, simultáneamente, en el Impuesto sobre el Valor Añadido por los regímenes especiales simplificado o de la agricultura, ganadería y pesca, o del recargo de equivalencia, por las operaciones que estén excluidas de la aplicación de los citados regímenes, así como por las que emitan facturas.

Por otra parte **quedan excluidos** de la obligación de presentar esta declaración informativa las entidades en régimen de atribución de rentas constituidas en el extranjero, que no tengan presencia en territorio español, así como los obligados tributarios que deban informar sobre las operaciones incluidas en los libros registro del Impuesto sobre el Valor Añadido, salvo en lo referente a determinadas operaciones que se relacionan de forma expresa en el apartado 1 e) del artículo 2 del Decreto Foral arriba mencionado, en cuyo caso, deberán cumplimentar la declaración anual consignando exclusivamente esas operaciones.

En cuanto a la información a suministrar, se establece la obligación de incluir las subvenciones, auxilios o ayudas no reintegrables otorgadas por las entidades integradas en las distintas Administraciones Públicas que, en su conjunto, para cada una de ellas superen la cifra de 3005,06 euros, y por otra parte, se harán constar de forma separada los importes superiores a 6.000 euros que se hubieran percibido en metálico de cada una de las personas o entidades relacionadas en la declaración así como, las cantidades que se perciban en contraprestación por transmisiones de inmuebles efectuadas o que se deban efectuar, que constituyan entregas sujetas en el Impuesto sobre el Valor Añadido.

### Plazo de presentación

Se podrá presentar el modelo 347 correspondiente al ejercicio 2014 hasta el día 28 de febrero de 2015.

### Forma de presentación

Las personas y entidades siguientes presentarán las declaraciones relacionadas en el artículo anterior obligatoriamente por vía telemática, a través de Internet:

- 1. Personas físicas que sean empresarias o profesionales, así como las Sociedades Civiles, las Comunidades de Bienes y las Comunidades de Propietarios, cuando concurra en cualquiera de ellas alguna de las circunstancias siguientes:
  - Haber presentado en el ejercicio anterior algún resumen anual o declaración informativa que contuviera más de 15 registros.
  - Presentar durante el año en curso algún resumen anual o declaración informativa con más de 15 registros.

Una vez adquirida la obligación de presentación telemática por la concurrencia de cualquiera de las circunstancias descritas en este apartado, dicha obligación se mantendrá respecto de declaraciones posteriores, aún cuando su contenido fuera inferior a 15 registros y, además, afectará del mismo modo a la presentación de las restantes declaraciones enumeradas en el apartado Uno del artículo 1 de esta Orden Foral.

- 2. Personas jurídicas y entidades que sean sujetos pasivos del Impuesto sobre Sociedades.
- 3. Profesionales autorizados para presentar declaraciones tributarias de terceras personas, que figuren dados de alta en el Registro de Autorizaciones dependiente del Departamento de Hacienda, Finanzas y Presupuestos, de acuerdo con lo dispuesto en el Decreto Foral 50/2001, de 10 de abril de 2001.

Asimismo, los sujetos pasivos que, con anterioridad a la entrada en vigor de la presente Orden Foral, estuvieran ya obligados a presentar por vía telemática alguna de las declaraciones enumeradas en el artículo 1 de esta Orden Foral, continuarán haciéndolo del mismo modo.

### Programa de ayuda

Con objeto de facilitar el cumplimiento de sus obligaciones tributarias a los contribuyentes, la Hacienda Foral de Álava pone a su disposición el Programa de Ayuda Modelos Fiscales, que podrá descargarse desde la página web <u>http://www.alava.net</u>

Siga las instrucciones que le señala la página web.

Operativa en Sigrid

Consideraciones previas

Es imprescindible para una correcta lectura de datos en Sigrid que, en la ficha de las entidades, sean éstas clientes o proveedores, esté marcado el radio *Incluir en modelo 347.* 

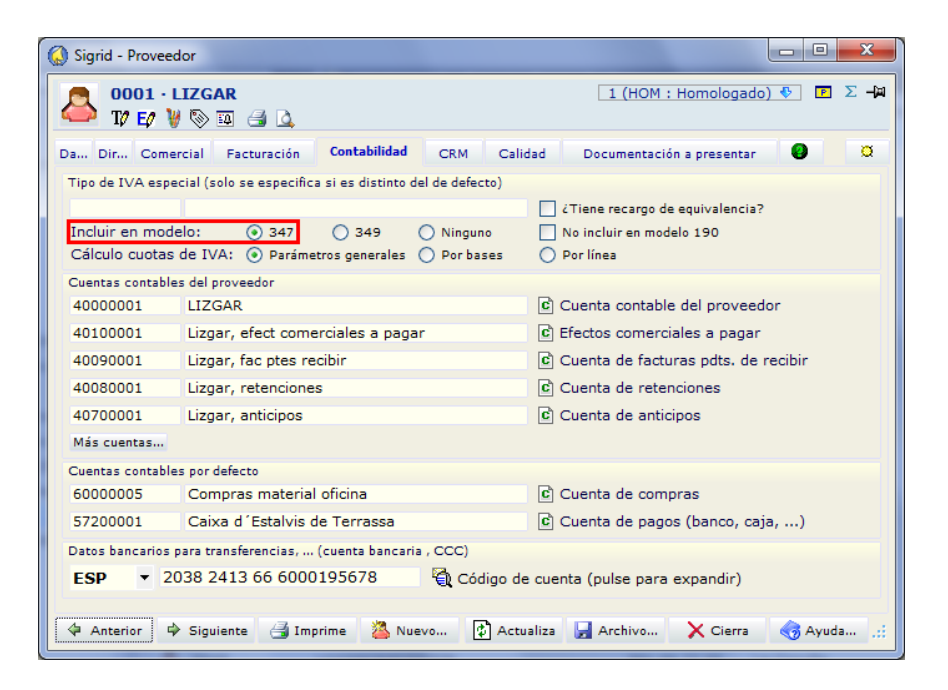

# Comprobaciones

Para comprobar los datos a declarar, existen dos informes en *Contabilidad / Impuestos / Compro-baciones:* 

### Comprobación de facturas - Resumen

Antes de generar el fichero para su presentación a la AEAT, es aconsejable realizar unas comprobaciones sacando el resumen de facturas a incluir en la declaración por cliente/proveedor, mostrando el total del año y el total de cada trimestre.

|                                       |              |          | Sigrid - Ventana   | de impresión                                                               |                      |                          |           | ×      |  |
|---------------------------------------|--------------|----------|--------------------|----------------------------------------------------------------------------|----------------------|--------------------------|-----------|--------|--|
| nformes\Contabilidad\impuestos\Co     | omprobac     | ione     | s                  |                                                                            |                      |                          | - 🕂 🗉 🗟 🌏 | ⇒      |  |
| Carpetas                              | ×            | Tipo     | Nombre             |                                                                            | Descr                | Descripción              |           |        |  |
| 🖃 🗁 Contabilidad                      | ^            | C        | AsiReg.xjs         | @Comprobación cu                                                           | entas de IVA         |                          |           | ^      |  |
| 🕒 늘 Cuentas Anuales (Registro PGC 200 | 8)           | F        | Cfvriva.xjs        | @Comprobación de facturas de venta con el registro de IVA Repercutido      |                      |                          |           |        |  |
| 🕂 늘 cuentas anuales (registro)        |              |          | LRFEDif.xjs        | @IVA Repercutido                                                           |                      |                          |           |        |  |
| 🕂 늘 Diarios                           |              |          | LRFRDif.xjs        | @IVA Soportado                                                             |                      |                          |           |        |  |
| Estados Contables                     |              |          | c347_v14.xjs       | @Comprobación 347: Detalle facturas a incluir en la declaración (BOE 2014) |                      |                          |           |        |  |
| 🕂 💼 extractos                         |              | c349.xjs | @Modelo 349: Com   | @Modelo 349: Comprobación Operaciones Intracomunitarias                    |                      |                          |           |        |  |
| 😟 늘 facturas                          | 🕂 💼 facturas |          |                    | @Comprobación de                                                           | facturas de compra o | on registro de IVA Sopor | rtado     |        |  |
| 🖃 🇁 impuestos                         |              |          | resumen347_v14.xjs | @Modelo 347: Resumen Operaciones Compras / Ventas por NIF (BOE 2014)       |                      |                          |           |        |  |
| 🕀 늘 Comprobaciones                    |              |          | Ret110.xjs         | @I.R.P.F. Retenciones e Ingresos a cuenta (por código de retención)        |                      |                          |           |        |  |
| 🖽 늘 Liquidaciones                     |              |          |                    |                                                                            |                      |                          |           |        |  |
| 🖃 🖢 Soporte magnetico                 |              |          |                    |                                                                            |                      |                          |           |        |  |
| 🖶 🚞 forales                           |              |          |                    |                                                                            |                      |                          |           |        |  |
|                                       |              |          |                    |                                                                            |                      |                          |           | $\sim$ |  |
| PIF                                   | ¥ 1          |          |                    |                                                                            |                      |                          |           |        |  |
| Nº de la primera página               |              |          | Primera página a i | imprimir                                                                   |                      | Última página a imprimir |           |        |  |
| Configura impresora                   | Parámetro    | s        | 🗐 Programa         | 📜 Carpeta                                                                  | Iconos               | 12 Arbol completo        |           |        |  |
| A Preliminar                          | Exporta      |          | TXT Archivo        | W RTF Archivo                                                              | Archivo (            | X Cierra                 | 🚮 Avuda   |        |  |

@Modelo 347: Resumen Operaciones Compras / Ventas por NIF (BOE 2014)

Al hacer doble click sobre el informe, se abre la siguiente ventana que solicita la obligada introducción de parámetros:

| 🤞 M                                                          | Modelo 347 - Operaciones con Terceros                                                                        |                                                                            |  |  |  |  |  |  |  |  |
|--------------------------------------------------------------|----------------------------------------------------------------------------------------------------|----------------------------------------------------------------------------|--|--|--|--|--|--|--|--|
| 2016 Ejercicio                                               |                                                                                                    |                                                                            |  |  |  |  |  |  |  |  |
| Empresa acogida a RECC en el     Ha devengado operaciones RE | Empresa acogida a RECC en el ejercicio a declarar     Ha devengado operaciones RECC de ejercicios anteriores |                                                                            |  |  |  |  |  |  |  |  |
| Tipo de Operaciones                                          | <u></u>                                                                                                    | <b>0</b>                                                                   |  |  |  |  |  |  |  |  |
| • Todas                                                      | O Compras                                                                                                    | 🔾 Ventas                                                                   |  |  |  |  |  |  |  |  |
| Selección de entidades según CIF                             | :                                                                                                    |                                                                            |  |  |  |  |  |  |  |  |
|                                                              |                                                                                                    | Clientes                                                                   |  |  |  |  |  |  |  |  |
|                                                              |                                                                                                    | Proveedores                                                                |  |  |  |  |  |  |  |  |
|                                                              |                                                                                                    |                                                                            |  |  |  |  |  |  |  |  |
| с                                                            |                                                                                                    | Medios de cobro considerados metálico<br>en blanco no se considera ninguno |  |  |  |  |  |  |  |  |
|                                                              | Impuestos a inc                                                                                              | huir                                                                       |  |  |  |  |  |  |  |  |
|                                                              | Impuestos a ex                                                                                               | cluir                                                                      |  |  |  |  |  |  |  |  |
|                                                              | impactor a ca                                                                                                |                                                                            |  |  |  |  |  |  |  |  |
| ESPECIAL AGENCIAS DE VIAJE                                   |                                                                                                    | Impuestos a considerar<br>en claves de operación ´F´ y ´G´                 |  |  |  |  |  |  |  |  |
| Códigos de IVA para separar info                             | ormación según tip                                                                                           | o de operación                                                             |  |  |  |  |  |  |  |  |
|                                                              |                                                                                                    | Operaciones de seguro<br>(solo aseguradoras)                               |  |  |  |  |  |  |  |  |
|                                                              |                                                                                                    | Régimen depósito distinto del aduanero                                     |  |  |  |  |  |  |  |  |
|                                                              | Excluir Facturas<br>códigos separad                                                                          | con Retenciones<br>Jos por comas                                           |  |  |  |  |  |  |  |  |
| • Acepta                                                     |                                                                                                    | Cancela                                                                    |  |  |  |  |  |  |  |  |

Ejercicio: se selecciona el ejercicio del que se tomarán los datos para su comprobación

**Empresa acogida al RECC en el ejercicio a declarar**: marcarán esta casilla sólo las empresas acogidas al Régimen Especial del Criterio de Caja

**Ha devengado operaciones RECC de ejercicios anteriores**: se marcará esta casilla si, en el 2016, se ha devengado el IVA correspondientes a operaciones en RECC de ejercicios anteriores

Tipo de operaciones:

- **Todas:** se presentarán todas las operaciones cuyo importe supere los 3.005,06 euros, ya sean de venta como de compra.
- Compras: se presentarán todas las operaciones de compra cuyo importe supere los 3.005,06 euros.
- Ventas: se presentarán todas las operaciones de venta cuyo importe su-

pere los 3.005,06 euros.

**Selección de entidades según CIF:** Filtro que permite seleccionar los clientes o proveedores a listar por número de CIF. Al digitar un asterisco en este campo, se abrirá la ventana multiselección para facilitar la introducción de datos. Si se deja en blanco serán todos.

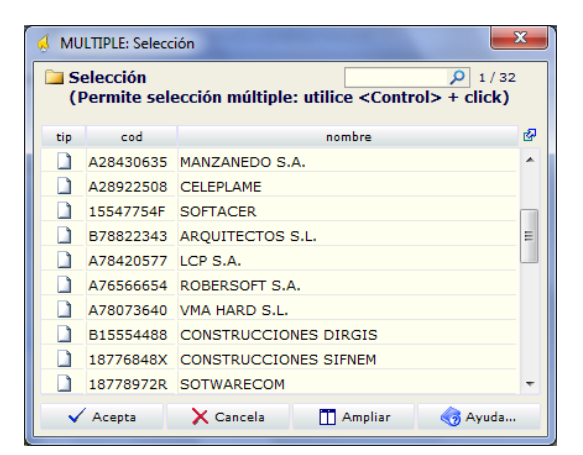

**Medios de cobro considerados metálico:** se indicarán el / los código/s utilizados en Sigrid para indicar pago/cobro en metálico. Al digitar un asterisco en este campo, se abre la ventana de selección de medios de pago/cobro.

**Impuestos a incluir:** se indicarán los códigos de los impuestos utilizados en los registros a declarar. Si se digita un asterisco en este campo, se abrirá la ventana de selección de impuestos o tasas. Si el campo se deja en blanco, se tomarán todos los códigos de los IVA.

**Impuestos a excluir:** se indicarán los códigos de los impuestos utilizados en los registros que se declararán en otros modelos (180, etc.) para excluirlos de la declaración.

ESPECIAL AGENCIAS DE VIAJE: Impuestos a considerar en claves de operación "F" y "G": En este campo se indicarán los códigos de los impuestos aplicados a las operaciones con claves F y G

**Clave F** (Ventas agencia viaje): Servicios documentados mediante facturas expedidas por agencias de viajes, al amparo de la disposición adicional cuarta del Reglamento por el que se regulan las obligaciones de facturación aprobado por el Real Decreto 1619/2012, de 30 de noviembre.

**Clave G** (Compras agencia viaje): Prestaciones de servicios de transportes de viajeros y de sus equipajes por vía aérea a que se refiere la disposición adicional cuarta del Reglamento por el que se regulan las obligaciones de facturación aprobado por el Real Decreto 1619/2012, de 30 de noviembre.

#### Códigos de IVA para separar información según tipo de operación

**Operaciones de seguros (solo aseguradoras):** en este campo se introducirán los códigos de IVA definidos en Sigrid para las operaciones de seguro.

**Régimen depósito distinto del aduanero:** en este campo se identificarán los códigos de IVA de las operaciones que hayan resultado exentas del Impuesto sobre el Valor Añadido por referirse a bienes vinculados o destinados a vincularse al régimen de depósito distinto de los aduaneros.

**Excluir facturas con retenciones:** se indicarán los códigos de retenciones (separados por coma) utilizados en facturas que se quieran excluir de la declaración.

El informe mostrará los importes totales por Año y el detalle de los importes por cada trimestre del año declarado. No tendrá contenido cuando se trate de información suministrada por sujetos pasivos que realicen operaciones a las que sea de aplicación el régimen especial del criterio de caja del Impuesto sobre el Valor Añadido. Tampoco tendrá contenido cuando se trate de suministrar información relativa a operaciones incluidas en el régimen especial del criterio de caja por parte de los sujetos pasivos destinatarios de las mismas.

| Ejercio | iio: 2018    |                      |            | _        |           |              |                                   |               |              |               | E-n          | +34 91 431 07 08<br>mail: info@prosoft.es<br>www.prosoft.es |
|---------|--------------|----------------------|------------|----------|-----------|--------------|-----------------------------------|---------------|--------------|---------------|--------------|-------------------------------------------------------------|
| NR      | C.LF/N.LF    | Razón Social         | Provincia  | Clave    | Operación | Importe      | Operaciones<br>devengadas<br>RECC | 1er Trimestre | 2º Trimestre | 3er Trimestre | 4° Trimestre | Cobros metálico                                             |
|         | 1 00000111L  | JULIO LIZGAR         | 20         | A        |           | 3.267,00     |                                   |               | 3.267,00     |               |              |                                                             |
|         | 2 00000111L  | JULIO LIZGAR         | 20         | А        | I.S.P.    | 2.500,00     |                                   |               |              | 2.500,00      |              |                                                             |
|         | 3 00000111L  | JULIO LIZGAR         | 20         | Α        | RECC      | 22.990,00    | 10.890,00                         |               |              |               |              |                                                             |
|         | 4 0 1082338W | Abogados Madrid S.A. | 28         | A        |           | 12.100,00    |                                   |               | 12.100,00    |               |              |                                                             |
|         | 5 A47425459  | SOFT CONNECT         | 28         | А        |           | 80.731,20    |                                   | 72.600,00     |              | 2.323,20      | 5.808,00     |                                                             |
|         | 6 A47425459  | SOFT CONNECT         | 28         | Α        | I.S.P.    | 75.372,00    |                                   |               |              | 75.372,00     |              |                                                             |
|         | 7 A54125471  | Abogados Madrid S.A. | 28         | A        |           | 1.210.605,00 |                                   | 1.210.000,00  |              |               | 605,00       |                                                             |
|         | 8 A76566652  | ROBERSOFT, S.A.      | 08         | в        |           | 3.692,64     |                                   |               | 3.692,64     |               |              |                                                             |
|         | 9 A78420577  | LCP, S.A.            | 28         | в        |           | 684.436,10   |                                   | 677.600,18    | 6.835,92     |               |              |                                                             |
|         | 10 A78458155 | NEW COMPUTER         | 08         | в        |           | 3.630,00     |                                   |               |              | 3.630,00      |              |                                                             |
|         | 11 A78879871 | PELYA SOTOS          | 28         | Α        |           | 5.184,73     |                                   |               |              | 3.974,73      | 1.210,00     |                                                             |
|         | 12 B05454657 | ROBÓTICA ESPAÑA      | 28         | A        |           | 22.143,00    |                                   |               |              |               | 22.143,00    |                                                             |
|         | 13 805454657 | ROBÓTICA ESPAÑA      | 28         | А        | RECC      | 115.092,00   | 5.050,00                          |               |              |               |              |                                                             |
|         |              | Núm                  | ero Declar | ados: 13 |           | 2 241 743 67 |                                   |               |              |               |              |                                                             |

### Comprobación de facturas - Detalle

Además de la comprobación de facturas por resumen, entregamos otro listado que muestra el detalle de las facturas a declarar por cliente/proveedor.

Se puede localizar el informe en Contabilidad / Impuestos / Comprobaciones: c347: @Comprobación 347: Detalle facturas a incluir en la declaración (BOE 2014)

| 4                                       | Sigrid - Ventana de impresión 🛛 🗖 🗙 |      |                                                                                |                                                                     |                                                                            |                         |                          |               |   |  |  |
|-----------------------------------------|-------------------------------------|------|--------------------------------------------------------------------------------|---------------------------------------------------------------------|----------------------------------------------------------------------------|-------------------------|--------------------------|---------------|---|--|--|
| ∃Informes\Contabilidad\impuestos\Comp   | robad                               | ione | <b>!</b> 5                                                                     |                                                                     | 🧒 🗉 🏠 🔶 🛩                                                                  |                         |                          |               |   |  |  |
| Carpetas                                | *                                   | Tipo | Tipo Nombre                                                                    |                                                                     |                                                                            | Descripción             |                          |               |   |  |  |
| 🖨 🗁 Contabilidad                        | 🗁 Contabilidad 🔨                    |      | AsiReg.xjs                                                                     |                                                                     | @Comprobación cuentas de IVA                                               |                         |                          |               |   |  |  |
| 🕂 💼 Cuentas Anuales (Registro PGC 2008) | Cuentas Anuales (Registro PGC 2008) |      | Cfvriva.xjs                                                                    | fvriva.xjs @Comprobación de facturas de venta con el registro de IV |                                                                            |                         |                          | A Repercutido |   |  |  |
| 🖶 늘 cuentas anuales (registro)          | 🗈 늘 cuentas anuales (registro)      |      |                                                                                |                                                                     | @IVA Reperc                                                                | utido                   |                          |               |   |  |  |
| 😟 늘 Diarios                             | 🕂 💼 Diarios                         |      |                                                                                |                                                                     | @IVA Soport                                                                | ado                     |                          |               |   |  |  |
| 🖶 늘 Estados Contables                   | 🕒 늘 Estados Contables               |      |                                                                                |                                                                     | @Comprobación 347: Detalle facturas a incluir en la declaración (BOE 2014) |                         |                          |               |   |  |  |
| 🕂 💼 extractos                           | 🕕 🚞 extractos                       |      |                                                                                |                                                                     | @Modelo 349: Comprobación Operaciones Intracomunitarias                    |                         |                          |               |   |  |  |
| 🔁 💼 facturas                            | 🗊 🚞 facturas                        |      |                                                                                |                                                                     | @Comprobac                                                                 | ción de facturas de com | npra con registro de IVA | Soportado     |   |  |  |
| impuestos                               |                                     |      | resumen347_v14.xjs @Modelo 347: Resumen Operaciones Compras / Ventas por N     |                                                                     |                                                                            |                         | NIF (BOE 2014)           |               |   |  |  |
| Comprobaciones                          |                                     |      | Ret110.xjs @I.R.P.F. Retenciones e Ingresos a cuenta (por código de retención) |                                                                     |                                                                            |                         |                          | etención)     |   |  |  |
| 🖶 💼 Liquidaciones                       |                                     |      |                                                                                |                                                                     |                                                                            |                         |                          |               |   |  |  |
| 🖻 📄 Soporte magnetico                   |                                     |      |                                                                                |                                                                     |                                                                            |                         |                          |               |   |  |  |
| 🕀 🚘 forales                             |                                     |      |                                                                                |                                                                     |                                                                            |                         |                          |               |   |  |  |
| 🕀 🔁 OLD                                 |                                     |      |                                                                                |                                                                     |                                                                            |                         |                          |               | ~ |  |  |
| 🖬 🖷 PIF                                 | ¥ :                                 |      |                                                                                |                                                                     |                                                                            |                         |                          |               |   |  |  |
| Nº de la primera página                 |                                     |      | Primera página                                                                 | a imprimir                                                          |                                                                            |                         | Última página a imprimir |               |   |  |  |
| 当 Configura impresora 😭 Pa              | rámetro                             | s    | I Programa                                                                     |                                                                     | Carpeta                                                                    | I Iconos                | 약감 Arbol completo        |               |   |  |  |
| 📑 Preliminar 📄 Impresora 🗳 E            | cporta                              |      | TXT Archivo                                                                    |                                                                     | TF Archivo                                                                 | 🏉 HTM Archivo           | 🗙 Cierra                 | 🈽 Ayuda       | - |  |  |

Al hacer doble click sobre el informe, se abre la siguiente ventana que solicita la obligada introducción de parámetros:

| 🔬 Co                                                                                                    | mprobación 347                                                  | - Detalle de Facturas                                      |  |  |  |  |  |  |  |
|----------------------------------------------------------------------------------------------------|-----------------------------------------------------------------|------------------------------------------------------------|--|--|--|--|--|--|--|
| 2016                                                                                                    | Ejercicio                                                       |                                                            |  |  |  |  |  |  |  |
| <ul> <li>Empresa acogida a RECC en el ejercicio a declarar</li> <li>Ha devengado operaciones RECC de ejercicios anteriores</li> </ul> |                                                                 |                                                            |  |  |  |  |  |  |  |
| Tipo de operaciones                                                                                                    |                                                                 |                                                            |  |  |  |  |  |  |  |
| <ul> <li>Todas</li> </ul>                                                                                                    | Compras                                                         | 🔘 Ventas                                                   |  |  |  |  |  |  |  |
|                                                                                                    | CIF, por defecto todos                                          |                                                            |  |  |  |  |  |  |  |
| Impuestos a incluir                                                                                                    |                                                                 |                                                            |  |  |  |  |  |  |  |
| Impuestos a excluir                                                                                                    |                                                                 |                                                            |  |  |  |  |  |  |  |
| ESPECIAL AGENCIAS DE VIAJE                                                                                                    |                                                                 |                                                            |  |  |  |  |  |  |  |
|                                                                                                    |                                                                 | Impuestos a considerar<br>en claves de operación ´F´ y ´G´ |  |  |  |  |  |  |  |
| Códigos de IVA para separa                                                                                                    | ar información segú                                             | n tipo de operación                                        |  |  |  |  |  |  |  |
|                                                                                                    |                                                                 | Operaciones de seguro<br>(solo aseguradoras)               |  |  |  |  |  |  |  |
|                                                                                                    |                                                                 | Régimen depósito distinto del aduanero                     |  |  |  |  |  |  |  |
|                                                                                                    | Excluir Facturas con Retenciones<br>códigos separados por comas |                                                            |  |  |  |  |  |  |  |
| ● ✓ Ace                                                                                                    | pta                                                             | 🗙 Cancela                                                  |  |  |  |  |  |  |  |

Ejercicio: se selecciona el ejercicio del que se tomarán los datos para su comprobación

**Empresa acogida al RECC en el ejercicio a declarar**: marcarán esta casilla sólo las empresas acogidas al Régimen Especial del Criterio de Caja en 2016

**Ha devengado operaciones RECC de ejercicios anteriores**: se marcará esta casilla si, en el 2016, se ha devengado el IVA correspondientes a operaciones en RECC de ejercicios anteriores

#### Tipo de operaciones:

• Todas: se presentarán todas las operaciones cuyo importe supere los

3.005,06 euros, ya sean de venta como de compra.

- Compras: se presentarán todas las operaciones de compra cuyo importe supere los 3.005,06 euros.
- Ventas: se presentarán todas las operaciones de venta cuyo importe supere los 3.005,06 euros.

**CIF, por defecto todos:** Filtro que permite seleccionar los clientes o proveedores a listar por número de CIF. Al digitar un asterisco en este campo, se abrirá la ventana multiselección para facilitar la introducción de datos.

**Impuestos a incluir:** se indicarán los códigos de los impuestos utilizados en los registros a declarar. Si se digita un asterisco en este campo, se abrirá la ventana de selección de impuestos o tasas. Si el campo se deja en blanco, se tomarán todos los códigos de los IVA.

**Impuestos a excluir:** se indicarán los códigos de los impuestos utilizados en los registros que se declararán en otros modelos (180, etc.) para excluirlos de la declaración.

ESPECIAL AGENCIAS DE VIAJE: Impuestos a considerar en claves de operación "F" y "G": En este campo se indicarán los códigos de los impuestos aplicados a las operaciones con claves F y G **Clave F** (Ventas agencia viaje): Servicios documentados mediante facturas expedidas por agencias de viajes, al amparo de la disposición adicional cuarta del Reglamento por el que se regulan las obligaciones de facturación aprobado por el Real Decreto 1619/2012, de 30 de noviembre.

**Clave G** (Compras agencia viaje): Prestaciones de servicios de transportes de viajeros y de sus equipajes por vía aérea a que se refiere la disposición adicional cuarta del Reglamento por el que se regulan las obligaciones de facturación aprobado por el Real Decreto 1619/2012, de 30 de noviembre.

#### Códigos de IVA para separar información según tipo de operación

**Operaciones de seguros (solo aseguradoras):** en este campo se introducirán los códigos de IVA definidos en Sigrid para las operaciones de seguro.

**Régimen depósito distinto del aduanero:** en este campo se identificarán los códigos de IVA de las operaciones que hayan resultado exentas del Impuesto sobre el Valor Añadido por referirse a bienes vinculados o destinados a vincularse al régimen de depósito distinto de los aduaneros.

**Excluir facturas con retenciones:** se indicarán los códigos de retenciones (separados por coma) utilizados en facturas que se quieran excluir de la declaración.

Actividades para el registro de inmuebles: Se considera como "Arrendamiento Local Negocio": Máscara o descripción de actividad del inmueble que se considera como local de negocio (ej. local, oficina, etc.). Sólo arrendadores y arrendatarios de Locales de Negocio.

Al pulsar el botón *Acepta*, se generará el informe con la relación de las facturas, según los parámetros indicados en el diálogo.

El informe mostrará los importes de cada factura y su asiento-registro de IVA asociado del cliente/proveedor totalizando por cada cliente/proveedor.

|                                               | Comprobación 347 - Relación de Facturas       |                       |           |                 |                    |                   |             |            |             |                   |           |                                                            |
|-----------------------------------------------|-----------------------------------------------|-----------------------|-----------|-----------------|--------------------|-------------------|-------------|------------|-------------|-------------------|-----------|------------------------------------------------------------|
| Ejercicio: 20<br>Filtro de fec<br>Tipo de Ope | 16<br>na: Registro de IV.<br>racion es: Todas | A (fecha Devengo IVA) |           |                 |                    |                   |             |            |             |                   | E-ma      | +34 91 431 07 08<br>iil: info@prosoft.es<br>www.prosoft.es |
| Tipo                                          |                                               |                       | Factura   |                 |                    |                   |             |            | A siento -  | Registro de IVA   |           |                                                            |
| Operación                                     | Fecha                                         | Código                | Su Número | Base Imponible  | Cuota NA           | Total             | Fecha       | F. Devengo | Código      | Base<br>Imponible | Cuota IVA | Total                                                      |
| 000001111                                     | - JULIO LIZGA                                 | AR - Clave: A - Com   | oras      |                 |                    |                   |             |            |             |                   |           |                                                            |
|                                               | 02/05/2016                                    | FR16/0071             | 897       | 2.700,00        | 567,00             | 3.267,00          | 12/05/2016  | 12/05/2016 | FR 16/0071  | 2.700,00          | 567,00    | 3,267,00                                                   |
| I.S.P.                                        |                                               | FR16/0076             |           | 1.000,00        |                    | 1.000,00          | 20/09/2016  | 20/09/2016 | FR 16/0076  | 1.000,00          |           | 1.000,00                                                   |
| I.S.P.                                        | 20/09/2016                                    | FR16/0077             |           | 1.000,00        |                    | 1.000,00          | 21/09/2016  | 21/09/2016 | FR 16/0077  | 1.000,00          |           | 1.000,00                                                   |
| I.S.P.                                        | 20/08/2016                                    | FR16/0083             | XXX1      | 500,00          |                    | 500,00            | 20/08/2016  | 20/08/2016 | FR 16/0083  | 500,00            |           | 500,00                                                     |
| RECC                                          | 22/10/2016                                    | FR16/0105             | 574       | 10.000,00       | 2.100,00           | 12.100,00         | 22/10/2016  |            | FR16/0105   | 10.000,00         | 2.100,00  | 12.100,00                                                  |
| RECC                                          | 30/09/2016                                    | FR16/0085             | 996       | 5.000,00        | 1.050,00           | 6.050,00          | 30/09/2016  | 26/10/2016 | PA16/0008   | 5.000,00          | 1.050,00  | 6.050,00                                                   |
| RECC                                          | 23/10/2016                                    | FR16/0094             | 11111     | 4.000,00        | 840,00             | 4.840,00          | 27/10/2016  | 28/10/2016 | PA16/0010   | 4.000,00          | 840,00    | 4.840,00                                                   |
|                                               |                                               |                       |           | TOTAL 00000111  | L - Importe a decl | arar = 28.757,00  | - A-Compras | 8          |             |                   |           | 28.757,00                                                  |
| 010223261                                     | M Aboradoe I                                  | Madrid S.A. Claver    | A Compres |                 |                    |                   |             |            |             |                   |           | _                                                          |
| 010023300                                     | 15/05/2016                                    | ED 17/0002            | 00        | 10,000,00       | 2 100 00           | 12 100 00         | 15/05/2016  | 15/05/2016 | ED 17/00/02 | 10.000.00         | 2 100 00  | 12 100 00                                                  |
|                                               | 10/00/2010                                    | 11(11/0002            | 30        | TOTAL 01082336  | N - Importe a deci | larar = 12 100,00 | - A.Compra  | e          | 1111110002  | 10.000,00         | 2.100,00  | 12.100,00                                                  |
|                                               |                                               |                       |           | 101742 01002330 | - importe a deci   |                   | - A-compra  |            |             |                   |           | 12.100,00                                                  |

### Empresas promotoras

Venta de inmuebles

Si la empresa es promotora y se dedica a la venta de inmuebles (módulo P de Sigrid), en la ventana de diálogo de ambos informes aparecerá la casilla para la aplicación del porcentaje de participación en los contratos de venta de los inmuebles.

| 4                                                                                 | Comprobación 34                                                                                                    | 7 - Detalle de Facturas X                                  |  |  |  |  |  |  |  |  |
|-----------------------------------------------------------------------------------|----------------------------------------------------------------------------------------------------|------------------------------------------------------------|--|--|--|--|--|--|--|--|
| 2016                                                                              | <ul> <li>Ejercicio</li> </ul>                                                                                                    |                                                            |  |  |  |  |  |  |  |  |
| <ul> <li>Empresa acogida a RECC en</li> <li>Ha devengado operaciones R</li> </ul> | <ul> <li>Empresa acogida a RECC en el ejercicio a declarar</li> <li>Ha devengado operaciones RECC de ejercicios anteriores</li> </ul> |                                                            |  |  |  |  |  |  |  |  |
| Tipo de operaciones                                                               |                                                                                                    |                                                            |  |  |  |  |  |  |  |  |
| ● Todas                                                                           | Compras                                                                                                    | 🔿 Ventas                                                   |  |  |  |  |  |  |  |  |
|                                                                                   |                                                                                                    | CIF, por defecto todos                                     |  |  |  |  |  |  |  |  |
| Impuestos a incluir                                                               |                                                                                                    |                                                            |  |  |  |  |  |  |  |  |
|                                                                                   | Impuestos a excluir                                                                                                    |                                                            |  |  |  |  |  |  |  |  |
| ESPECIAL AGENCIAS DE VIAJE                                                        |                                                                                                    |                                                            |  |  |  |  |  |  |  |  |
|                                                                                   |                                                                                                    | Impuestos a considerar<br>en claves de operación ´F´ y ´G´ |  |  |  |  |  |  |  |  |
| Códigos de IVA para separar in                                                    | formación según tipo                                                                                                    | de operación                                               |  |  |  |  |  |  |  |  |
|                                                                                   |                                                                                                    | Operaciones de seguro<br>(solo aseguradoras)               |  |  |  |  |  |  |  |  |
|                                                                                   |                                                                                                    | Régimen depósito distinto del aduanero                     |  |  |  |  |  |  |  |  |
|                                                                                   | Excluir Facturas<br>códigos separa                                                                                                    | s con Retenciones<br>dos por comas                         |  |  |  |  |  |  |  |  |
| Aplicar % participación en co                                                     | ntratos de venta                                                                                                    |                                                            |  |  |  |  |  |  |  |  |
| ● Acep                                                                            | ta                                                                                                    | Cancela                                                    |  |  |  |  |  |  |  |  |

Alquiler de inmuebles

Si la empresa es promotora y se dedica al alquiler de inmuebles (módulo L de Sigrid), en la ventana de diálogo de los informes aparecerá el apartado para el registro de las actividades relativas a los inmuebles.

Actividades para el registro de inmuebles: Se considera como "Arrendamiento Local Negocio": Máscara o descripción de actividad del inmueble que se considera como local de negocio (ej. local, oficina, etc.). Sólo arrendadores y arrendatarios de Locales de Negocio.

| Ą                                                                                                    | Comprobación 347                                                | - Detalle de Facturas                                      | × |  |  |  |  |  |  |
|----------------------------------------------------------------------------------------------------|-----------------------------------------------------------------|------------------------------------------------------------|---|--|--|--|--|--|--|
| 2016                                                                                                    | Ejercicio                                                       |                                                            |   |  |  |  |  |  |  |
| <ul> <li>Empresa acogida a RECC en el ejercicio a declarar</li> <li>Ha devengado operaciones RECC de ejercicios anteriores</li> </ul> |                                                                 |                                                            |   |  |  |  |  |  |  |
| Tipo de operaciones                                                                                                    |                                                                 |                                                            |   |  |  |  |  |  |  |
| ⊙ Todas                                                                                                    | Compras                                                         | 🔘 Ventas                                                   |   |  |  |  |  |  |  |
|                                                                                                    |                                                                 | CIF, por defecto todos                                     |   |  |  |  |  |  |  |
|                                                                                                    | Impuestos a incluir                                             |                                                            |   |  |  |  |  |  |  |
|                                                                                                    | Impuestos a exc                                                 | luir                                                       |   |  |  |  |  |  |  |
| ESPECIAL AGENCIAS DE VIAJE                                                                                                    | ESPECIAL AGENCIAS DE VIAJE                                      |                                                            |   |  |  |  |  |  |  |
|                                                                                                    |                                                                 | Impuestos a considerar<br>en claves de operación ´F´ y ´G´ |   |  |  |  |  |  |  |
| Códigos de IVA para separar inf                                                                                                    | ormación según tipo                                             | de operación                                               |   |  |  |  |  |  |  |
|                                                                                                    |                                                                 | Operaciones de seguro<br>(solo aseguradoras)               |   |  |  |  |  |  |  |
|                                                                                                    |                                                                 | Régimen depósito distinto del aduanero                     |   |  |  |  |  |  |  |
|                                                                                                    | Excluir Facturas con Retenciones<br>códigos separados por comas |                                                            |   |  |  |  |  |  |  |
| LOCAL                                                                                                    |                                                                 | Actividades inmuebles alquilados                           |   |  |  |  |  |  |  |
| Máscaras a incluir separadas por comas<br>En blanco incluye todas                                                                     |                                                                 |                                                            |   |  |  |  |  |  |  |
| Acept                                                                                                    | а                                                               | X Cancela                                                  |   |  |  |  |  |  |  |

Ventas y alquiler de inmuebles

Si la empresa es promotora y se dedica al alquiler y a la venta de inmuebles (módulos P y L de Sigrid), aparecerán: el apartado para el registro de las actividades relativas a los inmuebles y la casilla para la aplicación del porcentaje de participación en los contratos de venta.

| Ą                                                                                                    | Comprobación 347 - Detalle de Facturas × |                                                            |      |  |  |  |  |  |  |
|----------------------------------------------------------------------------------------------------|------------------------------------------|------------------------------------------------------------|------|--|--|--|--|--|--|
| 2016                                                                                                    | <ul> <li>Ejercicio</li> </ul>            |                                                            |      |  |  |  |  |  |  |
| <ul> <li>Empresa acogida a RECC en el ejercicio a declarar</li> <li>Ha devengado operaciones RECC de ejercicios anteriores</li> </ul> |                                          |                                                            |      |  |  |  |  |  |  |
| Tipo de operaciones                                                                                                    | 0.5                                      | <u></u>                                                    |      |  |  |  |  |  |  |
| lodas                                                                                                    | Compras                                  | U Ventas                                                   |      |  |  |  |  |  |  |
|                                                                                                    |                                          | CIF, por defecto todos                                     |      |  |  |  |  |  |  |
|                                                                                                    | Impuestos a incl                         | luir                                                       |      |  |  |  |  |  |  |
|                                                                                                    | Impuestos a exc                          | luir                                                       |      |  |  |  |  |  |  |
| ESPECIAL AGENCIAS DE VIAJE                                                                                                    |                                          |                                                            |      |  |  |  |  |  |  |
|                                                                                                    |                                          | Impuestos a considerar<br>en claves de operación ´F´ y ´G´ |      |  |  |  |  |  |  |
| Códigos de IVA para separar in                                                                                                    | formación según tipo                     | de operación                                               |      |  |  |  |  |  |  |
|                                                                                                    |                                          | Operaciones de seguro                                      |      |  |  |  |  |  |  |
|                                                                                                    |                                          | Régimen depósito distinto del aduar                        | nero |  |  |  |  |  |  |
|                                                                                                    |                                          |                                                            |      |  |  |  |  |  |  |
|                                                                                                    | Excluir Facturas<br>códigos separad      | con Retenciones<br>los por comas                           |      |  |  |  |  |  |  |
|                                                                                                    |                                          | _                                                          |      |  |  |  |  |  |  |
| LOCAL                                                                                                    |                                          | Actividades inmuebles alquilados                           |      |  |  |  |  |  |  |
| Máscaras a incluir separadas por coma<br>En blanco incluye todas                                                                      | 5                                        |                                                            |      |  |  |  |  |  |  |
| 🗌 Aplicar % participación en co                                                                                                    | ntratos de venta                         |                                                            |      |  |  |  |  |  |  |
|                                                                                                    |                                          |                                                            |      |  |  |  |  |  |  |
| <ul> <li>Acep</li> </ul>                                                                                                    | ta                                       | 🗙 Cancela                                                  |      |  |  |  |  |  |  |

## Generación de cartas

Sigrid genera las cartas que se envían a los clientes y proveedores para la conformidad de los datos a declarar, combinando los datos de las entidades con la plantilla de Word *347carta.doc*, ubicada en *Informes à Plantillas*, o con las plantillas personalizadas que se puedan tener. La plantilla que suministramos se ha actualizado para mostrar el tipo de operación realizada.

#### ASUNTO: Declaración modelo 347. Operaciones con terceros

Estimados Sres .:

Estando próxima la finalización del plazo preceptivo para la presentación ante la Agencia Tributaria de la **Declaración Anual de Operaciones Superiores a 3.005,07** correspondientes al Modelo 347 durante el ejercicio 2.016, y con el fin de cumplimentar esta relación correctamente, nos permitimos informarles que en nuestros registros contables figuran ustedes con:

#### Importe facturado a ustedes 684.436,10

Siendo los datos trimestrales los siguientes:

| 1er Trimestre | 2º Trimestre | 3er Trimestre | 4º Trimestre |
|---------------|--------------|---------------|--------------|
| 677.600,18    | 6.835,92     |               |              |

Si observan alguna anomalía o sus datos fiscales no son correctos, les rogamos nos lo comuniquen antes del día 15 de febrero. De no recibir noticias suyas antes de esa fecha, entenderemos que los datos que figuran en el presente escrito son de su conformidad.

Aprovechamos la ocasión para saludarles atentamente.

Dpto. Administración

Para los clientes que utilicen plantillas personalizadas, los marcadores correspondientes a los trimestres se muestran en la siguiente pantalla.

Siendo los datos trimestrales los siguientes:

| 1er Trimestre | 2º Trimestre | 3er Trimestre | 4º Trimestre |
|---------------|--------------|---------------|--------------|
| trimestre1    | trimestre2   | trimestre3    | trimestre4   |

Si observan alguna anomalía o sus datos fiscales no son correctos, les rogamos nos lo comuniquen antes del día 15. De no recibir noticias suyas antes de esa fecha, entenderemos que los datos que figuran en el presente escrito son de su conformidad.

Aprovechamos la ocasión para saludarles atentamente.

Este proceso se realiza ejecutando el informe @ Modelo 347: Combinación con MS-Word de cartas de conformidad Operaciones con Terceras Personas (**347cartaWord.xjs**), al que se accede desde Informes à Contabilidad à Impuestos à Liquidaciones.

| 4                         | Sigrid - Ventana de impresión – 🗖              |                        |                |         |                                                                          |                        |                  |                         |           |     |
|---------------------------|------------------------------------------------|------------------------|----------------|---------|--------------------------------------------------------------------------|------------------------|------------------|-------------------------|-----------|-----|
| Informes\Contabilidad\imp | JInformes\Contabilidad\impuestos\Liquidaciones |                        |                |         |                                                                          |                        |                  | <                       | ) 🛛 🏠 🔶 🚽 | > - |
| Carpetas                  | 36                                             | Tipo                   | Nor            | mbre    |                                                                          |                        | Descripción      |                         |           | ×   |
| 🕂 Diarios                 | ^                                              | 1                      | 🗓 LiqIva.xjs @ |         | @Liqui                                                                   | @Liquidación del IVA   |                  |                         |           |     |
| 🖶 🚞 Estados Contables     |                                                | 347cartaword_v14.xjs @ |                | @Mode   | @Modelo 347 (BOE 2014): Combinación con MS-Word de cartas de conformidad |                        |                  |                         |           |     |
| 🖶 늘 extractos             |                                                | LRFE_v14.xjs @         |                |         | @Regi                                                                    | stro de facturas emit  | idas vers. 2014  |                         |           |     |
| 🔁 늘 facturas              |                                                |                        | LRFR_v14.x     | js      | @Regi                                                                    | stro de facturas recil | bidas vers. 2014 |                         |           |     |
| 😑 🦢 impuestos             |                                                |                        |                |         |                                                                          |                        |                  |                         |           |     |
| Comprobaciones            |                                                |                        |                |         |                                                                          |                        |                  |                         |           |     |
| 🗄 💼 Liquidaciones         |                                                |                        |                |         |                                                                          |                        |                  |                         |           |     |
| 🗄 💼 Soporte magnetico     |                                                |                        |                |         |                                                                          |                        |                  |                         |           |     |
| - Ejemplos                |                                                |                        |                |         |                                                                          |                        |                  |                         |           | ~   |
| Entidades                 | ~                                              |                        |                |         |                                                                          |                        |                  |                         |           |     |
| Nº de la primera página   |                                                |                        |                | Prime   | ra nácio                                                                 | a a imprimir           |                  | LÍltima nágina a imprim | ir        |     |
|                           |                                                |                        |                | Prints  | ra pagin                                                                 |                        |                  | ordina pagina a mprim   |           |     |
| 当 Configura impresora     |                                                | 🚰 Pa                   | rámetros       | Progra  | ma                                                                       | 📜 Carpeta              | Iconos           | 약을 Arbol completo       |           |     |
| 🚽 Preliminar 📄 Impresora  |                                                | - 🕹 E                  | xporta         | TXT Arc | :hivo                                                                    | M RTF Archivo          | 🏉 HTM Archivo    | 🗙 Cierra                | 🧒 Ayuda   | •   |

Al hacer doble click sobre el informe, se abre la siguiente ventana que tiene dos pestañas (General y Word) y que solicita la introducción de datos en el diálogo:

### General

| <u>&amp;</u> | Mode                                              | o 347 - Cartas a entidades en Word 🛛 🗙                          |  |  |  |  |  |  |
|--------------|---------------------------------------------------|-----------------------------------------------------------------|--|--|--|--|--|--|
| General      | Word                                              |                                                                 |  |  |  |  |  |  |
| 2016         |                                                   | Ejercicio                                                       |  |  |  |  |  |  |
| Empre        | Empresa acogida a RECC en el ejercicio a declarar |                                                                 |  |  |  |  |  |  |
| 🗹 Ha de      | vengado operacione                                | RECC de ejercicios anteriores                                   |  |  |  |  |  |  |
| Todao        |                                                   | Tino Operaciones                                                |  |  |  |  |  |  |
| Touas        |                                                   | Clientes (codigos separados por comas)                          |  |  |  |  |  |  |
|              | Drevenderes (codigos separados por comas)         |                                                                 |  |  |  |  |  |  |
| 1            |                                                   |                                                                 |  |  |  |  |  |  |
|              |                                                   | Impuestos a incluir                                             |  |  |  |  |  |  |
|              |                                                   | Impuestos a excluir                                             |  |  |  |  |  |  |
|              |                                                   |                                                                 |  |  |  |  |  |  |
|              |                                                   | Excluir Facturas con Retenciones<br>códigos separados por comas |  |  |  |  |  |  |
|              |                                                   |                                                                 |  |  |  |  |  |  |
|              |                                                   |                                                                 |  |  |  |  |  |  |
| 0            | Acente                                            | X Cancela                                                       |  |  |  |  |  |  |
| -            | <ul> <li>Acepta</li> </ul>                        |                                                                 |  |  |  |  |  |  |

Ejercicio: se selecciona el ejercicio del que se tomarán los datos para su comprobación.

**Empresa acogida al RECC en el ejercicio a declarar**: marcarán esta casilla sólo las empresas acogidas al Régimen Especial del Criterio de Caja en 2016

**Ha devengado operaciones RECC de ejercicios anteriores**: se marcará esta casilla si, en el 2016, se ha devengado el IVA correspondientes a operaciones en RECC de ejercicios anteriores

#### Tipo de operaciones

- **Todas:** se presentarán todas las operaciones cuyo importe supere los 3.005,06 euros, ya sea de venta como de compra.
- **Compras:** se presentarán todas las operaciones de compra cuyo importe supere los 3.005,06 euros.

• Ventas: se presentarán todas las operaciones de venta cuyo importe supere los 3.005,06 euros.

**Clientes / Proveedores:** Códigos, separados por coma de los clientes/proveedores a los que se les generarán las cartas (en blanco, todos los que se declaran). Si se digita un asterisco en este campo, se abrirá la ventana multiselección para facilitar la tarea.

**Impuestos a incluir:** se indicarán los códigos de los impuestos utilizados en los registros a declarar. Si se digita un asterisco en este campo, se abrirá la ventana de selección de impuestos o tasas.

**Impuestos a excluir:** se indicarán los códigos de los impuestos utilizados en los registros que se declararán en otros modelos (180, etc.) para excluirlos de la declaración.

**Excluir facturas con retenciones:** se indicarán los códigos de retenciones utilizados en facturas que se quieran excluir de la declaración.

Para la empresas Promotoras (alquiler/venta) también aparecerán los campos: Actividades inmuebles alquilados y/o Aplicar % de participación en los contratos de venta.

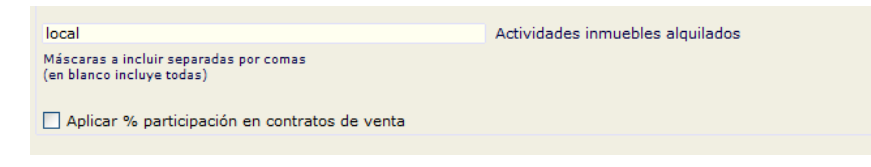

### Word

| 🔬 Modelo 347 - Ca                                | artas a entidades en Word   |  |  |  |  |
|--------------------------------------------------|-----------------------------|--|--|--|--|
| General Word                                     |                             |  |  |  |  |
| C:\AppProsoft\Sigrid3\Informes\Plantillas\347Car | ta_v14.doc Plantilla Word   |  |  |  |  |
| Un archivo por cada entidad                      |                             |  |  |  |  |
| Mantener abierto/s el/los documentos de word     | ya combinados               |  |  |  |  |
| Salto de página por cada entidad                 |                             |  |  |  |  |
| Imprimir documento resultante                    |                             |  |  |  |  |
| Textos asociados a marcadores de impo            | ortes                       |  |  |  |  |
| Importe facturado a ustedes                      | Ventas                      |  |  |  |  |
| Importe facturado por ustedes Compras            |                             |  |  |  |  |
| IVA de caja (RECC) IVA de caja (RECC)            |                             |  |  |  |  |
| Inversión sujeto pasivo                          | Inversión sujeto pasivo     |  |  |  |  |
| Arrendamiento local negocio                      | Arrendamiento local         |  |  |  |  |
| Operaciones seguro                               | Operaciones seguro          |  |  |  |  |
| Régimen depósito distinto aduanero               | Régimen depósito            |  |  |  |  |
|                                                  |                             |  |  |  |  |
| Operaciones devengadas RECC                      | Operaciones devengadas RECC |  |  |  |  |
|                                                  |                             |  |  |  |  |
|                                                  |                             |  |  |  |  |
| <ul> <li>Acepta</li> </ul>                       | X Cancela                   |  |  |  |  |
| • • • • • • • •                                  |                             |  |  |  |  |

**Plantilla de Word:** Ruta a la plantilla con la que se combinarán los datos. Pinchando el botón — se abrirá el explorador de Windows para facilitar la tarea.

Un archivo por cada entidad: Al marcar esta casilla, se generará un fichero de Word para cada entidad.

Mantener abierto/s el/los documentos de Word ya combinados: Al marcar esta casilla, se mantendrán abiertos los documentos de Word generados.

**Salto de página por cada entidad:** Al marcar esta casilla, el documento de Word generado tendrá un salto de página por cada carta generada (se aconseja marcarla).

Imprimir documento resultante: Al marcar esta casilla, se imprimirán las cartas generadas.

**TEXTOS ASOCIADOS A MARCADORES DE IMPORTES:** Los siguientes campos contienen unos rótulos por defecto que se mostrarán en las facturas en función del tipo de operación realizada con los proveedores/clientes. Se pueden modificar.

Importe facturado por ustedes =20.570,00 IVA de caja (RECC) 20.570,00 Operaciones devengadas RECC 13.050,00

Además de los datos introducidos en el diálogo, el informe tiene una serie de parámetros que hay que revisar:

| 🔬 Parámetros del informe (MODO ADMINISTRADOR->Parámetros globales) – 🗖 |                                                               |                     |                     |                   |         |   |  |  |
|------------------------------------------------------------------------|---------------------------------------------------------------|---------------------|---------------------|-------------------|---------|---|--|--|
| 🗋 @Modelo 347 (BOE 2                                                   | 2014): Combinación con MS-Word                                | de cartas (va       | alores por defecto) | Grabar parámetros | 2/7 🌏   | 0 |  |  |
|                                                                        | Descripción                                                   |                     |                     | Valor             |         | 2 |  |  |
| Separar compras y ventas de un                                         | n mismo tercero en 2 cartas                                   |                     | No                  |                   |         | ^ |  |  |
| Mostrar datos de entidades dado                                        | os de baja                                                    |                     | Sí                  |                   |         |   |  |  |
| Datos diálogo particulares por e                                       | mpresa                                                        |                     | No                  |                   |         |   |  |  |
| Selección de entidade                                                  | Selección de entidades por Nif si NO selecciona por código Sí |                     |                     |                   |         |   |  |  |
| Considerar vencimiento para col                                        | bros en metálico, si 'NO' considera fecha real de o           | cobro               | No                  |                   |         |   |  |  |
| Declarados sólo con devengo RE                                         | ECC ejercicio anterior, comprobar declaración ant             | erior               | Sí                  |                   |         |   |  |  |
|                                                                        |                                                               |                     |                     |                   |         | ~ |  |  |
| Mostrar datos de entidades                                             | dados de baja Haga doble click en la lista                    | para modificar el v | va Sí               |                   |         |   |  |  |
| 🔒 Preliminar 📑 Impre                                                   | esora 🌏 Exporta 💓 RTF                                         | Defectos            | 当 Configuración     | 🗙 Cierra 🤞        | o Ayuda |   |  |  |

Recomendamos elegir el valor Sí en el parámetro Mostrar datos de entidades dadas de baja.

Al pulsar el botón Aceptar, se generarán las cartas. Sólo hará falta imprimirlas y enviarlas.

### Parametrización del informe

El informe que genera el soporte magnético adecuado para ser importado por el programa de ayuda de la AEAT, se encuentra en la carpeta *contabilidad/impuestos/soporte magnético*, de la ventana de impresión a la que se accede a través del menú *herramientas*:

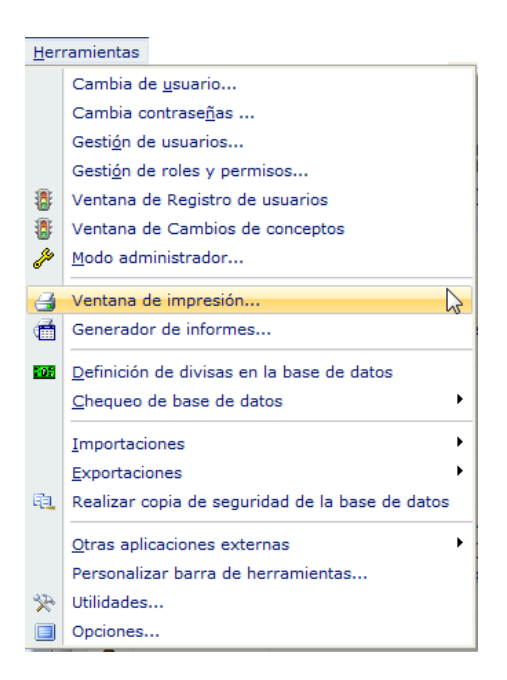

Desde la ventana de impresión, se selecciona la carpeta de informes correspondiente a *Soporte magnético* :

| Informes\Contabilidad\impues              | tos                         | Sopo       | rte magnetico                                                    |                                                                 |                     |                        | 🖻 🏠 👉 🖻       | ð |
|-------------------------------------------|-----------------------------|------------|------------------------------------------------------------------|-----------------------------------------------------------------|---------------------|------------------------|---------------|---|
| Carpetas                                  | P                           | ті         | Nombre                                                           |                                                                 | Descripo            | tión                   |               | d |
|                                           |                             | 🔲 ro       | it2.xjs                                                          | IV                                                              | Α                   | _                      |               |   |
| 🔄 늘 Analitica                             |                             | Шм         | 303.xjs                                                          | @Modelo 303: Dec                                                | laración IVA        |                        |               |   |
| 📲 Cartera                                 | =                           | 🔳 m        | 340-sm.xjs                                                       | @Modelo 340: Ope                                                | raciones incluidas  | en los libros registro | o de facturas | , |
| 🖨 🗁 Contabilidad                          |                             | 🔳 iv       | a390-392-sm.xis                                                  | @Modelo 390, Resu                                               | umen anual del IV/  | A                      |               | 1 |
| 🖶 늘 Cuentas Anuales (Re                   |                             | <b>m</b>   | 347-sm.xjs                                                       | @Modelo 347: Operaciones con Terceras Personas (BOE 2011)       |                     |                        |               |   |
| 🕀 늘 cuentas anuales (regi                 |                             | 1 m        | 349-sm.xjs                                                       | @Modelo 349: Operaciones Intracomunitarias                      |                     |                        |               |   |
| 🕀 늘 Diarios                               |                             | 🗀 rot3.xjs |                                                                  | IRPF                                                            |                     |                        |               |   |
| 😟 🚞 Estados Contables                     | Estados Contables Rt110.xjs |            | @Modelo 110: Declaración Trimestral IRPF, Retenciones e ingresos |                                                                 |                     |                        |               |   |
| 🖶 🚞 extractos                             |                             | R R        | 111.xjs                                                          | @Modelo 111: Declaración Mensual/Trimestral IRPF, Retenciones e |                     |                        |               |   |
| 🖶 🚞 facturas                              |                             | Rм         | 115-mi.xjs                                                       | @Modelo 115: I.R.P.F. SOCIEDADES Retenciones de Arrendamientos  |                     |                        |               |   |
| 😑 🗁 impuestos                             |                             | Rм         | 123-mi.xjs                                                       | @Modelo 123: Impuesto sobre la Renta de No residentes y determi |                     |                        |               |   |
| 🗄 늘 Comprobaciones                        | Ŧ                           |            |                                                                  |                                                                 |                     |                        |               |   |
| Nº de la primera página                   |                             |            | Primera pa                                                       | ágina a imprimir                                                |                     | Última página a impri  | imir          |   |
| 🏐 Configura impresora 😭 Parámetros 🗐 Prog |                             |            | tros 🗐 Programa                                                  | Carpeta                                                         | I Iconos            | 약 Arbol completo       |               |   |
| A Preliminar 🕒 Impresora                  | 2                           | Export     | a 🖉 TXT Archivo                                                  | RTF Archivo                                                     | Archive HTM Archive | X Cierra               | Avuda         |   |

Al hacer doble click sobre el informe @*Modelo 347: Operaciones con Terceras Personas (BOE 2014)*, se abre la siguiente ventana que solicita la obligada introducción de parámetros:

Pestaña General

| <u>&amp;</u>                                        |             | Modelo 347 -                  | Operaciones con | Terceros  | ×    |
|-----------------------------------------------------|-------------|-------------------------------|-----------------|-----------|------|
| General                                             | Declaración | Parámetros                    |                 |           |      |
| 2016                                                |             | <ul> <li>Ejercicio</li> </ul> |                 |           | Â    |
| Archive                                             | Destino     |                               |                 | Buta      |      |
| M347.txt                                            | A (22010    | Nombre A                      | Archivo         | Kula      | 1005 |
| Format<br>AEAT<br>Alava<br>Gipuz<br>Navar<br>Bizkai | koa<br>ra   |                               |                 |           |      |
| O Bizida                                            |             |                               |                 |           | ~    |
| •                                                   | ✓           | Acepta                        |                 | 🗙 Cancela |      |

Ejercicio: se seleccionará el ejercicio del que se tomarán los datos.

**Archivo Destino:** se indicará una ruta para la generación del archivo del modelo 347. Pinchando el botón — se abrirá el explorador de Windows para facilitar la tarea.

**Nombre archivo:** se dará un nombre al archivo que se generará, por ejemplo M347, seguido de la extensión .txt

**Formato Fichero**: Se especificará el formato para la comunidad foral de Álava, puesto que ésta última tiene un formato propio.

### Pestaña Declaración

**Teléfono y persona de contacto:** se refiere a la persona responsable de esta área de la empresa declarante así como su teléfono de contacto.

**Empresa acogida al RECC en el ejercicio a declarar**: marcarán esta casilla sólo las empresas acogidas al Régimen Especial del Criterio de Caja en 2016

**Ha devengado operaciones RECC de ejercicios anteriores**: se marcará esta casilla si, en el 2016, se ha devengado el IVA correspondientes a operaciones en RECC de ejercicios anteriores

| ⊈                                                                       | Modelo 347 - Opera        | aciones con Terceros              |
|-------------------------------------------------------------------------|---------------------------|-----------------------------------|
| General Declaración                                                     | Parámetros                |                                   |
| 943456617                                                               | Teléfono contac           | to                                |
| Basilia del Prado Carbo                                                 | nell                      | Persona de contacto               |
| Empresa acogida a R                                                     | ECC en el ejercicio a dec | larar                             |
| 🗹 Ha devengado opera                                                    | ciones RECC de ejercicio  | s anteriores                      |
| Tipo de Declaració                                                      | n                         |                                   |
| <ul> <li>Normal</li> <li>Complementaria</li> <li>Sustitutiva</li> </ul> |                           |                                   |
|                                                                         |                           | Justificante de la declaración    |
|                                                                         |                           | Justificante declaración anterior |
|                                                                         |                           |                                   |
| • 🗸                                                                     | Acepta                    | 🗙 Cancela                         |

#### Tipo de declaración

Se marcará la casilla "**Declaración complementaria**", cuando la presentación de la declaración tenga por objeto incluir operaciones que, debiendo haber sido incluidas en otra declaración del mismo ejercicio presentada con anterioridad, hubieran sido completamente omitidas en la misma. En la declaración complementaria solamente se incluirán las operaciones omitidas que motivan su presentación.

Se marcará la casilla "**Declaración sustitutiva**" cuando la presentación de la declaración tenga por objeto anular y sustituir completamente a otra declaración anterior en la cual se hubieran incluido datos inexactos o erróneos.

En el caso de la presentación de declaraciones complementarias o sustitutivas, se hará constar también en este apartado el número identificativo de 13 dígitos que figura preimpreso en la numeración del código de barras de la declaración anterior que se complementa o sustituye mediante la nueva.

### Pestaña Parámetros

Por último, en la pestaña Parámetros:

| 🔬 Mode                         | lo 347 - Operaciones con Terceros                                                                                            |
|--------------------------------|----------------------------------------------------------------------------------------------------|
| General Declaración Parám      | etros                                                                                                    |
| с                              | Medios de cobro considerados metálico<br>en blanco no se considera ninguno                                                   |
|                                | Impuestos a incluir                                                                                                    |
|                                | Impuestos a excluir                                                                                                    |
| ESPECIAL AGENCIAS DE           | /IAJE                                                                                                    |
|                                | Impuestos a considerar<br>en claves de operación ´F´ y ´G´                                                                   |
| Códigos de IVA para separar in | iformación según tipo de operación<br>Operaciones de seguro<br>(solo aseguradoras)<br>Régimen depósito distinto del aduanero |
|                                | Excluir Facturas con Retenciones<br>códigos separados por comas                                                              |
|                                |                                                                                                    |
| Acepta                         | Cancela                                                                                                    |

Medios de cobros considerados metálico: en estos campos se indicarán los códigos de los medios de cobro utilizados en operaciones al contado por importes superiores a 6.000 €. Si se introduce un asterisco en este campo, se abrirá la *Ventana de selección de Medios de cobro*. Si este campo se deja vacío no se considerará ningún cobro.

**Impuestos a incluir:** se indicarán los códigos de los impuestos utilizados en los registros a declarar. Si se digita un asterisco en este campo, se abrirá la ventana de selección de impuestos o tasas.

**Impuestos a excluir:** se indicarán los códigos de los impuestos utilizados en los registros que se declararán en otros modelos (115, 180, etc.) para excluirlos de la declaración.

**Excluir facturas con retenciones:** se indicarán los códigos de retenciones utilizados en facturas que se quieran excluir de la declaración.

### Especial agencias de viaje

Si la empresa declarante es una agencia de viaje y, por tanto, tiene que declarar operaciones con clave F y/o G, introducirá en el campo *Impuestos a considerar en claves de operación F y G* los códigos correspondientes a los tipos de IVA utilizados en este tipo de operaciones. Digitando un asterisco en este campo, se abrirá la *Ventana de selección de Impuesto o tasa* para facilitar la tarea.

#### **Operaciones** especiales

#### Códigos de IVA para separar información según tipo de operación

**Operaciones de seguros (solo aseguradoras):** en este campo se introducirán los códigos de IVA definidos en Sigrid para las operaciones de seguro.

**Régimen depósito distinto del aduanero:** en este campo se identificarán los códigos de IVA de las operaciones que hayan resultado exentas del Impuesto sobre el Valor Añadido por referirse a bienes vinculados o destinados a vincularse al régimen de depósito distinto de los aduaneros.

### Empresas promotoras

Si la empresa es promotora (módulos P y/o L), en la ventana de parámetros aparece el apartado relativo a las actividades para el registro de inmuebles.

| 🔬 Mode                                                                                                    | lo 347 - Operaciones con Terceros                                                                 |
|----------------------------------------------------------------------------------------------------|---------------------------------------------------------------------------------------------------|
| General Declaración Parámetros                                                                            |                                                                                                   |
|                                                                                                    | Medios de cobro considerados metálico<br>en blanco no se considera ninguno                        |
| I                                                                                                    | mpuestos a incluir                                                                                |
| I.                                                                                                    | mpuestos a excluir                                                                                |
| ESPECIAL AGENCIAS DE VIAJE                                                                                |                                                                                                   |
|                                                                                                    | Impuestos a considerar<br>en claves de operación ´F´ y ´G´                                        |
| Códigos de IVA para separar informació                                                                    | ón según tipo de operación                                                                        |
|                                                                                                    | Operaciones de seguro<br>(solo aseguradoras)                                                      |
|                                                                                                    | Régimen depósito distinto del aduanero                                                            |
| E                                                                                                    | xcluir Facturas con Retenciones<br>ódigos separados por comas                                     |
| Actividades para el registro de inmuebl                                                                   | es<br>Se considera como 'Arrendamiento Local Negocio'<br>(Máscaras a incluir separadas por comas) |
| <ul> <li>Aplicar % participación en contratos o</li> <li>Considerar contratos de venta para in</li> </ul> | de venta<br>mportes por transmisión de inmuebles sujetos a IVA                                    |
| Acepta                                                                                                    | Cancela                                                                                           |

destinados a actividades de negocio. En este campo se consignan las máscaras de las actividades a las que se destinan los inmuebles a incluir, separadas por comas (ejemplo: des\*,loc\*).

Aplicar % participación en contratos de venta: El usuario deberá activar el check en el caso de haber generado de forma global (facturar sólo al principal), tanto la factura de venta como la cartera habiendo, en el contrato de venta, más de un comprador.

Si en los contratos de compraventa existe más de un comprador y se han dividido la facturación y los efectos, NO se marcará el check ya que el proceso se encargará de aplicar el porcentaje de participación a cada uno de los compradores.

**Considerar contratos de venta para importes por trasmisión de inmuebles sujetos a IVA:** Esta casilla deberá estar marcada, de lo contrario todos los importes declarados se considerarán como operaciones normales.

#### Otros parámetros (avanzado)

Además de los parámetros que se muestran en las distintas pestañas del diálogo, existen otros de nivel avanzado, a los que se accede utilizando el botón *Parámetros* en la ventana del Informe.

| A Parámetros del informe (MODO ADMINISTRADOR->Parámetro                                     | ros globales) 🛛 🗕 🗖 🗙             |
|---------------------------------------------------------------------------------------------|-----------------------------------|
| @Modelo 347 Estatal: Operaciones con Terceras Pers [valores por defecto]                    | 🖌 Grabar parámetros 🛛 12 / 11 🌏 📵 |
| Descripción                                                                                 | Valor                             |
| Selección de entidades por Nif si NO selecciona por ide                                     | sí 🔨                              |
| asociar siglas tipo via publica desde dirección de Inmuebles                                | No                                |
| Datos diálogo particulares por empresa                                                      | Sí                                |
| Código campo extendido en facturas (compra y venta) de arrendamiento de locales comerciales |                                   |
|                                                                                             |                                   |
| Archivo de configuración de la impresora (.cni)                                             | a4h                               |
| Estilo O ninguno, 1 bordes, 2 líneas, 3 trama alterna                                       | 3                                 |
| Título para el informe                                                                      |                                   |
| Modificadores para el Título del informe                                                    |                                   |
| Modificadores para el Subtítulo                                                             | 10                                |
| Considerar vencimiento para cobros en metálico, si 'NO' considera fecha real de cobro       | No                                |
|                                                                                             | ×                                 |
|                                                                                             |                                   |
| ᢖ Preliminar 📑 Impresora 🗳 Exporta 👿 RTF 🧳 Defectos 🗳 Configur                              | aci 🗙 Cierra  Ayuda               |

Selección de entidades por NIF: por defecto el valor es Sí.

Asociar siglas tipo vía pública desde dirección de Inmuebles: (alquiler de inmuebles)

Si = Se considerará como sigla los caracteres situados a la izquierda de la barra

(ejemplo: C/)

No= Se entenderá, por defecto, que todas la direcciones de los inmuebles son "calle"

**Datos diálogo particulares por empresa:** es parámetro está pensado para las bases de datos multiempresa. El valor No, implica que los datos introducidos en una empresa se presentarán por defecto al lanzar la declaración en las demás empresas. El valor Sí, por el contrario, conservará los datos introducidos en cada empresa y éstos no se solaparán.

Código campo extendido en facturas (compras y ventas) de arrendamiento de locales comerciales: es un parámetro para algunos clientes con operativa especial.

Considerar vencimientos para cobros en metálico, si NO considera fecha real de cobro:

Sí= para los cobros en metálico, se considerarán las fechas de vencimiento de los mismos.

No= se tomarán las fechas del campo Fecha real de cobro de la ficha de los cobros.

### Generación del Fichero en Sigrid

Al pulsar el botón *Acepta,* se genera el fichero que será importado desde el programa de ayuda / modelos fiscales de la Hacienda alavesa:

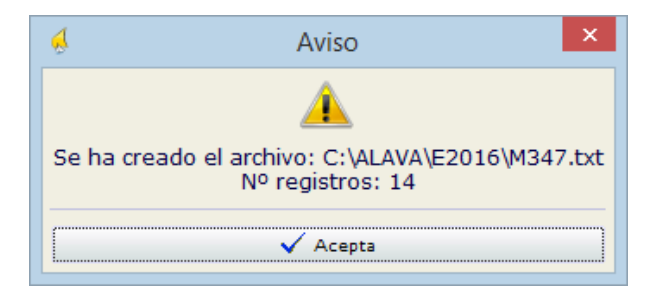

Además, también se genera un informe que contiene un resumen de la declaración:

|           | Modelo 347  |                      |                |          |           |              |                                   |               |              |               |              |                                                             |
|-----------|-------------|----------------------|----------------|----------|-----------|--------------|-----------------------------------|---------------|--------------|---------------|--------------|-------------------------------------------------------------|
| Ejercicio | : 2018      |                      |                |          |           |              |                                   |               |              |               | E-n          | +34 91 431 07 08<br>nail: info@prosoft.es<br>www.prosoft.es |
| NR.       | C.IFALLF    | Razón Social         | Provincia      | Clave    | Operación | Importe      | Operaciones<br>devengadas<br>RECC | 1er Trimestre | 2º Trimestre | 3er Trimestre | 4º Trimestre | Cobros metálico                                             |
|           | 1 00000111L | JULIO LIZGAR         | 20             | А        |           | 3.267,00     |                                   |               | 3.267,00     |               |              |                                                             |
| 1         | 2 00000111L | JULIO LIZGAR         | 20             | A        | I.S.P.    | 2.500,00     |                                   |               |              | 2.500,00      |              |                                                             |
| 1         | 3 00000111L | JULIO LIZGAR         | 20             | A        | RECC      | 22.990,00    | 10.890,00                         |               |              |               |              |                                                             |
|           | 4 01082336W | Abogados Madrid S.A. | 28             | A        |           | 12.100,00    |                                   |               | 12.100,00    |               |              |                                                             |
| 4         | 5 A47425459 | SOFT CONNECT         | 28             | A        |           | 80.731,20    |                                   | 72.600,00     |              | 2.323,20      | 5.808,00     |                                                             |
|           | 3 A47425459 | SOFT CONNECT         | 28             | A        | I.S.P.    | 75.372,00    |                                   |               |              | 75.372,00     |              |                                                             |
| 1         | 7 A54125471 | Abogados Madrid S.A. | 28             | A        |           | 1.210.605,00 |                                   | 1.210.000,00  |              |               | 605,00       |                                                             |
| 1         | 3 A76566652 | ROBERSOFT, S.A.      | 08             | в        |           | 3.692,64     |                                   |               | 3.692,64     |               |              |                                                             |
| \$        | 9 A78420577 | LCP, S.A.            | 28             | в        |           | 684.436,10   |                                   | 677.600,18    | 6.835,92     |               |              |                                                             |
| 10        | A78458155   | NEW COMPUTER         | 08             | в        |           | 3.630,00     |                                   |               |              | 3.630,00      |              |                                                             |
| 1         | 1 A78879871 | PELYA SOTOS          | 28             | A        |           | 5.184,73     |                                   |               |              | 3.974,73      | 1.210,00     |                                                             |
| 1         | 2 B05454657 | ROBÓTICA ESPAÑA      | 28             | Α        |           | 22.143,00    |                                   |               |              |               | 22.143,00    |                                                             |
| 13        | B05454657   | ROBÓTICA ESPAÑA      | 28             | A        | RECC      | 115.092,00   | 5.050,00                          |               |              |               |              |                                                             |
|           |             |                      | Número Declara | idos: 13 |           | 2.241.743,67 |                                   |               |              |               |              |                                                             |

El archivo de la declaración queda guardado en la ruta que se le ha indicado en la parametrización:

|                                                       | Abrir    |                 | ×        |
|-------------------------------------------------------|----------|-----------------|----------|
|                                                       | ~ ¢      | Buscar en E2016 | Q        |
| Organizar 🔻 Nueva carpeta                             |          |                 |          |
| <ul> <li>ALAVA</li> <li>2015</li> <li>2016</li> </ul> | ^ Nombre | *               | ^        |
| E2016<br>ModelosFiscales.zip                          | M347     | 7.bxt           |          |
| 👪 AppProsoft                                          | ~ <      |                 | > ~      |
| Nombre: M347.txt                                      |          | V TXT (*.txt)   | ~        |
|                                                       |          | Abrir           | Cancelar |

Este archivo será importado, como se puede ver a continuación, por el programa de ayuda.

# Presentación telemática

Una vez abierto el programa de ayuda y seleccionado el ejercicio **(2015)**, el contribuyente y el modelo 347 à *Nueva*, se importa el fichero - generado en Sigrid - desde el icono Importar:

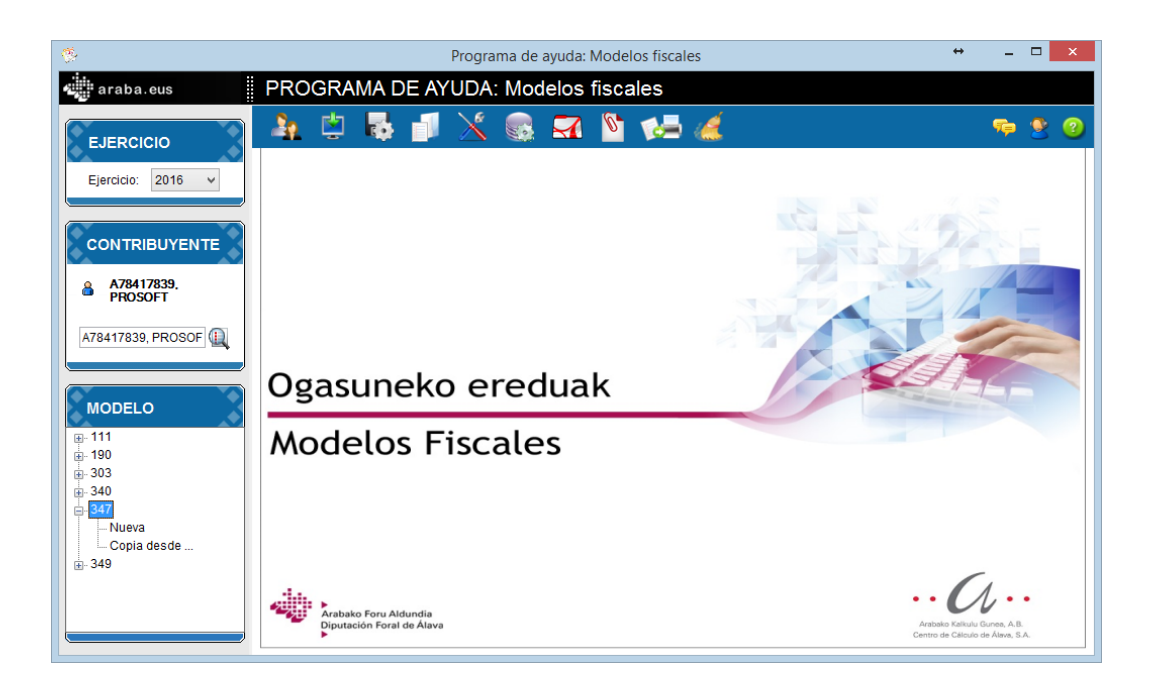

Se abrirá otra pantalla que pedirá la ruta del fichero generado con Sigrid.

| araba.eus                               | Seleccione Modelo y Fichero a importar                                                                  | ×        |
|-----------------------------------------|----------------------------------------------------------------------------------------------------|----------|
| Importar Modelo Impor                   | ar Contribuyentes                                                                                       | <b>V</b> |
| Ejercicio                               | 2016 🗸                                                                                                  |          |
| Modelo                                  |                                                                                                    |          |
| Fichero a importar                      | C:\ALAVA\E2016\M347.bt                                                                                  |          |
| ☐ ¿Desea actualizar<br>correspondientes | los datos de los contribuyentes que ya existen en el sistema con los datos<br>que vienen en el fichero? |          |

Pinchando el botón 🚚, se abrirá el explorador de Windows, para facilitar la selección del fichero.

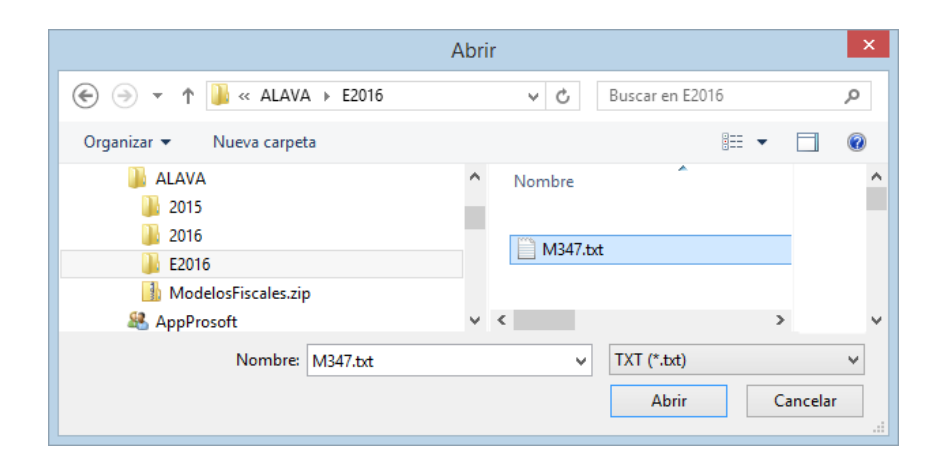

Una vez establecida la ruta, al pinchar el icono *M*, que se ha activado en la parte superior derecha de la ventana, se procederá a la importación de los datos y se abrirá la siguiente ventana, que corresponde al informe de importación que indica si se han importado correctamente los datos contenidos en el fichero.

| l ala     | vanet In                                              | orme de importación                                |                                      |  | × |  |  |  |  |
|-----------|-------------------------------------------------------|----------------------------------------------------|--------------------------------------|--|---|--|--|--|--|
| Nro de de | ro de declaraciones leidas del fichero a importar:    |                                                    |                                      |  |   |  |  |  |  |
| Nro de de | o de declaraciones volcadas correctamente:            |                                                    |                                      |  |   |  |  |  |  |
| Nro de de | o de declaraciones emóneas / no se han podido volcar: |                                                    |                                      |  |   |  |  |  |  |
| Declara   | aciones volcadas                                      | Declaraciones no volcadas Contribuyentes (de decla | raciones) a los que les faltan datos |  |   |  |  |  |  |
|           | Contribuyente                                         |                                                    | Razón Social                         |  |   |  |  |  |  |
| •••       | A78417839                                             | PROFESSIONAL SOFTWARE, S.A.                        |                                      |  |   |  |  |  |  |
|           |                                                       |                                                    |                                      |  |   |  |  |  |  |
|           |                                                       |                                                    |                                      |  |   |  |  |  |  |
|           |                                                       |                                                    |                                      |  |   |  |  |  |  |
|           |                                                       |                                                    |                                      |  |   |  |  |  |  |
|           |                                                       |                                                    |                                      |  |   |  |  |  |  |
|           |                                                       |                                                    |                                      |  |   |  |  |  |  |
|           |                                                       |                                                    |                                      |  |   |  |  |  |  |
|           |                                                       |                                                    |                                      |  |   |  |  |  |  |
|           |                                                       |                                                    |                                      |  |   |  |  |  |  |
|           |                                                       |                                                    |                                      |  |   |  |  |  |  |
|           |                                                       |                                                    |                                      |  |   |  |  |  |  |
|           |                                                       |                                                    |                                      |  |   |  |  |  |  |
|           |                                                       |                                                    |                                      |  |   |  |  |  |  |

Si la importación es correcta, se pinchará el icono 🗟, en la parte superior derecha de la pantalla, para proceder a la validación de la importación.

Al finalizar el proceso de validación, saldrá el correspondiente aviso. Se acepta y se cierra la ventana.

| Modelos fiscales                   | ×                |
|------------------------------------|------------------|
| Los datos importados se han valida | do correctamente |
|                                    | Aceptar          |

Los datos del declarante no se importan desde el fichero, por lo que hay que rellenarlos pinchando el icono icono is no se hubiera hecho con anterioridad.

A continuación se procede a validar el conjunto de la declaración y guardarla, pulsando el icono 🛅

A partir de ese momento se puede generar el lote pulsando el icono

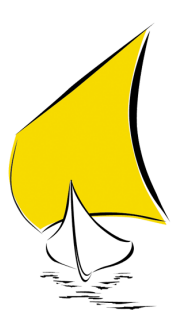

# GIPUZKOA

# Introducción

Prosoft le da la bienvenida a esta Guía Práctica. En ella encontrará de forma resumida las indicaciones necesarias para la correcta cumplimentación y posterior presentación del MODELO 347 en la Hacienda de la Diputación Foral de Gipuzkoa, partiendo de los datos introducidos en Sigrid.

# Normativa

El presente manual se apoya en la siguiente orden:

**Orden Foral 581/2014, de 5 de noviembre**, por la que se aprueba el modelo 347 de declaración anual de operaciones con terceras personas y sus formas de presentación.

**Orden Foral 1/2012, de 2 de enero**, por la que se aprueba el modelo 347 de declaración anual de operaciones con terceras personas y sus formas de presentación, y por la que se modifica la Orden Foral 60/2009, de 27 de enero, por la que se aprueba el modelo 340 de declaración informativa sobre las operaciones incluidas en los libros registros.

**Orden Foral 1.011/2010**, de 24 de noviembre, por la que se regula la obligación de efectuar determinados trámites de carácter tributario por vía electrónica, amplia el ámbito de preceptividad de la utilización de los medios electrónicos para el cumplimiento de las obligaciones tributarias.

# Plazo de presentación

El modelo 347 deberá presentarse durante el mes de **febrero** del año natural siguiente al que se refiera la declaración. Cuando el último día del plazo sea inhábil, se entenderá prorrogado al primer día hábil siguiente.

La declaración anual de operaciones con terceras personas, modelo 347, podrá presentarse en:

- Las Entidades autorizadas, en los términos del Reglamento de Recaudación, para actuar como colaboradoras en la recaudación de los tributos (Bancos, Cajas de Ahorro o Cooperativas de Crédito).
- Las Oficinas de Atención Ciudadana

- El Servicio de Gestión de Impuestos Indirectos del Departamento de Hacienda y Finanzas de la Diputación Foral de Gipuzkoa.

### Cómo presentar el modelo 347

En resumen, las formas de presentación del modelo 347 son las siguientes:

a) Soporte papel, consta de dos ejemplares, uno de los cuales será para la Administración y el otro para el interesado y se deberá ajustar al diseño que figura como anexo I de la presente Orden Foral. El referido soporte se podrá obtener bien mediante su adquisición en estancos, bien mediante la impresión de los archivos PDF que se pondrá a disposición de los usuarios en la sede electrónica de la Diputación Foral de Gipuzkoa ubicada en la dirección <u>https://www.gfae-goitza.net</u> o en la página web del Departamento de Hacienda y Finanzas.

b) Soporte directamente legible por ordenador, cuyos diseños físicos y lógicos se ajustarán a lo establecido en el anexo II de la presente Orden Foral. El soporte directamente legible por ordenador se presentará con arreglo al procedimiento previsto en el artículo 5 de la presente Orden Foral.

c) Transmisión electrónica del fichero elaborado de acuerdo con los diseños físicos y lógicos previstos en el anexo II de la presente Orden Foral. La transmisión electrónica se podrá efectuar a través de:

a) Internet, con arreglo al procedimiento previsto en en el artículo 6 de la presente Orden Foral.

b) Editran, de conformidad con lo previsto en la Orden Foral 1210/2002, de 5 de diciembre, por la que se establecen las condiciones generales y el procedimiento para la presentación telemática por Editran de determinados modelos tributarios.

A excepción de aquellos obligados tributarios que tengan acceso a Editran y utilicen dicho servicio en la presentación de declaraciones, los que estén incluidos en el artículo 1.1 de la Orden Foral 1011/2010 antes citada, están obligados a presentar el modelo informativo exclusivamente por vía electrónica.

Para los obligados tributarios que no estén obligados a presentar la declaración por medios electrónicos, será obligatoria la presentación en soporte directamente legible por ordenador si sus declaraciones contienen más de 100 personas o entidades relacionadas, siendo opcional en los demás casos.

Los obligados tributarios a los que se alude en las letras a) y b) del artículo 1.1 de la Orden Foral 1011/2010 anteriormente citada deberán acreditar su identidad utilizando la firma electrónica reconocida o a través de la clave operativa emitida de conformidad con lo dispuesto en el artículo 3 del Decreto Foral 823/2006, de 15 de setiembre, por el que se regula la solicitud de clave operativa para las relaciones telemáticas y telefónicas entre las ciudadanas y ciudadanos y la Diputación foral de Gipuzkoa.

Las personas o entidades a las que se alude en la letra c) del referido artículo 1.1 de la Orden Foral 1011/2010, deberán acreditar su identidad a través de la firma electrónica reconocida.

La presentación del modelo 347 mediante soporte directamente legible por ordenador podrá efectuarse de forma individual o de forma colectiva, según contenga los datos de un solo declarante, en el primer caso, o de varios, en el segundo.

# Programa de ayuda

En la página Web de la Hacienda Foral de Gipuzkoa, se puede descargar el programa de ayuda que corresponde a la declaración informativa del modelo 347.

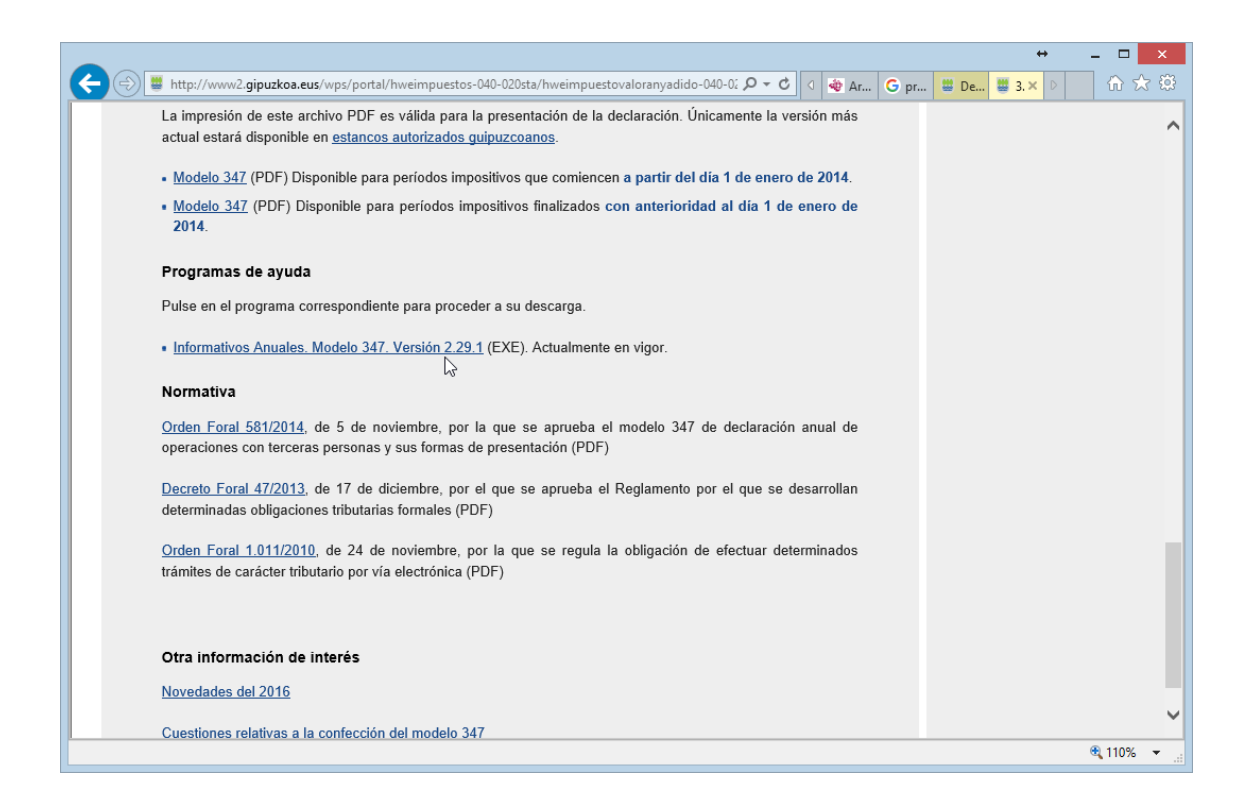

El objetivo de instalar este programa es, además de presentar la declaración del modelo 347, poder depurar los errores que contenga la declaración antes de presentarla.

# Operativa en Sigrid

### Consideraciones previas

Es imprescindible para una correcta lectura de datos en Sigrid que, en la ficha de las entidades, sean éstas clientes o proveedores, esté marcado el radio *Incluir en modelo 347.* 

| 🚯 Sigrid - Proveed  | lor                                                     |                                         |  |  |  |  |
|---------------------|---------------------------------------------------------|-----------------------------------------|--|--|--|--|
| 0001 · I<br>T/ E/ ↓ | IZGAR                                                   | 1 (HOM : Homologado) 🚸 🔳 Σ 🛶            |  |  |  |  |
| Da Dir Come         | rcial Facturación Contabilidad CRM Calic                | dad 🛛 Documentación a presentar 🛛 😨 📃 🛱 |  |  |  |  |
| Tipo de IVA espe    | cial (solo se especifica si es distinto del de defecto) |                                         |  |  |  |  |
|                     |                                                         | iTiene recargo de equivalencia?         |  |  |  |  |
| Incluir en mode     | elo: 💿 347 🔿 349 🔿 Ninguno                              | No incluir en modelo 190                |  |  |  |  |
| Cálculo cuotas      | de IVA: 💿 Parámetros generales 🔘 Por bases              | 🔘 Por línea                             |  |  |  |  |
| Cuentas contable    | s del proveedor                                         |                                         |  |  |  |  |
| 4000001             | LIZGAR                                                  | C Cuenta contable del proveedor         |  |  |  |  |
| 40100001            | Lizgar, efect comerciales a pagar                       | c) Efectos comerciales a pagar          |  |  |  |  |
| 40090001            | Lizgar, fac ptes recibir                                | Cuenta de facturas pdts. de recibir     |  |  |  |  |
| 40080001            | Lizgar, retenciones                                     | C) Cuenta de retenciones                |  |  |  |  |
| 40700001            | Lizgar, anticipos                                       | C Cuenta de anticipos                   |  |  |  |  |
| Más cuentas         |                                                         |                                         |  |  |  |  |
| Cuentas contable    | s por defecto                                           |                                         |  |  |  |  |
| 6000005             | Compras material oficina                                | C Cuenta de compras                     |  |  |  |  |
| 57200001            | Caixa d´Estalvis de Terrassa                            | C Cuenta de pagos (banco, caja,)        |  |  |  |  |
| Datos bancarios p   | oara transferencias, (cuenta bancaria , CCC)            |                                         |  |  |  |  |
| ESP - 20            | )38 2413 66 6000195678 👘 嶺 Código de                    | e cuenta (pulse para expandir)          |  |  |  |  |
|                     |                                                         |                                         |  |  |  |  |
| Anterior            | 🕈 Siguiente 📑 Imprime 🛛 🖄 Nuevo 🔯 Actu                  | aliza 🔓 Archivo 🗙 Cierra 🛛 🧒 Ayuda 🛒    |  |  |  |  |

# Comprobaciones

Para comprobar los datos a declarar, existen dos informes en *Contabilidad / Impuestos / Comprobaciones:* 

### Comprobación de facturas - Resumen

Antes de generar el fichero para su presentación a la AEAT, es aconsejable realizar unas comprobaciones sacando el resumen de facturas a incluir en la declaración por cliente/proveedor, mostrando el total del año y el total de cada trimestre.

@Modelo 347: Resumen Operaciones Compras / Ventas por NIF (BOE 2014)

|                                         |         |      | -                  |                                                         |                                                                     |                            |           | _ |  |
|-----------------------------------------|---------|------|--------------------|---------------------------------------------------------|---------------------------------------------------------------------|----------------------------|-----------|---|--|
| Carpetas                                | 2       | Tipo | Nombre             |                                                         | Descri                                                              | pción                      |           |   |  |
| 🕞 Contabilidad                          | ^       | C    | AsiReg.xjs         | @Comprobación cu                                        | entas de IVA                                                        |                            |           |   |  |
| 🕒 늘 Cuentas Anuales (Registro PGC 2008) |         | F    | Cfvriva.xjs        | @Comprobación de                                        | e facturas de venta con                                             | el registro de IVA Repe    | rcutido   |   |  |
| 🖶 늘 cuentas anuales (registro)          |         |      | LRFEDif.xjs        | @IVA Repercutido                                        |                                                                     |                            |           |   |  |
| 🖶 늘 Diarios                             |         |      | LRFRDif.xjs        | @IVA Soportado                                          |                                                                     |                            |           |   |  |
| 🖶 늘 Estados Contables                   |         |      | c347_v14.xjs       | @Comprobación 34                                        | 7: Detalle facturas a ir                                            | ncluir en la declaración ( | BOE 2014) |   |  |
| 🖶 늘 extractos                           |         |      | c349.xjs           | @Modelo 349: Comprobación Operaciones Intracomunitarias |                                                                     |                            |           |   |  |
| 🕀 늘 facturas                            |         | FR   | Cfcriva.xjs        | @Comprobación de                                        | e facturas de compra co                                             | on registro de IVA Sopo    | rtado     |   |  |
| 🖃 🦢 impuestos                           |         |      | resumen347_v14.xjs | @Modelo 347: Resu                                       | umen Operaciones Con                                                | npras / Ventas por NIF (   | BOE 2014) |   |  |
| 🗄 늘 Comprobaciones                      |         |      | Ret110             | Ret110.xjs                                              | @I.R.P.F. Retenciones e Ingresos a cuenta (por código de retención) |                            |           |   |  |
| 🖶 💼 Liquidaciones                       |         |      |                    |                                                         |                                                                     |                            |           |   |  |
| 🖃 📄 Soporte magnetico                   |         |      |                    |                                                         |                                                                     |                            |           |   |  |
| 🗄 💼 forales                             |         |      |                    |                                                         |                                                                     |                            |           |   |  |
| 🗄 🛅 OLD                                 |         |      |                    |                                                         |                                                                     |                            |           |   |  |
| 🖬 📥 PLE                                 | ¥ 3     |      |                    |                                                         |                                                                     |                            |           |   |  |
| Nº de la primera página                 |         |      | Primera página a   | imprimir                                                |                                                                     | Última página a imprimir   |           |   |  |
| 当 Configura impresora 😭 Pa              | rámetro | s    | 🗐 Programa         | 📜 Carpeta                                               | I Iconos                                                            | 막 Arbol completo           |           |   |  |
| 🔹 Preliminar 🛛 📥 Impresora 💦 P          | coorta  |      | TXT Archivo        | W RTF Archivo                                           | A HTM Archivo                                                       | X Cierra                   | Avuda     |   |  |

Al hacer doble click sobre el informe, se abre la siguiente ventana que solicita la obligada introducción de parámetros:

| 🤞 M                                                          | lodelo 347 - Opera                           | aciones con Terceros ×                                                     |
|--------------------------------------------------------------|----------------------------------------------|----------------------------------------------------------------------------|
| 2016 Ejercicio                                               |                                              |                                                                            |
| Empresa acogida a RECC en el     Ha devengado operaciones RE | l ejercicio a declara<br>CC de ejercicios an | r<br>teriores                                                              |
| Tipo de Operaciones<br>• Todas                               | 🔿 Compras                                    | 🔿 Ventas                                                                   |
| Selección de entidades según CIF                             | :                                            |                                                                            |
|                                                              |                                              | Clientes                                                                   |
|                                                              |                                              | Proveedores                                                                |
| с                                                            |                                              | Medios de cobro considerados metálico<br>en blanco no se considera ninguno |
|                                                              | Impuestos a ind                              | uir                                                                        |
|                                                              | Impuestos a exc                              | luir                                                                       |
| ESPECIAL AGENCIAS DE VIAJE                                   |                                              |                                                                            |
|                                                              |                                              | Impuestos a considerar<br>en claves de operación ´F´ y ´G´                 |
| Códigos de IVA para separar info                             | ormación según tipo                          | o de operación                                                             |
|                                                              |                                              | Operaciones de seguro                                                      |
|                                                              |                                              | Régimen denósito distinto del aduanero                                     |
|                                                              |                                              |                                                                            |
|                                                              | Excluir Facturas<br>códigos separad          | con Retenciones<br>los por comas                                           |
| <ul> <li>Acepta</li> </ul>                                   |                                              | Cancela                                                                    |

Ejercicio: se selecciona el ejercicio del que se tomarán los datos para su comprobación

**Empresa acogida al RECC en el ejercicio a declarar**: marcarán esta casilla sólo las empresas acogidas al Régimen Especial del Criterio de Caja

**Ha devengado operaciones RECC de ejercicios anteriores**: se marcará esta casilla si, en el 2016, se ha devengado el IVA correspondientes a operaciones en RECC de ejercicios anteriores

#### Tipo de operaciones:

• Todas: se presentarán todas las operaciones cuyo importe supere los

3.005,06 euros, ya sean de venta como de compra.

- Compras: se presentarán todas las operaciones de compra cuyo importe supere los 3.005,06 euros.
- Ventas: se presentarán todas las operaciones de venta cuyo importe supere los 3.005,06 euros.

**Selección de entidades según CIF:** Filtro que permite seleccionar los clientes o proveedores a listar por número de CIF. Al digitar un asterisco en este campo, se abrirá la ventana multiselección para facilitar la introducción de datos. Si se deja en blanco serán todos.

| 4 MU | MULTIPLE: Selección |                             |   |  |  |  |  |  |  |
|------|---------------------|-----------------------------|---|--|--|--|--|--|--|
| tip  | cod                 | nombre                      | æ |  |  |  |  |  |  |
|      | A28430635           | MANZANEDO S.A.              | - |  |  |  |  |  |  |
|      | A28922508           | CELEPLAME                   |   |  |  |  |  |  |  |
|      | 15547754F           | SOFTACER                    |   |  |  |  |  |  |  |
|      | B78822343           | ARQUITECTOS S.L.            | E |  |  |  |  |  |  |
|      | A78420577           | LCP S.A.                    |   |  |  |  |  |  |  |
|      | A76566654           | ROBERSOFT S.A.              |   |  |  |  |  |  |  |
|      | A78073640           | VMA HARD S.L.               |   |  |  |  |  |  |  |
|      | B15554488           | CONSTRUCCIONES DIRGIS       |   |  |  |  |  |  |  |
|      | 18776848X           | CONSTRUCCIONES SIFNEM       |   |  |  |  |  |  |  |
|      | 18778972R           | SOTWARECOM                  | Ŧ |  |  |  |  |  |  |
| ~    | Acepta              | 🗙 Cancela 🔲 Ampliar 🦂 Ayuda |   |  |  |  |  |  |  |

**Medios de cobro considerados metálico:** se indicarán el / los código/s utilizados en Sigrid para indicar pago/cobro en metálico. Al digitar un asterisco en este campo, se abre la ventana de selección de medios de pago/cobro.

**Impuestos a incluir:** se indicarán los códigos de los impuestos utilizados en los registros a declarar. Si se digita un asterisco en este campo, se abrirá la ventana de selección de impuestos o tasas. Si el campo se deja en blanco, se tomarán todos los códigos de los IVA.

**Impuestos a excluir:** se indicarán los códigos de los impuestos utilizados en los registros que se declararán en otros modelos (180, etc.) para excluirlos de la declaración.

ESPECIAL AGENCIAS DE VIAJE: Impuestos a considerar en claves de operación "F" y "G": En este campo se indicarán los códigos de los impuestos aplicados a las operaciones con claves F y G

**Clave F** (Ventas agencia viaje): Servicios documentados mediante facturas expedidas por agencias de viajes, al amparo de la disposición adicional cuarta del Reglamento por el que se regulan las obligaciones de facturación aprobado por el Real Decreto 1619/2012, de 30 de noviembre.

**Clave G** (Compras agencia viaje): Prestaciones de servicios de transportes de viajeros y de sus equipajes por vía aérea a que se refiere la disposición adicional cuarta del Reglamento por el que se regulan las obligaciones de facturación aprobado por el Real Decreto 1619/2012, de 30 de noviembre.

#### Códigos de IVA para separar información según tipo de operación

**Operaciones de seguros (solo aseguradoras):** en este campo se introducirán los códigos de IVA definidos en Sigrid para las operaciones de seguro.

**Régimen depósito distinto del aduanero:** en este campo se identificarán los códigos de IVA de las operaciones que hayan resultado exentas del Impuesto sobre el Valor Añadido por referirse a bienes vinculados o destinados a vincularse al régimen de depósito distinto de los aduaneros.

**Excluir facturas con retenciones:** se indicarán los códigos de retenciones (separados por coma) utilizados en facturas que se quieran excluir de la declaración.

El informe mostrará los importes totales por Año y el detalle de los importes por cada trimestre del año declarado. No tendrá contenido cuando se trate de información suministrada por sujetos pasivos que realicen operaciones a las que sea de aplicación el régimen especial del criterio de caja del Impuesto sobre el Valor Añadido. Tampoco tendrá contenido cuando se trate de suministrar información relativa a operaciones incluidas en el régimen especial del criterio de caja por parte de los sujetos pasivos destinatarios de las mismas.

| Ejercio | io: 2016     |                      |               | _        |           |              |                                   |               |              |               | E-n          | +34 91 431 07 08<br>mil: info@prosoft.es<br>www.prosoft.es |
|---------|--------------|----------------------|---------------|----------|-----------|--------------|-----------------------------------|---------------|--------------|---------------|--------------|------------------------------------------------------------|
| NR      | C.L.F.N.LF   | Razón Social         | Provincia     | Clave    | Operación | Importe      | Operaciones<br>devengadas<br>RECC | 1er Trimestre | 2º Trimestre | 3er Trimestre | 4° Trimestre | Cobros metálico                                            |
|         | 1 00000111L  | JULIO LIZGAR         | 20            | Α        |           | 3.267,00     |                                   |               | 3.267,00     |               |              |                                                            |
|         | 2 00000111L  | JULIO LIZGAR         | 20            | Α        | I.S.P.    | 2.500,00     |                                   |               |              | 2.500,00      |              |                                                            |
|         | 3 00000111L  | JULIO LIZGAR         | 20            | Α        | RECC      | 22.990,00    | 10.890,00                         |               |              |               |              |                                                            |
|         | 4 01082338W  | Abogados Madrid S.A. | 28            | A        |           | 12.100,00    |                                   |               | 12.100,00    |               |              |                                                            |
|         | 5 A47425459  | SOFT CONNECT         | 28            | А        |           | 80.731,20    |                                   | 72.600,00     |              | 2.323,20      | 5.808,00     |                                                            |
|         | 6 A47425459  | SOFT CONNECT         | 28            | Α        | I.S.P.    | 75.372,00    |                                   |               |              | 75.372,00     |              |                                                            |
|         | 7 A54125471  | Abogados Madrid S.A. | 28            | A        |           | 1.210.605,00 |                                   | 1.210.000,00  |              |               | 605,00       |                                                            |
|         | 8 A76566652  | ROBERSOFT, S.A.      | 08            | в        |           | 3.692,64     |                                   |               | 3.692,64     |               |              |                                                            |
|         | 9 A78420577  | LCP, S.A.            | 28            | в        |           | 684.436,10   |                                   | 677.600,18    | 6.835,92     |               |              |                                                            |
|         | 10 A78458155 | NEW COMPUTER         | 08            | в        |           | 3.630,00     |                                   |               |              | 3.630,00      |              |                                                            |
|         | 11 A78879871 | PELYA SOTOS          | 28            | А        |           | 5.184,73     |                                   |               |              | 3.974,73      | 1.210,00     |                                                            |
|         | 12 B05454657 | ROBÓTICA ESPAÑA      | 28            | A        |           | 22.143,00    |                                   |               |              |               | 22.143,00    |                                                            |
|         | 13 B05454657 | ROBÓTICA ESPAÑA      | 28            | A        | RECC      | 115.092,00   | 5.050,00                          |               |              |               |              |                                                            |
|         |              |                      | Número Declar | ados: 13 |           | 2.241.743,67 |                                   |               |              |               |              |                                                            |

### Comprobación de facturas - Detalle

Además de la comprobación de facturas por resumen, entregamos otro listado que muestra el detalle de las facturas a declarar por cliente/proveedor.

Se puede localizar el informe en Contabilidad / Impuestos / Comprobaciones: c347: @Comprobación 347: Detalle facturas a incluir en la declaración (BOE 2014)

| 4                                         |       | Sigrid - Ventan                                                               | a de impresión                                     |                                                                          |                            |                                        | x   |  |
|-------------------------------------------|-------|-------------------------------------------------------------------------------|----------------------------------------------------|--------------------------------------------------------------------------|----------------------------|----------------------------------------|-----|--|
| ∃Informes\Contabilidad\impuestos\Comproba | cione | 15                                                                            |                                                    |                                                                          |                            | 🜏 🗉 🏠 🔶 ╡                              | ⇒ ◄ |  |
| Carpetas                                  | Tipo  | Nombre                                                                        | Descripción                                        |                                                                          |                            |                                        |     |  |
| 🖕 🗁 Contabilidad 🔨                        | C     | AsiReg.xjs                                                                    | @Compro                                            | obación cuentas de IVA                                                   |                            |                                        | ^   |  |
| 🕂 💼 Cuentas Anuales (Registro PGC 2008)   | Ē     | Cfvriva.xjs                                                                   | @Compro                                            | obación de facturas de ver                                               | nta con el registro de IV/ | A Repercutido                          |     |  |
| 🕂 🚞 cuentas anuales (registro)            |       | LRFEDif.xjs                                                                   | @IVA Rep                                           | percutido                                                                |                            |                                        |     |  |
| 🔁 🚞 Diarios                               |       | LRFRDif.xjs                                                                   | @IVA So                                            | portado                                                                  |                            |                                        |     |  |
| 😟 🚞 Estados Contables                     |       | c347_v14.xjs                                                                  | @Compro                                            | @Comprobación 347: Detalle facturas a incluir en la declaración (BOE 201 |                            |                                        |     |  |
| 🖶 🚞 extractos                             |       | c349.xjs                                                                      | @Modelo                                            | @Modelo 349: Comprobación Operaciones Intracomunitarias                  |                            |                                        |     |  |
| 😟 💼 facturas                              | F.    | Cfcriva.xjs                                                                   | @Compro                                            | @Comprobación de facturas de compra con registro de IVA Soportado        |                            |                                        |     |  |
| 🖻 🗁 impuestos                             |       | resumen347_v14.xjs                                                            | esumen347_v14.xjs @Modelo 347: Resumen Operaciones |                                                                          |                            | es Compras / Ventas por NIF (BOE 2014) |     |  |
| 🕀 💼 Comprobaciones                        |       | Ret110.xjs @I.R.P.F. Retenciones e Ingresos a cuenta (por código de retención |                                                    |                                                                          |                            |                                        |     |  |
| 🗄 💼 Liquidaciones                         |       |                                                                               |                                                    |                                                                          |                            |                                        |     |  |
| Grand Soporte magnetico                   |       |                                                                               |                                                    |                                                                          |                            |                                        |     |  |
| 🗄 늘 forales                               |       |                                                                               |                                                    |                                                                          |                            |                                        |     |  |
| 🗐 👘 🛅 OLD                                 |       |                                                                               |                                                    |                                                                          |                            |                                        | ~   |  |
| I II- PIF                                 |       |                                                                               |                                                    |                                                                          |                            |                                        |     |  |
| Nº de la primera página                   |       | Primera página a                                                              | a imprimir                                         |                                                                          | Última página a imprimir   |                                        |     |  |
| 🗳 Configura impresora 😭 Parámetr          | ros   | Programa                                                                      | 📜 Carpeta                                          | I Iconos                                                                 | 압압 Arbol completo          |                                        |     |  |
| 🎒 Preliminar 📄 Impresora 🗳 Exporta        |       | TXT Archivo                                                                   | 💓 RTF Archivo                                      | 🟉 HTM Archivo                                                            | 🗙 Cierra                   | 🌏 Ayuda                                | -   |  |

Al hacer doble click sobre el informe, se abre la siguiente ventana que solicita la obligada introducción de parámetros:

| <u>⊴</u>                                                          | Comprobación 347 -                                     | - Detalle de Facturas                                      |
|-------------------------------------------------------------------|--------------------------------------------------------|------------------------------------------------------------|
| 2016                                                              | Ejercicio                                              |                                                            |
| <ul> <li>Empresa acogida a</li> <li>Ha devengado opera</li> </ul> | RECC en el ejercicio a de<br>aciones RECC de ejercicio | clarar<br>ss anteriores                                    |
| Tipo de operacione                                                | 35                                                     |                                                            |
| <ul> <li>Todas</li> </ul>                                         | 🔘 Compras                                              | 🔘 Ventas                                                   |
|                                                                   |                                                        | CIF, por defecto todos                                     |
|                                                                   | Impuestos a in                                         | cluir                                                      |
|                                                                   | Impuestos a ex                                         | keluir                                                     |
| ESPECIAL AGENCI                                                   | AS DE VIAJE                                            |                                                            |
|                                                                   |                                                        | Impuestos a considerar<br>en claves de operación ´F´ y ´G´ |
| Códigos de IVA para s                                             | eparar información segúr                               | n tipo de operación                                        |
|                                                                   |                                                        | Operaciones de seguro<br>(solo aseguradoras)               |
|                                                                   |                                                        | Régimen depósito distinto del aduanero                     |
|                                                                   | Excluir Facturas<br>códigos separa                     | ; con Retenciones<br>dos por comas                         |
| • •                                                               | Acepta                                                 | X Cancela                                                  |

Ejercicio: se selecciona el ejercicio del que se tomarán los datos para su comprobación

**Empresa acogida al RECC en el ejercicio a declarar**: marcarán esta casilla sólo las empresas acogidas al Régimen Especial del Criterio de Caja en 2016

**Ha devengado operaciones RECC de ejercicios anteriores**: se marcará esta casilla si, en el 2016, se ha devengado el IVA correspondientes a operaciones en RECC de ejercicios anteriores

Tipo de operaciones:

• Todas: se presentarán todas las operaciones cuyo importe supere los

3.005,06 euros, ya sean de venta como de compra.

- Compras: se presentarán todas las operaciones de compra cuyo importe supere los 3.005,06 euros.
- Ventas: se presentarán todas las operaciones de venta cuyo importe supere los 3.005,06 euros.

**CIF, por defecto todos:** Filtro que permite seleccionar los clientes o proveedores a listar por número de CIF. Al digitar un asterisco en este campo, se abrirá la ventana multiselección para facilitar la introducción de datos.

**Impuestos a incluir:** se indicarán los códigos de los impuestos utilizados en los registros a declarar. Si se digita un asterisco en este campo, se abrirá la ventana de selección de impuestos o tasas. Si el campo se deja en blanco, se tomarán todos los códigos de los IVA.

**Impuestos a excluir:** se indicarán los códigos de los impuestos utilizados en los registros que se declararán en otros modelos (180, etc.) para excluirlos de la declaración.

ESPECIAL AGENCIAS DE VIAJE: Impuestos a considerar en claves de operación "F" y "G": En este campo se indicarán los códigos de los impuestos aplicados a las operaciones con claves F y G **Clave F** (Ventas agencia viaje): Servicios documentados mediante facturas expedidas por agencias de viajes, al amparo de la disposición adicional cuarta del Reglamento por el que se regulan las obligaciones de facturación aprobado por el Real Decreto 1619/2012, de 30 de noviembre.

**Clave G** (Compras agencia viaje): Prestaciones de servicios de transportes de viajeros y de sus equipajes por vía aérea a que se refiere la disposición adicional cuarta del Reglamento por el que se regulan las obligaciones de facturación aprobado por el Real Decreto 1619/2012, de 30 de noviembre.

#### Códigos de IVA para separar información según tipo de operación

**Operaciones de seguros (solo aseguradoras):** en este campo se introducirán los códigos de IVA definidos en Sigrid para las operaciones de seguro.

**Régimen depósito distinto del aduanero:** en este campo se identificarán los códigos de IVA de las operaciones que hayan resultado exentas del Impuesto sobre el Valor Añadido por referirse a bienes vinculados o destinados a vincularse al régimen de depósito distinto de los aduaneros.

**Excluir facturas con retenciones:** se indicarán los códigos de retenciones (separados por coma) utilizados en facturas que se quieran excluir de la declaración.

Actividades para el registro de inmuebles: Se considera como "Arrendamiento Local Negocio": Máscara o descripción de actividad del inmueble que se considera como local de negocio (ej. local, oficina, etc.). Sólo arrendadores y arrendatarios de Locales de Negocio.

Al pulsar el botón *Acepta*, se generará el informe con la relación de las facturas, según los parámetros indicados en el diálogo.

El informe mostrará los importes de cada factura y su asiento-registro de IVA asociado del cliente/proveedor totalizando por cada cliente/proveedor.

|                                                |                                              |                        |           |                | Comprobació       | n 347 - Relación o | de Facturas |            |              |                   |           |                                                           |
|------------------------------------------------|----------------------------------------------|------------------------|-----------|----------------|-------------------|--------------------|-------------|------------|--------------|-------------------|-----------|-----------------------------------------------------------|
| Ejercicio: 20<br>Filtro de feci<br>Tipo de Ope | 16<br>na: Registro de IV<br>racion es: Todas | A (fecha Devengo IVA)  |           |                |                   |                    |             |            |              |                   | E-ma      | +34 91 431 07 06<br>il: info@prosoft.es<br>www.prosoft.es |
| Tipo                                           |                                              |                        | Factura   |                |                   |                    |             |            | A siento - R | legistro de IVA   |           |                                                           |
| Operación                                      | Fecha                                        | Código                 | Su Número | Base Imponible | Cuota NA          | Total              | Fecha       | F.Devengo  | Código       | Base<br>Imponible | Cuota IVA | Total                                                     |
| 000001111                                      | - JULIO LIZG                                 | AR - Clave: A - Compra | 15        |                |                   |                    |             |            |              |                   |           |                                                           |
|                                                | 02/05/2016                                   | FR16/0071              | 897       | 2.700,00       | 567,00            | 3.267,00           | 12/05/2016  | 12/05/2016 | FR 16/0071   | 2.700,00          | 567,00    | 3,267,00                                                  |
| I.S.P.                                         |                                              | FR16/0076              |           | 1.000,00       |                   | 1.000,00           | 20/09/2016  | 20/09/2016 | FR 16/0076   | 1.000,00          |           | 1.000,00                                                  |
| I.S.P.                                         | 20/09/2016                                   | FR16/0077              |           | 1.000,00       |                   | 1.000,00           | 21/09/2016  | 21/09/2016 | FR 16/0077   | 1.000,00          |           | 1.000,00                                                  |
| I.S.P.                                         | 20/08/2016                                   | FR16/0083              | XXX1      | 500,00         |                   | 500,00             | 20/08/2016  | 20/08/2016 | FR 16/0083   | 500,00            |           | 500,00                                                    |
| RECC                                           | 22/10/2016                                   | FR16/0105              | 574       | 10.000,00      | 2.100,00          | 12.100,00          | 22/10/2016  |            | FR16/0105    | 10.000,00         | 2.100,00  | 12.100,00                                                 |
| RECC                                           | 30/09/2016                                   | FR 16/0085             | 996       | 5.000,00       | 1.050,00          | 6.050,00           | 30/09/2016  | 26/10/2016 | PA16/0008    | 5.000,00          | 1.050,00  | 6.050,00                                                  |
| RECC                                           | 23/10/2016                                   | FR16/0094              | 11111     | 4.000,00       | 840,00            | 4.840,00           | 27/10/2016  | 28/10/2016 | PA16/0010    | 4.000,00          | 840,00    | 4.840,00                                                  |
|                                                |                                              |                        |           | TOTAL 00000111 | L - Importe a dec | larar = 28.757,00  | - A-Compras | s          |              |                   |           | 28.757,00                                                 |
| 01082336                                       | V - Abogados                                 | Madrid S.A Clave: A -  | - Compras |                |                   |                    |             |            |              |                   |           |                                                           |
|                                                | 15/05/2016                                   | FR17/0002              | 99        | 10.000,00      | 2.100,00          | 12.100,00          | 15/05/2016  | 15/05/2016 | FR17/0002    | 10.000,00         | 2.100,00  | 12.100,00                                                 |
|                                                |                                              |                        |           | TOTAL 01082336 | N - Importe a dec | larar = 12.100.00  | - A-Compra  | s          |              |                   |           | 12,100.00                                                 |

### Empresas promotoras

Venta de inmuebles

Si la empresa es promotora y se dedica a la venta de inmuebles (módulo P de Sigrid), en la ventana de diálogo de ambos informes aparecerá la casilla para la aplicación del porcentaje de participación en los contratos de venta de los inmuebles.

| 4                                                                                                    | Comprobación 34                                                 | 7 - Detalle de Facturas X                                  |  |  |  |  |  |  |  |
|----------------------------------------------------------------------------------------------------|-----------------------------------------------------------------|------------------------------------------------------------|--|--|--|--|--|--|--|
| 2016                                                                                                    | <ul> <li>Ejercicio</li> </ul>                                   |                                                            |  |  |  |  |  |  |  |
| <ul> <li>Empresa acogida a RECC en el ejercicio a declarar</li> <li>Ha devengado operaciones RECC de ejercicios anteriores</li> </ul> |                                                                 |                                                            |  |  |  |  |  |  |  |
| Tipo de operaciones                                                                                                    |                                                                 |                                                            |  |  |  |  |  |  |  |
| ● Todas                                                                                                    | Compras                                                         | 🔿 Ventas                                                   |  |  |  |  |  |  |  |
|                                                                                                    |                                                                 | CIF, por defecto todos                                     |  |  |  |  |  |  |  |
|                                                                                                    | Impuestos a in                                                  | cluir                                                      |  |  |  |  |  |  |  |
|                                                                                                    | Impuestos a ex                                                  | cluir                                                      |  |  |  |  |  |  |  |
| ESPECIAL AGENCIAS DE VIAJE                                                                                                    |                                                                 |                                                            |  |  |  |  |  |  |  |
|                                                                                                    |                                                                 | Impuestos a considerar<br>en claves de operación ´F´ y ´G´ |  |  |  |  |  |  |  |
| Códigos de IVA para separar in                                                                                                    | formación según tipo                                            | de operación                                               |  |  |  |  |  |  |  |
|                                                                                                    |                                                                 | Operaciones de seguro<br>(solo aseguradoras)               |  |  |  |  |  |  |  |
|                                                                                                    |                                                                 | Régimen depósito distinto del aduanero                     |  |  |  |  |  |  |  |
|                                                                                                    | Excluir Facturas con Retenciones<br>códigos separados por comas |                                                            |  |  |  |  |  |  |  |
| Aplicar % participación en co                                                                                                    | ntratos de venta                                                |                                                            |  |  |  |  |  |  |  |
| ● Acep                                                                                                    | ta                                                              | Cancela                                                    |  |  |  |  |  |  |  |

Alquiler de inmuebles

Si la empresa es promotora y se dedica al alquiler de inmuebles (módulo L de Sigrid), en la ventana de diálogo de los informes aparecerá el apartado para el registro de las actividades relativas a los inmuebles.

Actividades para el registro de inmuebles: Se considera como "Arrendamiento Local Negocio": Máscara o descripción de actividad del inmueble que se considera como local de negocio (ej. local, oficina, etc.). Sólo arrendadores y arrendatarios de Locales de Negocio.

| Ą                                                                                    | Comprobación 347                                  | - Detalle de Facturas                                      | × |  |  |  |  |  |
|--------------------------------------------------------------------------------------|---------------------------------------------------|------------------------------------------------------------|---|--|--|--|--|--|
| 2016                                                                                 | Ejercicio                                         |                                                            |   |  |  |  |  |  |
| <ul> <li>Empresa acogida a RECC en e</li> <li>Ha devengado operaciones RI</li> </ul> | el ejercicio a declarar<br>ECC de ejercicios ante | eriores                                                    |   |  |  |  |  |  |
| Tipo de operaciones                                                                  |                                                   |                                                            |   |  |  |  |  |  |
| ⊙ Todas                                                                              | Compras                                           | 🔘 Ventas                                                   |   |  |  |  |  |  |
|                                                                                      |                                                   | CIF, por defecto todos                                     |   |  |  |  |  |  |
|                                                                                      | Impuestos a incl                                  | uir                                                        |   |  |  |  |  |  |
|                                                                                      | Impuestos a exc                                   | luir                                                       |   |  |  |  |  |  |
| ESPECIAL AGENCIAS DE VIAJE                                                           |                                                   |                                                            |   |  |  |  |  |  |
|                                                                                      |                                                   | Impuestos a considerar<br>en claves de operación ´F´ y ´G´ |   |  |  |  |  |  |
| Códigos de IVA para separar inf                                                      | ormación según tipo                               | de operación                                               |   |  |  |  |  |  |
|                                                                                      |                                                   | Operaciones de seguro<br>(solo aseguradoras)               |   |  |  |  |  |  |
|                                                                                      |                                                   | Régimen depósito distinto del aduanero                     |   |  |  |  |  |  |
| Excluir Facturas con Retenciones<br>códigos separados por comas                      |                                                   |                                                            |   |  |  |  |  |  |
| LOCAL                                                                                |                                                   | Actividades inmuebles alquilados                           |   |  |  |  |  |  |
| Máscaras a incluir separadas por comas<br>En blanco incluye todas                    |                                                   |                                                            |   |  |  |  |  |  |
| Acept                                                                                | а                                                 | X Cancela                                                  |   |  |  |  |  |  |

Ventas y alquiler de inmuebles

Si la empresa es promotora y se dedica al alquiler y a la venta de inmuebles (módulos P y L de Sigrid), aparecerán: el apartado para el registro de las actividades relativas a los inmuebles y la casilla para la aplicación del porcentaje de participación en los contratos de venta.

| Ą                                                                                                    | Comprobación 347                                                | - Detalle de Facturas                                      | ×   |  |  |  |
|----------------------------------------------------------------------------------------------------|-----------------------------------------------------------------|------------------------------------------------------------|-----|--|--|--|
| 2016                                                                                                    | <ul> <li>Ejercicio</li> </ul>                                   |                                                            |     |  |  |  |
| <ul> <li>Empresa acogida a RECC en el ejercicio a declarar</li> <li>Ha devengado operaciones RECC de ejercicios anteriores</li> </ul> |                                                                 |                                                            |     |  |  |  |
| Tipo de operaciones<br>• Todas                                                                                                    | Compras                                                         | 🔿 Ventas                                                   |     |  |  |  |
|                                                                                                    |                                                                 | CIF, por defecto todos                                     |     |  |  |  |
|                                                                                                    | Impuestos a ind                                                 | uir                                                        |     |  |  |  |
|                                                                                                    | Impuestos a excluir                                             |                                                            |     |  |  |  |
| ESPECIAL AGENCIAS DE VIAJE                                                                                                    | E                                                               |                                                            |     |  |  |  |
|                                                                                                    |                                                                 | Impuestos a considerar<br>en claves de operación ´F´ y ´G´ |     |  |  |  |
| Códigos de IVA para separar in                                                                                                    | Códigos de IVA para separar información según tipo de operación |                                                            |     |  |  |  |
|                                                                                                    |                                                                 | Operaciones de seguro<br>(solo aseguradoras)               |     |  |  |  |
|                                                                                                    |                                                                 | Régimen depósito distinto del aduan                        | ero |  |  |  |
|                                                                                                    | Excluir Facturas<br>códigos separad                             | con Retenciones<br>los por comas                           |     |  |  |  |
| LOCAL                                                                                                    |                                                                 | Actividados inmushlos alguilados                           |     |  |  |  |
| Máscaras a incluir separadas por coma<br>En blanco incluye todas                                                                      | S                                                               |                                                            |     |  |  |  |
| Aplicar % participación en contratos de venta                                                                                         |                                                                 |                                                            |     |  |  |  |
|                                                                                                    |                                                                 |                                                            |     |  |  |  |
| <ul> <li>Acep</li> </ul>                                                                                                    | ta                                                              | 🗙 Cancela                                                  |     |  |  |  |

## Generación de cartas

Sigrid genera las cartas que se envían a los clientes y proveedores para la conformidad de los datos a declarar, combinando los datos de las entidades con la plantilla de Word *347carta.doc*, ubicada en *Informes à Plantillas*, o con las plantillas personalizadas que se puedan tener. La plantilla que suministramos se ha actualizado para mostrar el tipo de operación realizada.

#### ASUNTO: Declaración modelo 347. Operaciones con terceros

Estimados Sres .:

Estando próxima la finalización del plazo preceptivo para la presentación ante la Agencia Tributaria de la **Declaración Anual de Operaciones Superiores a 3.005,07** correspondientes al Modelo 347 durante el ejercicio 2.016, y con el fin de cumplimentar esta relación correctamente, nos permitimos informarles que en nuestros registros contables figuran ustedes con:

#### Importe facturado a ustedes 684.436,10

Siendo los datos trimestrales los siguientes:

| 1er Trimestre | 2º Trimestre | 3er Trimestre | 4º Trimestre |
|---------------|--------------|---------------|--------------|
| 677.600,18    | 6.835,92     |               |              |

Si observan alguna anomalía o sus datos fiscales no son correctos, les rogamos nos lo comuniquen antes del día 15 de febrero. De no recibir noticias suyas antes de esa fecha, entenderemos que los datos que figuran en el presente escrito son de su conformidad.

Aprovechamos la ocasión para saludarles atentamente.

Dpto. Administración

Para los clientes que utilicen plantillas personalizadas, los marcadores correspondientes a los trimestres se muestran en la siguiente pantalla.

Siendo los datos trimestrales los siguientes:

| 1er Trimestre | 2º Trimestre | 3er Trimestre | 4º Trimestre |
|---------------|--------------|---------------|--------------|
| trimestre1    | trimestre2   | trimestre3    | trimestre4   |

Si observan alguna anomalía o sus datos fiscales no son correctos, les rogamos nos lo comuniquen antes del día 15. De no recibir noticias suyas antes de esa fecha, entenderemos que los datos que figuran en el presente escrito son de su conformidad.

Aprovechamos la ocasión para saludarles atentamente.

Este proceso se realiza ejecutando el informe @ Modelo 347: Combinación con MS-Word de cartas de conformidad Operaciones con Terceras Personas (**347cartaWord.xjs**), al que se accede desde Informes à Contabilidad à Impuestos à Liquidaciones.
| 4                                                            | Sigrid - Ventana de impresión – 🗆 🗙 |             |            |            |                      |                        |                   |                         |             |   |  |  |
|--------------------------------------------------------------|-------------------------------------|-------------|------------|------------|----------------------|------------------------|-------------------|-------------------------|-------------|---|--|--|
| 引 Informes \Contabilidad \impuestos \Liquidaciones 👌 🗄 🏠 🖙 🗸 |                                     |             |            |            |                      |                        |                   |                         |             |   |  |  |
| Carpetas                                                     | 36                                  | Tipo Nombre |            |            |                      | Descripción            |                   |                         | ×           |   |  |  |
| 🕂 Diarios                                                    | ^                                   | 1           | LiqIva.xjs |            | @Liquidación del IVA |                        |                   |                         |             | ^ |  |  |
| 🖶 🚞 Estados Contables                                        |                                     |             | 347cartawo | rd_v14.xjs | @Mode                | elo 347 (BOE 2014):    | Combinación con M | S-Word de cartas de     | conformidad |   |  |  |
| 🖶 늘 extractos                                                |                                     |             | LRFE_v14.x | js         | @Regi                | stro de facturas emit  | idas vers. 2014   |                         |             |   |  |  |
| 🔁 💼 facturas                                                 |                                     |             | LRFR_v14.x | js         | @Regi                | stro de facturas recil | bidas vers. 2014  |                         |             |   |  |  |
| 😑 🦢 impuestos                                                |                                     |             |            |            |                      |                        |                   |                         |             |   |  |  |
| Comprobaciones                                               |                                     |             |            |            |                      |                        |                   |                         |             |   |  |  |
| 🗄 💼 Liquidaciones                                            |                                     |             |            |            |                      |                        |                   |                         |             |   |  |  |
| 🗄 💼 Soporte magnetico                                        |                                     |             |            |            |                      |                        |                   |                         |             |   |  |  |
| - Ejemplos                                                   |                                     |             |            |            |                      |                        |                   |                         |             | ~ |  |  |
| Entidades                                                    | ~                                   |             |            |            |                      |                        |                   |                         |             |   |  |  |
| Nº de la primera página                                      |                                     |             |            | Prime      | ra nácio             | a a imprimir           |                   | LÍltima nágina a imprim | ir          |   |  |  |
|                                                              |                                     |             |            | Prints     | ra pagin             |                        |                   | orania pagina a mprini  |             |   |  |  |
| 当 Configura impresora                                        |                                     | 🚰 Pa        | rámetros   | Progra     | ma                   | 📜 Carpeta              | Iconos            | 약을 Arbol completo       |             |   |  |  |
| 🚽 Preliminar 📄 Impresora                                     |                                     | - 🕹 E       | xporta     | TXT Arc    | :hivo                | M RTF Archivo          | 🏉 HTM Archivo     | 🗙 Cierra                | 🧒 Ayuda     | • |  |  |

Al hacer doble click sobre el informe, se abre la siguiente ventana que tiene dos pestañas (General y Word) y que solicita la introducción de datos en el diálogo:

### General

| Modelo 347 - Cartas a entidades en Word 🗙              |                                           |  |  |  |  |  |  |  |  |
|--------------------------------------------------------|-------------------------------------------|--|--|--|--|--|--|--|--|
| General Word                                           |                                           |  |  |  |  |  |  |  |  |
| 2016 💌                                                 | Ejercicio                                 |  |  |  |  |  |  |  |  |
| Empresa acogida a RECC en el ejercicio a declarar      |                                           |  |  |  |  |  |  |  |  |
| Ha devengado operaciones RECC de ejercicios anteriores |                                           |  |  |  |  |  |  |  |  |
| Todas                                                  | Tipo Operaciones                          |  |  |  |  |  |  |  |  |
| 10005                                                  | Clientes (codigos separados por comas)    |  |  |  |  |  |  |  |  |
| 1                                                      | Proveedores (codigos separados por comas) |  |  |  |  |  |  |  |  |
|                                                        |                                           |  |  |  |  |  |  |  |  |
|                                                        | Impuestos a incluir                       |  |  |  |  |  |  |  |  |
|                                                        | Impuestos a excluir                       |  |  |  |  |  |  |  |  |
|                                                        |                                           |  |  |  |  |  |  |  |  |
|                                                        | códigos separados por comas               |  |  |  |  |  |  |  |  |
|                                                        |                                           |  |  |  |  |  |  |  |  |
|                                                        |                                           |  |  |  |  |  |  |  |  |
|                                                        | X Cancela                                 |  |  |  |  |  |  |  |  |

Ejercicio: se selecciona el ejercicio del que se tomarán los datos para su comprobación.

**Empresa acogida al RECC en el ejercicio a declarar**: marcarán esta casilla sólo las empresas acogidas al Régimen Especial del Criterio de Caja en 2016

**Ha devengado operaciones RECC de ejercicios anteriores**: se marcará esta casilla si, en el 2016, se ha devengado el IVA correspondientes a operaciones en RECC de ejercicios anteriores

#### Tipo de operaciones

- **Todas:** se presentarán todas las operaciones cuyo importe supere los 3.005,06 euros, ya sea de venta como de compra.
- **Compras:** se presentarán todas las operaciones de compra cuyo importe supere los 3.005,06 euros.

• Ventas: se presentarán todas las operaciones de venta cuyo importe supere los 3.005,06 euros.

**Clientes / Proveedores:** Códigos, separados por coma de los clientes/proveedores a los que se les generarán las cartas (en blanco, todos los que se declaran). Si se digita un asterisco en este campo, se abrirá la ventana multiselección para facilitar la tarea.

**Impuestos a incluir:** se indicarán los códigos de los impuestos utilizados en los registros a declarar. Si se digita un asterisco en este campo, se abrirá la ventana de selección de impuestos o tasas.

**Impuestos a excluir:** se indicarán los códigos de los impuestos utilizados en los registros que se declararán en otros modelos (180, etc.) para excluirlos de la declaración.

**Excluir facturas con retenciones:** se indicarán los códigos de retenciones utilizados en facturas que se quieran excluir de la declaración.

Para la empresas Promotoras (alquiler/venta) también aparecerán los campos: Actividades inmuebles alquilados y/o Aplicar % de participación en los contratos de venta.

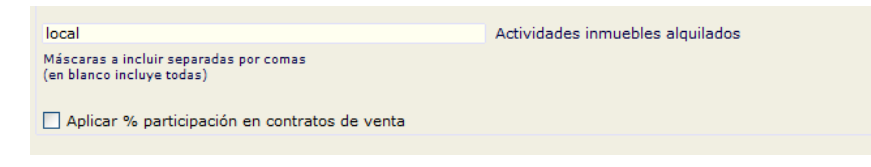

### Word

| 🔬 Modelo 347 - Cartas a entidades en Word               |                                           |  |  |  |  |  |  |  |  |
|---------------------------------------------------------|-------------------------------------------|--|--|--|--|--|--|--|--|
| General Word                                            |                                           |  |  |  |  |  |  |  |  |
| C:\AppProsoft\Sigrid3\Informes\Plantillas\347Car        | ta_v14.doc Plantilla Word                 |  |  |  |  |  |  |  |  |
| Un archivo por cada entidad                             |                                           |  |  |  |  |  |  |  |  |
| Mantener abierto/s el/los documentos de word            | ya combinados                             |  |  |  |  |  |  |  |  |
| Salto de página por cada entidad                        |                                           |  |  |  |  |  |  |  |  |
| Imprimir documento resultante                           |                                           |  |  |  |  |  |  |  |  |
| Textos asociados a marcadores de impo                   | Textos asociados a marcadores de importes |  |  |  |  |  |  |  |  |
| Importe facturado a ustedes                             | Ventas                                    |  |  |  |  |  |  |  |  |
| Importe facturado por ustedes                           | Compras                                   |  |  |  |  |  |  |  |  |
| IVA de caja (RECC) IVA de caja (RECC)                   |                                           |  |  |  |  |  |  |  |  |
| Inversión sujeto pasivo                                 | Inversión sujeto pasivo                   |  |  |  |  |  |  |  |  |
| Arrendamiento local negocio                             | Arrendamiento local                       |  |  |  |  |  |  |  |  |
| Operaciones seguro                                      | Operaciones seguro                        |  |  |  |  |  |  |  |  |
| Régimen depósito distinto aduanero                      | Régimen depósito                          |  |  |  |  |  |  |  |  |
|                                                         |                                           |  |  |  |  |  |  |  |  |
| Operaciones devengadas RECC Operaciones devengadas RECC |                                           |  |  |  |  |  |  |  |  |
|                                                         |                                           |  |  |  |  |  |  |  |  |
|                                                         |                                           |  |  |  |  |  |  |  |  |
| <ul> <li>Acepta</li> </ul>                              | X Cancela                                 |  |  |  |  |  |  |  |  |
| • • • • • • • •                                         |                                           |  |  |  |  |  |  |  |  |

**Plantilla de Word:** Ruta a la plantilla con la que se combinarán los datos. Pinchando el botón — se abrirá el explorador de Windows para facilitar la tarea.

Un archivo por cada entidad: Al marcar esta casilla, se generará un fichero de Word para cada entidad.

Mantener abierto/s el/los documentos de Word ya combinados: Al marcar esta casilla, se mantendrán abiertos los documentos de Word generados.

**Salto de página por cada entidad:** Al marcar esta casilla, el documento de Word generado tendrá un salto de página por cada carta generada (se aconseja marcarla).

Imprimir documento resultante: Al marcar esta casilla, se imprimirán las cartas generadas.

**TEXTOS ASOCIADOS A MARCADORES DE IMPORTES:** Los siguientes campos contienen unos rótulos por defecto que se mostrarán en las facturas en función del tipo de operación realizada con los proveedores/clientes. Se pueden modificar.

Importe facturado por ustedes =20.570,00 IVA de caja (RECC) 20.570,00 Operaciones devengadas RECC 13.050,00

Además de los datos introducidos en el diálogo, el informe tiene una serie de parámetros que hay que revisar:

| 🔬 Parámetros del informe (MODO ADMINISTRADOR->Parámetros globales) – 🗖 🔼                   |                     |                   |         |    |  |  |  |  |  |
|--------------------------------------------------------------------------------------------|---------------------|-------------------|---------|----|--|--|--|--|--|
| 🗿 @Modelo 347 (BOE 2014): Combinación con MS-Word de cartas 🔽                              | alores por defecto) | Grabar parámetros | 2/7 🧒   | 0  |  |  |  |  |  |
| Descripción                                                                                |                     | Valor             |         | 26 |  |  |  |  |  |
| Separar compras y ventas de un mismo tercero en 2 cartas                                   | No                  |                   | ^       |    |  |  |  |  |  |
| Mostrar datos de entidades dados de baja                                                   | Sí                  |                   |         |    |  |  |  |  |  |
| Datos diálogo particulares por empresa                                                     | No                  |                   |         |    |  |  |  |  |  |
| Selección de entidades por Nif si NO selecciona por código                                 | Sí                  |                   |         |    |  |  |  |  |  |
| Considerar vencimiento para cobros en metálico, si 'NO' considera fecha real de cobro      | No                  |                   |         |    |  |  |  |  |  |
| Declarados sólo con devengo RECC ejercicio anterior, comprobar declaración anterior        | Sí                  |                   |         |    |  |  |  |  |  |
|                                                                                            |                     |                   |         | ~  |  |  |  |  |  |
| Mostrar datos de entidades dados de baja Haga doble click en la lista para modificar el va | /a Sí               |                   |         |    |  |  |  |  |  |
| 🛃 Preliminar 📑 Impresora 🔩 Exporta 🕅 RTF 🎒 Defectos (                                      | 当 Configuración     | 🗙 Cierra 🤞        | o Ayuda |    |  |  |  |  |  |

Recomendamos elegir el valor Sí en el parámetro Mostrar datos de entidades dadas de baja.

Al pulsar el botón Aceptar, se generarán las cartas. Sólo hará falta imprimirlas y enviarlas.

# Parametrización del informe

El informe que genera el soporte magnético adecuado para ser importado por el programa de ayuda de la AEAT, se encuentra en la carpeta *Contabilidad /Impuestos / Soporte magnético*, de la ventana de impresión, a la que se accede a través del menú *Herramientas*:

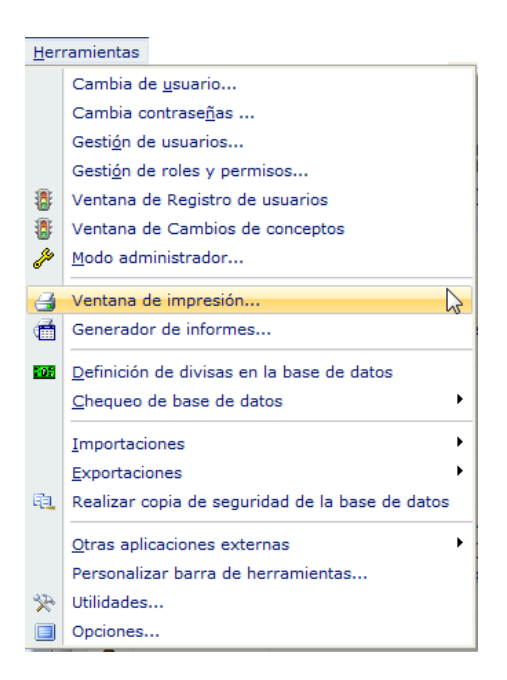

Desde la ventana de impresión, se selecciona la carpeta de informes correspondiente a *soporte magnético*:

| Carpetas                       | 34                                                                                        | Tipo    |                                                                          | Des                  | cripción            |                          | Tamaño |  |  |
|--------------------------------|-------------------------------------------------------------------------------------------|---------|--------------------------------------------------------------------------|----------------------|---------------------|--------------------------|--------|--|--|
| 🗄 🗁 Contabilidad               | ^                                                                                         |         | IVA                                                                      |                      |                     |                          | 1 KB   |  |  |
| 🖶 늘 Cuentas Anuales (Regist    |                                                                                           |         | @Modelo 303: Decla                                                       | aración IVA          |                     |                          | 81 KB  |  |  |
| 🗄 늘 cuentas anuales (registro) | is anuales (registro) @ @Modelo 347 Estatal: Operaciones con Terceras Personas (BOE 2014) |         |                                                                          |                      |                     |                          | 46 KB  |  |  |
| 🖽 💼 Diarios                    | Diarios                                                                                   |         |                                                                          |                      |                     |                          |        |  |  |
|                                |                                                                                           |         | @Modelo 390, Resur                                                       | men anual del IVA    |                     |                          | 117 KB |  |  |
| 😟 늘 extractos                  |                                                                                           | A       | @Modelo 349: Operation                                                   | aciones Intracomur   | itarias             |                          | 31 KB  |  |  |
| 🗈 늘 facturas                   |                                                                                           |         | IRPF                                                                     |                      |                     |                          |        |  |  |
| 🖃 🗁 impuestos                  |                                                                                           | R       | @Modelo 111: Decla                                                       | aración Mensual/Trir | mestral IRPF, Reten | ciones e Ingresos a      | 35 KB  |  |  |
| 🕀 늘 Comprobaciones             |                                                                                           | R       | @Modelo 115: I.R.P.F. SOCIEDADES Retenciones de Arrendamientos           |                      |                     |                          |        |  |  |
| 🗄 늘 Liquidaciones              |                                                                                           | R       | @Modelo 123: Impu                                                        | iesto sobre la Renta | de No residentes y  | / determinados capit     | 27 KB  |  |  |
| 🗄 🚞 Soporte magnetico          |                                                                                           | A       | @Modelo 180: Resu                                                        | men Anual Retencio   | ones por Arrendami  | entos Inmuebles Urb      | 24 KB  |  |  |
| Ejemplos                       |                                                                                           | A       | @Modelo 190 Estatal: Resumen Anual IRPF, Exportación para el programa de |                      |                     |                          |        |  |  |
|                                |                                                                                           | A       | @Modelo 193: Resu                                                        | men anual Retencio   | ines e Ingresos a c | uenta rendimientos c     | 21 KB  |  |  |
| 🛅 Generador                    | <b>v</b>                                                                                  |         |                                                                          |                      |                     |                          |        |  |  |
| Nº de la primera página        |                                                                                           |         | Primera págin                                                            | na a imprimir        |                     | Última página a imprimir |        |  |  |
| 当 Configura impresora          | 🚰 Par                                                                                     | ámetros | 🗐 Programa                                                               | 📜 Carpeta            | I Iconos            | 막 Arbol completo         |        |  |  |
| A Preliminar                   | and Ex                                                                                    | porta   | TXT Archivo                                                              | W RTF Archivo        | ATM Archivo         | X Cierra                 | Avuda  |  |  |

Al hacer doble click sobre el informe @*Modelo 347: Operaciones con Terceras Personas (BOE 2014)*, se abre la siguiente ventana que solicita la obligada introducción de parámetros:

Pestaña General

| 4                                         |                       | Modelo     | 347 - Operaci  | iones con Tercer | os     |      | × |
|-------------------------------------------|-----------------------|------------|----------------|------------------|--------|------|---|
| General                                   | Declaración           | Parámetro  | 05             |                  |        |      |   |
| 2016                                      |                       | <b>▼</b> E | Ejercicio      |                  |        |      | Â |
| Archivo                                   | Destino               |            |                |                  |        |      |   |
| C:\GIPU                                   | ZKOA\E2016            |            |                |                  |        | Ruta | 6 |
| M347.tx                                   | t                     | Ν          | Nombre Archivo | (                |        |      |   |
| Formato<br>AEAT<br>Alava<br>Gipuz<br>Nava | Pichero<br>koa<br>rra |            |                |                  |        |      |   |
| O Bizka                                   | ia                    |            |                |                  |        |      | ~ |
| •                                         | ~                     | Acepta     |                |                  | X Canc | ela  |   |

Ejercicio: se seleccionará el ejercicio del que se tomarán los datos.

**Archivo Destino:** se indicará una ruta para la generación del archivo del modelo 347. Pinchando el botón — se abrirá el explorador de Windows para facilitar la tarea.

**Nombre archivo:** se dará un nombre al archivo que se generará, por ejemplo M347, seguido de la extensión .txt

**Formato Fichero**: Se especificará el formato para la Comunidad Foral de Gipuzkoa, puesto que ésta tiene un formato propio.

# Pestaña Declaración

| 🔬 Moo                                                                                                    | delo 347 - Operaciones con Terceros 🛛 🗙 |  |  |  |  |  |  |  |
|----------------------------------------------------------------------------------------------------|-----------------------------------------|--|--|--|--|--|--|--|
| General <b>Declaración</b> Parámetros                                                                                                 |                                         |  |  |  |  |  |  |  |
| 943456617                                                                                                    | Teléfono contacto                       |  |  |  |  |  |  |  |
| Basilia del Prado Carbonell                                                                                                    | Persona de contacto                     |  |  |  |  |  |  |  |
| <ul> <li>Empresa acogida a RECC en el ejercicio a declarar</li> <li>Ha devengado operaciones RECC de ejercicios anteriores</li> </ul> |                                         |  |  |  |  |  |  |  |
| Tipo de Declaración          Normal         Complementaria         Sustitutiva                                                        |                                         |  |  |  |  |  |  |  |
|                                                                                                    | Justificante de la declaración          |  |  |  |  |  |  |  |
|                                                                                                    | Justificante declaración anterior       |  |  |  |  |  |  |  |
|                                                                                                    |                                         |  |  |  |  |  |  |  |
| <ul> <li>Acepta</li> </ul>                                                                                                    | Cancela                                 |  |  |  |  |  |  |  |

**Teléfono y persona de contacto:** se refiere a la persona responsable de esta área de la empresa declarante así como su teléfono de contacto.

**Empresa acogida al RECC en el ejercicio a declarar**: marcarán esta casilla sólo las empresas acogidas al Régimen Especial del Criterio de Caja en 2016

Ha devengado operaciones RECC de ejercicios anteriores: se marcará esta casilla si, en el 2016, se ha devengado el IVA correspondientes a operaciones en RECC de ejercicios anteriores

#### Tipo de declaración:

Se marcará la casilla "**Declaración complementaria**", cuando la presentación de la declaración tenga por objeto incluir operaciones que, debiendo haber sido incluidas en otra declaración del mismo ejercicio presentada con anterioridad, hubieran sido completamente omitidas en la misma. En la declaración complementaria solamente se incluirán las operaciones omitidas que motivan su presentación.

Se marcará la casilla "**Declaración sustitutiva**" cuando la presentación de la declaración tenga por objeto anular y sustituir completamente a otra declaración anterior en la cual se hubieran incluido datos inexactos o erróneos.

En el caso de la presentación de declaraciones complementarias o sustitutivas, se hará constar también en este apartado el número identificativo de 13 dígitos que figura preimpreso en la numeración del código de barras de la declaración anterior que se complementa o sustituye mediante la nueva.

## Pestaña Parámetros

Por último, en la pestaña Parámetros:

| 🔬 Mo                               | delo 347 - Operaciones con Terceros ×                                      |
|------------------------------------|----------------------------------------------------------------------------|
| General Declaración Parámetros     |                                                                            |
| с                                  | Medios de cobro considerados metálico<br>en blanco no se considera ninguno |
|                                    | Impuestos a incluir                                                        |
|                                    | Impuestos a excluir                                                        |
| ESPECIAL AGENCIAS DE VIA           | IE                                                                         |
|                                    | Impuestos a considerar<br>en claves de operación ´F´ y ´G´                 |
| Códigos de IVA para separar inform | nación según tipo de operación                                             |
|                                    | Operaciones de seguro<br>(solo aseguradoras)                               |
|                                    | Régimen depósito distinto del aduanero                                     |
|                                    | Excluir Facturas con Retenciones<br>códigos separados por comas            |
|                                    |                                                                            |
|                                    |                                                                            |
|                                    |                                                                            |
| Acepta                             | X Cancela                                                                  |

Medios de cobros considerados metálico: en estos campos se indicarán los códigos de los medios de cobro utilizados en operaciones al contado por importes superiores a 6.000 €. Si se introduce un asterisco en este campo, se abrirá la *Ventana de selección de Medios de cobro*. Si este campo se deja vacío no se considerará ningún cobro.

**Impuestos a incluir:** se indicarán los códigos de los impuestos utilizados en los registros a declarar. Si se digita un asterisco en este campo, se abrirá la ventana de selección de impuestos o tasas. **Impuestos a excluir:** se indicarán los códigos de los impuestos utilizados en los registros que se declararán en otros modelos (115, 180, etc.) para excluirlos de la declaración.

**Excluir facturas con retenciones:** se indicarán los códigos de retenciones utilizados en facturas que se quieran excluir de la declaración.

## Especial agencias de viaje

Si la empresa declarante es una agencia de viaje y, por tanto, tiene que declarar operaciones con clave F y/o G, se introducirán en el campo *Impuestos a considerar en claves de operación F y G* los códigos correspondientes a los tipos de IVA utilizados en este tipo de operaciones. Digitando un asterisco en este campo, se abrirá la *Ventana de selección de Impuesto o tasa* para facilitar la tarea.

## **Operaciones** especiales

### Códigos de IVA para separar información según tipo de operación

**Operaciones de seguros (solo aseguradoras):** en este campo se introducirán los códigos de IVA definidos en Sigrid para las operaciones de seguro.

**Régimen depósito distinto del aduanero:** en este campo se identificarán los códigos de IVA de las operaciones que hayan resultado exentas del Impuesto sobre el Valor Añadido por referirse a bienes vinculados o destinados a vincularse al régimen de depósito distinto de los aduaneros.

#### Empresas promotoras

Si la empresa es promotora, en la ventana de parámetros aparece el apartado relativo a las actividades para el registro de inmuebles.

| Modelo 347 - Operaciones con Terceros                                                       |                                                                            |  |  |  |  |  |  |  |
|---------------------------------------------------------------------------------------------|----------------------------------------------------------------------------|--|--|--|--|--|--|--|
| General Declaración Parámetros                                                              |                                                                            |  |  |  |  |  |  |  |
|                                                                                             | Medios de cobro considerados metálico<br>en blanco no se considera ninguno |  |  |  |  |  |  |  |
|                                                                                             | Impuestos a incluir                                                        |  |  |  |  |  |  |  |
|                                                                                             | Impuestos a excluir                                                        |  |  |  |  |  |  |  |
| ESPECIAL AGENCIAS DE VIAJ                                                                   |                                                                            |  |  |  |  |  |  |  |
|                                                                                             | Impuestos a considerar<br>en claves de operación ´F´ y ´G´                 |  |  |  |  |  |  |  |
| Códigos de IVA para separar informa                                                         | ción según tipo de operación                                               |  |  |  |  |  |  |  |
|                                                                                             | Operaciones de seguro<br>(solo aseguradoras)                               |  |  |  |  |  |  |  |
|                                                                                             | Régimen depósito distinto del aduanero                                     |  |  |  |  |  |  |  |
|                                                                                             | Excluir Facturas con Retenciones<br>códigos separados por comas            |  |  |  |  |  |  |  |
| Actividades para el registro de inmue                                                       | bles                                                                       |  |  |  |  |  |  |  |
| Se considera como 'Arrendamiento Local Negocio'<br>(Máscaras a incluir separadas por comas) |                                                                            |  |  |  |  |  |  |  |
| Aplicar % participación en contratos de venta                                               |                                                                            |  |  |  |  |  |  |  |
| Considerar contratos de venta para importes por transmisión de inmuebles sujetos a IVA      |                                                                            |  |  |  |  |  |  |  |
| <ul> <li>✓ Acepta</li> </ul>                                                                | X Cancela                                                                  |  |  |  |  |  |  |  |

Actividades inmuebles alquilados: Para empresas que declaran alquileres de inmuebles destinados a actividades de negocio. En este campo se consignan las máscaras de las actividades a las que se destinan los inmuebles a incluir, separadas por comas (ejemplo: des\*,loc\*). Aplicar % participación en contratos de venta: El usuario deberá activar el check en el caso de haber generado de forma global (facturar sólo al principal), tanto la factura de venta como la cartera habiendo, en el contrato de venta, más de un comprador.

Si en los contratos de compraventa existe más de un comprador y se han dividido la facturación y los efectos, NO se marcará el check ya que el proceso se encargará de aplicar el porcentaje de participación a cada uno de los compradores.

**Considerar contratos de venta para importes por trasmisión de inmuebles sujetos a IVA:** Esta casilla deberá estar marcada, de lo contrario todos los importes declarados se considerarán como operaciones normales.

# Otros parámetros (avanzado)

Además de los parámetros que se muestran en las distintas pestañas del diálogo, existen otros de nivel avanzado, a los que se accede utilizando el botón *Parámetros* en la ventana del Informe.

| A Parámetros del informe (MODO ADMINISTRADOR->Parámetros                                    | s globales) 🛛 🗕 🗖             | x  |  |  |  |  |
|---------------------------------------------------------------------------------------------|-------------------------------|----|--|--|--|--|
| @Modelo 347 Estatal: Operaciones con Terceras Pers (valores por defecto)                    | Grabar parámetros 🛛 12 / 11 🌏 | 0  |  |  |  |  |
| Descripción                                                                                 | Valor                         | 26 |  |  |  |  |
| Selección de entidades por Nif si NO selecciona por ide                                     | Sí                            | ^  |  |  |  |  |
| asociar siglas tipo via publica desde dirección de Inmuebles                                | No                            |    |  |  |  |  |
| Datos diálogo particulares por empresa                                                      | Sí                            |    |  |  |  |  |
| Código campo extendido en facturas (compra y venta) de arrendamiento de locales comerciales |                               |    |  |  |  |  |
|                                                                                             |                               |    |  |  |  |  |
| Archivo de configuración de la impresora (.cni)                                             | a4h                           |    |  |  |  |  |
| Estilo O ninguno, 1 bordes, 2 líneas, 3 trama alterna                                       | 3                             |    |  |  |  |  |
| Título para el informe                                                                      |                               |    |  |  |  |  |
| Modificadores para el Título del informe                                                    |                               |    |  |  |  |  |
| Modificadores para el Subtítulo                                                             | 10                            |    |  |  |  |  |
| Considerar vencimiento para cobros en metálico, si 'NO' considera fecha real de cobro       | No                            |    |  |  |  |  |
|                                                                                             |                               |    |  |  |  |  |
|                                                                                             |                               |    |  |  |  |  |
| 🛁 Preliminar 📑 Impresora 🗳 Exporta 🕅 RTF 🍠 Defectos 🗳 Configuraci                           | i 🗙 Cierra 🛛 🧒 Ayuda.         |    |  |  |  |  |

Selección de entidades por NIF: por defecto el valor es Sí.

#### Asociar siglas tipo vía pública desde dirección de Inmuebles: (alquiler de inmuebles)

Sí = Se considerará como sigla los caracteres situados a la izquierda de la barra

(ejemplo: C/)

**No=** Se entenderá, por defecto, que todas la direcciones de los inmuebles son "calle"

**Datos diálogo particulares por empresa:** es parámetro está pensado para las bases de datos multiempresa. El valor No, implica que los datos introducidos en una empresa se presentarán por defecto al lanzar la declaración en las demás empresas. El valor Sí, por el contrario, conservará los datos introducidos en cada empresa y éstos no se solaparán.

Código campo extendido en facturas (compras y ventas) de arrendamiento de locales comerciales: es un parámetro para algunos clientes con operativa especial.

#### Considerar vencimientos para cobros en metálico, si NO considera fecha real de cobro:

Sí= para los cobros en metálico, se considerarán las fechas de vencimiento de los mismos.

# Generación del Fichero en Sigrid

Al pulsar el botón *Acepta* se genera el fichero que será importado desde el programa de ayuda de la Hacienda de Gipuzkoa (los registros incluyen al declarante):

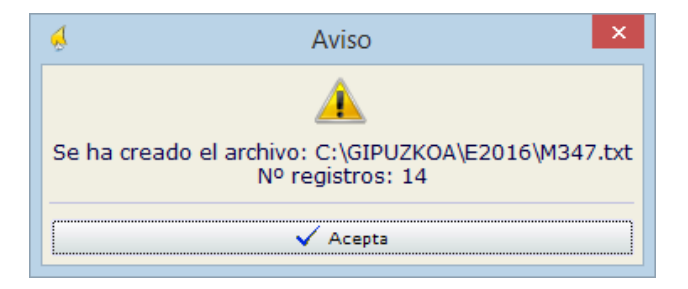

Además, también se genera un informe que contiene un resumen de la declaración:

|          | Modelo 34/                                                                |                      |                |          |           |              |                                   |               |              |               |              |                 |
|----------|---------------------------------------------------------------------------|----------------------|----------------|----------|-----------|--------------|-----------------------------------|---------------|--------------|---------------|--------------|-----------------|
| Ejercido | -1491 411 07 08<br>Emroido: 2016<br>E-mail: info@prosotes<br>www.prosotes |                      |                |          |           |              |                                   |               |              |               |              |                 |
| N.R.     | C.IFALLF                                                                  | Razón Social         | Provincia      | Clave    | Operación | Importe      | Operaciones<br>devengadas<br>RECC | 1er Trimestre | 2º Trimestre | 3er Trimestre | 4° Trimestre | Cobros metálico |
| 1        | 00000111L                                                                 | JULIO LIZGAR         | 20             | А        |           | 3.267,00     |                                   |               | 3.267,00     |               |              |                 |
| 2        | 2 00000111L                                                               | JULIO LIZGAR         | 20             | A        | I.S.P.    | 2.500,00     |                                   |               |              | 2.500,00      |              |                 |
| 3        | 3 00000111L                                                               | JULIO LIZGAR         | 20             | A        | RECC      | 22.990,00    | 10.890,00                         |               |              |               |              |                 |
| 4        | + 01082336W                                                               | Abogados Madrid S.A. | 28             | A        |           | 12.100,00    |                                   |               | 12.100,00    |               |              |                 |
| Ę        | 5 A47425459                                                               | SOFT CONNECT         | 28             | A        |           | 80.731,20    |                                   | 72.600,00     |              | 2.323,20      | 5.808,00     |                 |
| e        | 3 A47425459                                                               | SOFT CONNECT         | 28             | A        | I.S.P.    | 75.372,00    |                                   |               |              | 75.372,00     |              |                 |
| 7        | 7 A54125471                                                               | Abogados Madrid S.A. | 28             | A        |           | 1.210.605,00 |                                   | 1.210.000,00  |              |               | 605,00       |                 |
| 8        | A76566652                                                                 | ROBERSOFT, S.A.      | 08             | в        |           | 3.692,64     |                                   |               | 3.692,64     |               |              |                 |
| 9        | A78420577                                                                 | LCP, S.A.            | 28             | в        |           | 684.436,10   |                                   | 677.600,18    | 6.835,92     |               |              |                 |
| 10       | A78458155                                                                 | NEW COMPUTER         | 08             | в        |           | 3.630,00     |                                   |               |              | 3.630,00      |              |                 |
| 11       | A78879871                                                                 | PELYA SOTOS          | 28             | A        |           | 5.184,73     |                                   |               |              | 3.974,73      | 1.210,00     |                 |
| 12       | 2 B05454657                                                               | ROBÓTICA ESPAÑA      | 28             | A        |           | 22.143,00    |                                   |               |              |               | 22.143,00    |                 |
| 13       | B05454657                                                                 | ROBÓTICA ESPAÑA      | 28             | A        | RECC      | 115.092,00   | 5.050,00                          |               |              |               |              |                 |
|          |                                                                           |                      | Número Declara | idos: 13 |           | 2.241.743,67 |                                   |               |              |               |              |                 |

El archivo de la declaración queda guardado en la ruta que se le ha indicado en la parametrización:

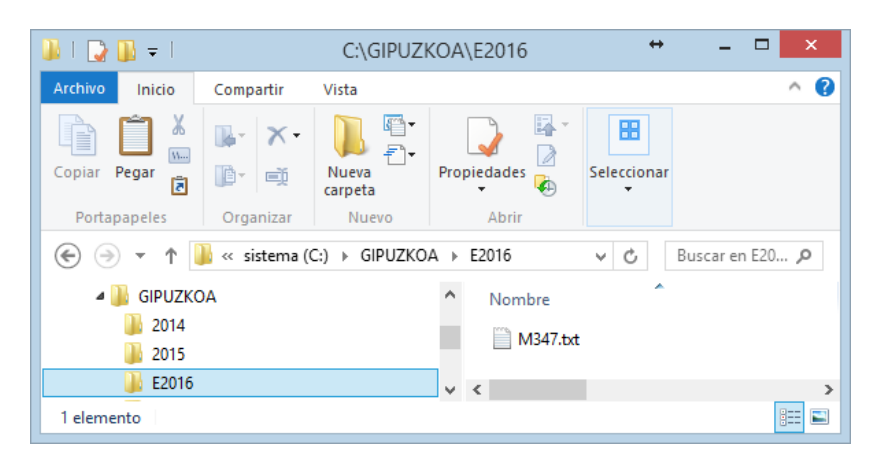

Este archivo será importado, como se puede ver a continuación, al programa de ayuda de la Hacienda de Gipuzkoa.

# Importación al programa de ayuda

Para abrir el programa, se ejecuta el icono correspondiente en el escritorio o el fichero P347.exe.

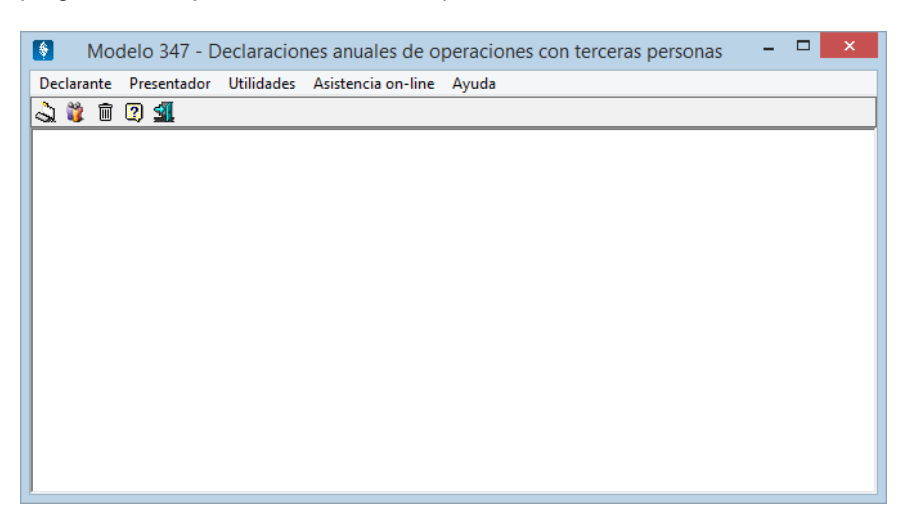

Desde el menú *Utilidades*, para importar el archivo que Sigrid ha generado, hay que elegir la opción *Importar soporte* 

| Modelo 347 - D         | eclaracion | es anuales de operaciones con terceras personas 🛛 -      | □ × |  |  |  |  |  |  |
|------------------------|------------|----------------------------------------------------------|-----|--|--|--|--|--|--|
| Declarante Presentador | Utilidades | Asistencia on-line Ayuda                                 |     |  |  |  |  |  |  |
| ఎ 🦉 🗊 🕐 组              | Export     | ar declarantes                                           |     |  |  |  |  |  |  |
|                        | Import     | tación de declarantes                                    |     |  |  |  |  |  |  |
|                        | Import     | Importar Declarados o arrendamientos                     |     |  |  |  |  |  |  |
|                        | Import     | tar soporte                                              |     |  |  |  |  |  |  |
|                        | Grabar     | y/o imprimir oficial                                     |     |  |  |  |  |  |  |
|                        | Transn     | nisión telemática sin certificado o clave operativa      |     |  |  |  |  |  |  |
|                        | Transn     | Transmisión telemática con certificado o clave operativa |     |  |  |  |  |  |  |
|                        | Crear of   | Crear copia de seguridad                                 |     |  |  |  |  |  |  |
|                        | Restau     | rar copia de seguridad                                   |     |  |  |  |  |  |  |
|                        | Prefere    | encias                                                   |     |  |  |  |  |  |  |
|                        |            |                                                          |     |  |  |  |  |  |  |
|                        |            |                                                          |     |  |  |  |  |  |  |
| <u> </u>               |            |                                                          |     |  |  |  |  |  |  |

Se abrirá la siguiente ventana, donde se pedirá la ruta al archivo generado por Sigrid. Pinchando el botón —, se abrirá el explorador de Windows para facilitar la tarea.

| <b>§</b>   | Modelo 347 - De    | eclaraciones anua        | les de opera        | ciones co     | on terceras per | rsonas - | [Importación de soporte] - | □ × |
|------------|--------------------|--------------------------|---------------------|---------------|-----------------|----------|----------------------------|-----|
| Declarant  | e Presentador Ut   | ilidades Asistencia      | on-line Ayuda       |               |                 |          |                            |     |
| <b>4 1</b> | 1 🕐 📶              |                          |                     |               |                 |          |                            |     |
|            | •                  | IMPORTACIÓ               | ÓN DE SOPC          | RTE           |                 |          |                            |     |
|            | :\GIPUZKOA\E2016\\ | v1347.txt                |                     |               |                 |          |                            |     |
|            | [                  | 🔲 Haz click si el format | to del archivo a im | portar es est | atal            |          |                            |     |
|            |                    | RESULTADOS D             | E LA IMPORT         | ACION         |                 |          |                            |     |
|            |                    | PRESE / DTES             | DECLAR              | ADOS:         | 🖉 ARRENDAMIEN   | ITOS:    |                            |     |
|            | IMPORTADOS:        |                          | 0                   | 0             |                 | 0        |                            |     |
|            | IGNORADOS:         |                          | 0                   | 0             |                 | 0        |                            |     |
|            | SUSTITUIDOS:       |                          | 0                   | 0             |                 | 0        |                            |     |
|            | ERRONEOS:          |                          | 0                   | 0             |                 | 0        |                            |     |
|            | TOTALES:           |                          | 0                   | o [           |                 | 0        |                            |     |
|            |                    | Editar a                 | archivo de errores  |               |                 |          |                            |     |
|            |                    | TOTAL:                   |                     |               | 0               |          |                            |     |
|            |                    | Importar                 |                     | Cerrar        |                 |          |                            |     |
|            |                    |                          |                     |               |                 |          |                            |     |
|            |                    |                          |                     |               |                 |          |                            |     |
| 1          |                    |                          |                     |               |                 |          |                            |     |

### NO hay que marcar la casilla Haz click si el formato del archivo a importar es estatal.

A continuación se pulsará el botón *Importar* y aparecerá el informe de los datos obtenidos del fichero de Sigrid. En esta ventana de prevalidación se avisa de los errores detectados si hubiera.

| Mode     | lo 347 - Decla | raciones a | nuales de o       | operaciones        | con te     | erceras perso | nas 🗕    |  |
|----------|----------------|------------|-------------------|--------------------|------------|---------------|----------|--|
| clarante | Presentador    | Utilidades | Asistencia on-    | -line Ayuda        |            |               |          |  |
|          | 2 红            |            |                   |                    |            |               |          |  |
|          |                | IMP        | DRTACIÓN          | I DE SOPOF         | RTE        |               |          |  |
|          | GIPUZKOA\E2016 | 5\M347.txt |                   |                    |            |               | 1        |  |
|          |                |            |                   |                    |            |               |          |  |
|          |                | Haz clic   | k si el formato c | lel archivo a impo | ortar es e | statal        |          |  |
|          |                | RESU       | LTADOS DE         | LA IMPORTA         | CION       |               |          |  |
| [        |                | 💁 PRESE    | E / DTES          | 📓 DECLARA          | DOS:       | 🎬 ARRENDAM    | IIENTOS: |  |
|          | IMPORTADOS:    |            | 0                 |                    | ] 13       |               | 0        |  |
|          | IGNORADOS:     |            | 0                 |                    | ] 0        |               | 0        |  |
|          | SUSTITUIDOS:   |            | 1                 |                    | ] 0        |               | 0        |  |
|          | ERRONEOS:      |            | 0                 |                    | ] 0        |               | 0        |  |
|          | TOTALES:       |            | 1                 |                    | ] 13       |               | 0        |  |
|          |                |            | Editar arch       | nivo de errores    |            |               | [        |  |
|          | _              | TOTAL      |                   |                    |            | 14            |          |  |
|          |                |            |                   |                    | 1          | 14            |          |  |
|          |                |            | CE                | RRAR               |            |               |          |  |
| L        |                |            |                   |                    |            |               |          |  |
|          |                |            |                   |                    |            |               |          |  |
|          |                |            |                   |                    |            |               |          |  |

Pinchando el botón *Editar archivo de errores*, se despliega abre la lista explicativa de los mismos. Lo mejor es corregir el error en Sigrid, volver a generar el fichero e importarlo de nuevo.

Al abrir el Declarante desde el menú con el mismo nombre, se verán los datos importados.

| 🚺 Mod        | elo 347 - Declara | aciones anuales c    | le operaciones con t | erceras personas              | . – 🗆 | × |
|--------------|-------------------|----------------------|----------------------|-------------------------------|-------|---|
| Declaran     | te Presentador Ut | tilidades Asistencia | on-line Ayuda        |                               |       |   |
| <b>a t</b> ' | Î 🛛 📶             |                      |                      |                               |       |   |
|              | Lista             | Decla                | araciones            |                               |       |   |
|              | 2                 | Datos de             | el declarante        |                               |       |   |
|              | NIF               | Nombre y apellido    | s o Razón social     |                               |       |   |
|              | A70417033         | F-B                  | TIWANE S.A.          |                               |       |   |
|              |                   | Editar               | declarance           |                               |       |   |
|              | Crear<br>Conjar   | Ejercicio            | Nº Declarados        | N <sup>®</sup> Arrendamientos |       |   |
|              | Editar            | 2016                 | 13                   | 0                             |       |   |
|              | Eliminar          |                      |                      |                               | -     |   |
|              | Impr. Declarados  |                      |                      |                               | -     |   |
|              | Impr. Arrend.     |                      |                      |                               |       |   |
|              | T.T. Con Cert     |                      |                      |                               |       |   |
|              | Cerrar            |                      |                      |                               |       |   |
|              | Cella             |                      |                      |                               |       |   |
|              |                   |                      |                      |                               |       |   |
|              |                   |                      |                      |                               |       |   |
|              |                   |                      |                      |                               |       |   |
|              |                   |                      |                      |                               |       |   |
| J            |                   |                      |                      |                               |       |   |

Pinchando con el puntero del ratón el botón Editar, se puede ver el detalle de los declarados.

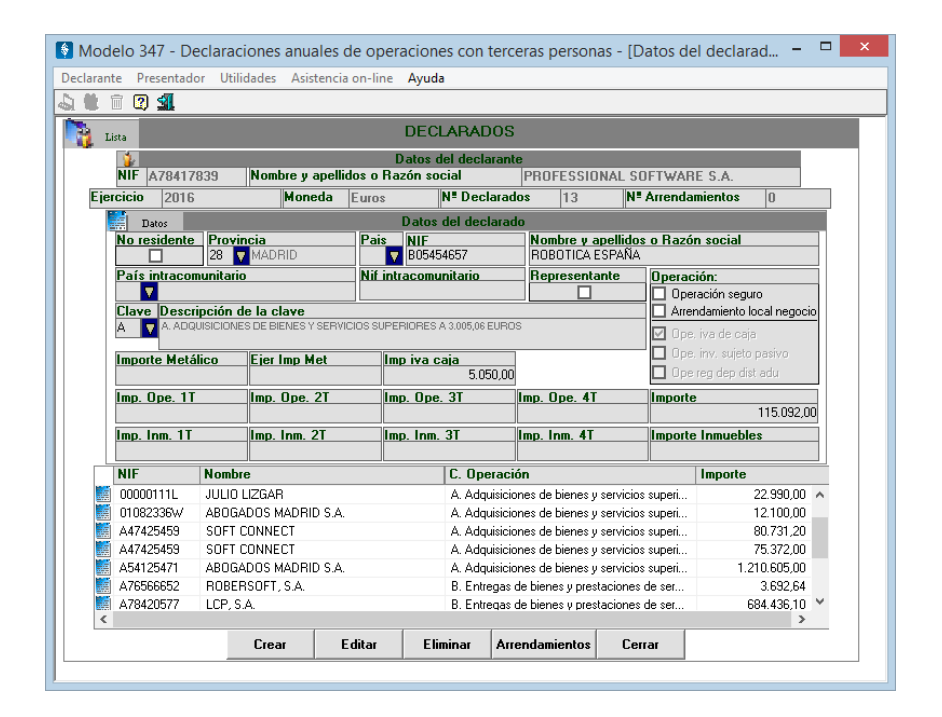

Pulsando el botón *Arrendamientos*, en el caso de arrendamientos de locales o negocios, se reflejará la relación de inmuebles, donde habrá que completar los datos relativos a la dirección y la referencia catastral.

| î 🛛 🗐           |                 |                     |                           |            |             |                        |          |            |
|-----------------|-----------------|---------------------|---------------------------|------------|-------------|------------------------|----------|------------|
| Lista           |                 | AR                  | RENDAM                    | ENTOS:     |             |                        |          |            |
| NIE A79417929   | Nombre II an    | Da<br>ellidos o Baz | atos del dec<br>ón social | arante     | IOCIONES    | PROSOFT                | S A .    |            |
|                 | , rombro y up   | Dai                 | tos de la der             | laración   | IOCIONES    | 11105011               | , J.A.   |            |
| jercicio 2016   | Moned           | Euros               | Nª De                     | clarados   | 6           | N <sup>®</sup> Arrenda | amientos | 1          |
| 🦉 Datos         |                 | Dat                 | os del arren              | damiento   |             |                        |          |            |
| No residente Pr |                 | Pais                |                           | Nomb       | re y apelli | dos o Razó             | n social |            |
|                 | MADHID          | N                   | Belación de inr           |            | TAMIENTO    |                        |          |            |
| Provincia       | No              | mbre de la v        | ía pública                | Domicilio  |             |                        |          |            |
| 28 VMADRID      |                 | CALLE               |                           | CALLE TEOD | 10          |                        |          |            |
| Num. Esc.       | Piso Mano Mur   | nicipio             |                           | F          | Referencia  | Catastral              | mporte   | 4 720 00   |
|                 |                 | שוחי                |                           | ('         | 521103DF2   | 0720000v               | 1.       | 4.720,00   |
| NI              | tombre          |                     | Mun                       | icipio     |             |                        | Importe  | 4 700 00 1 |
| 857565U8P 7     | ATUNTAMIENTU DE | MAURIU              | MAL                       | RID        |             |                        |          | 4.720,00   |
|                 |                 |                     |                           |            |             |                        |          |            |
|                 |                 |                     |                           |            |             |                        |          |            |
|                 |                 |                     |                           |            |             |                        |          |            |
|                 |                 |                     |                           |            |             |                        |          |            |
|                 |                 |                     |                           |            |             |                        |          |            |
|                 |                 |                     | 1                         |            |             |                        |          |            |
|                 | Crear           | Editar              | Eliminar                  | Declarac   | ios C       | errar                  |          |            |

# Obtención de la declaración y presentación telemática

Para generar el fichero para la presentación telemática, se escogerá la opción Grabar y/o imprimir oficial desde el menú Utilidades.

| <b>*</b>   | Modelo 347 - Declaraciones anuales de operaciones con terceras personas 🚽 🗖 🗙 |                |                                                                                                    |  |  |  |  |  |  |  |  |
|------------|-------------------------------------------------------------------------------|----------------|----------------------------------------------------------------------------------------------------|--|--|--|--|--|--|--|--|
| Declarante | Presentador                                                                   | Utilidades     | Asistencia on-line Ayuda                                                                                   |  |  |  |  |  |  |  |  |
| ۵ 🖏 🖾      | 🕐 📶                                                                           | Expor          | tar declarantes                                                                                            |  |  |  |  |  |  |  |  |
|            |                                                                               | Impo           | rtación de declarantes                                                                                     |  |  |  |  |  |  |  |  |
|            |                                                                               | Impo           | rtar Declarados o arrendamientos                                                                           |  |  |  |  |  |  |  |  |
|            |                                                                               | Impo           | rtar soporte                                                                                               |  |  |  |  |  |  |  |  |
|            |                                                                               | Graba          | r y/o imprimir oficial                                                                                     |  |  |  |  |  |  |  |  |
|            |                                                                               | Trans<br>Trans | misión telemática sin certificado o clave operativa<br>misión telemática con certificado o clave operativa |  |  |  |  |  |  |  |  |
|            |                                                                               | Crear          | copia de seguridad                                                                                         |  |  |  |  |  |  |  |  |
|            |                                                                               | Resta          | urar copia de seguridad                                                                                    |  |  |  |  |  |  |  |  |
|            |                                                                               | Prefe          | rencias                                                                                                    |  |  |  |  |  |  |  |  |
|            |                                                                               |                |                                                                                                    |  |  |  |  |  |  |  |  |
|            |                                                                               |                |                                                                                                    |  |  |  |  |  |  |  |  |

Se abrirá la siguiente ventana:

| Modelo 347 - Declaraciones anuales                            | de operaciones con terceras personas - [Grabar e Imprimir – 🗖 🗙          |  |  |  |  |  |  |  |  |
|---------------------------------------------------------------|--------------------------------------------------------------------------|--|--|--|--|--|--|--|--|
| Declarante Presentador Utilidades Asistencia                  | a on-line Ayuda                                                          |  |  |  |  |  |  |  |  |
|                                                               |                                                                          |  |  |  |  |  |  |  |  |
| Grabar y/o imprimir oficial                                   |                                                                          |  |  |  |  |  |  |  |  |
| Declarantes           NIF         Nombre                      | Declarantes           >>         NIF         Nombre                      |  |  |  |  |  |  |  |  |
| A /841/839 PROFESSIONAL SOFTWARE                              |                                                                          |  |  |  |  |  |  |  |  |
|                                                               | 44                                                                       |  |  |  |  |  |  |  |  |
|                                                               | Eiercicio Moneda<br>2015 🔽 🔿 📴 🦉                                         |  |  |  |  |  |  |  |  |
|                                                               |                                                                          |  |  |  |  |  |  |  |  |
| Tipo de prese                                                 | entación Operación a realizar                                            |  |  |  |  |  |  |  |  |
| ♥ Individual ♥ Colectiva                                      | <ul> <li>✓ Imprimir declaración</li> <li>✓ Grabar declaración</li> </ul> |  |  |  |  |  |  |  |  |
|                                                               | Opciones de impresión                                                    |  |  |  |  |  |  |  |  |
| 🗌 Obtención de                                                | etiquetas                                                                |  |  |  |  |  |  |  |  |
| 🗌 Obtención de                                                | borrador                                                                 |  |  |  |  |  |  |  |  |
| 🗌 Obtención de                                                | l resumen para el interesado                                             |  |  |  |  |  |  |  |  |
| Dotención de                                                  | l resumen para la administración                                         |  |  |  |  |  |  |  |  |
| Fecha de presentación<br>/_/ dd/mm/yyyy Opciones de Impresora |                                                                          |  |  |  |  |  |  |  |  |
|                                                               | Aceptar Cancelar                                                         |  |  |  |  |  |  |  |  |

Al marcar la casilla Grabar declaración, se pedirá la ruta destino y el nombre del fichero a transmitir.

| Selección del fichero                                                                                     |
|----------------------------------------------------------------------------------------------------|
| Seleccione el directorio y nombre de archivo donde desea guardar el registro con los datos seleccionados. |
|                                                                                                    |
| c:\telematica\347_0P16.txt                                                                                |
| Aceptar Cancelar                                                                                          |

Para la transmisión telemática de la declaración se escogerá la opción pertinente desde el menú *Utilidades*.

| Modelo 347 - Declaraciones anuales de operaciones con terceras pe – 🗖 💌 |            |                                                                |   |  |  |  |  |  |  |  |  |  |
|-------------------------------------------------------------------------|------------|----------------------------------------------------------------|---|--|--|--|--|--|--|--|--|--|
| Declarante Presentador                                                  | Utilidades | Asistencia on-line Ayuda                                       |   |  |  |  |  |  |  |  |  |  |
| ఎ 💥 🖻 🛛 🗐                                                               | Expor      | portar declarantes                                             |   |  |  |  |  |  |  |  |  |  |
|                                                                         | Impo       | portación de declarantes<br>portar Declarados o arrendamientos |   |  |  |  |  |  |  |  |  |  |
|                                                                         | Impo       | Importar Declarados o arrendamientos                           |   |  |  |  |  |  |  |  |  |  |
|                                                                         | Impo       | Importar soporte                                               |   |  |  |  |  |  |  |  |  |  |
|                                                                         | Graba      | ar y/o imprimir oficial                                        |   |  |  |  |  |  |  |  |  |  |
|                                                                         | Trans      | misión telemática sin certificado o clave operativa            |   |  |  |  |  |  |  |  |  |  |
|                                                                         | Trans      | misión telemática con certificado o clave operativa 🛛 💦        |   |  |  |  |  |  |  |  |  |  |
|                                                                         | Crear      | copia de seguridad                                             |   |  |  |  |  |  |  |  |  |  |
|                                                                         | Resta      | urar copia de seguridad                                        |   |  |  |  |  |  |  |  |  |  |
|                                                                         | Prefe      | rencias                                                        |   |  |  |  |  |  |  |  |  |  |
|                                                                         |            |                                                                | - |  |  |  |  |  |  |  |  |  |
| L                                                                       |            |                                                                |   |  |  |  |  |  |  |  |  |  |

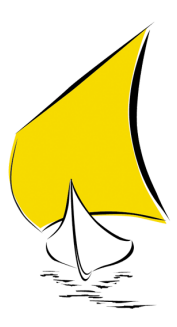

# NAVARRA - F50

# Introducción

Prosoft le da la bienvenida a esta Guía Práctica. En ella encontrará de forma resumida las indicaciones necesarias para la correcta cumplimentación y posterior presentación del MODELO 347 en la Hacienda de la Diputación Foral de Navarra, partiendo de los datos introducidos en Sigrid.

# Normativa

**ORDEN FORAL 459/2014, de 24 de noviembre,** de la Consejera de Economía, Hacienda, Industria y Empleo, por la que se modifica la Orden Foral 177/2010, de 14 de diciembre, del Consejero de Economía y Hacienda, por la que se aprueba el modelo **F-50** de Declaración anual de operaciones con terceras personas y la Orden Foral 295/2000, de 29 de diciembre, del Consejero de Economía y Hacienda, por la que se aprueban los modelos 180, en pesetas y en euros, del resumen anual de retenciones e ingresos a cuenta sobre determinadas rentas o rendimientos procedentes del arrendamiento o subarrendamiento de inmuebles urbanos de los Impuestos sobre la Renta de las Personas Físicas, sobre Sociedades y sobre la Renta de no Residentes, correspondiente a establecimientos permanentes, así como los diseños físicos y lógicos para la sustitución de las hojas interiores de los citados modelos 180 por soportes directamente legibles por ordenador.

**ORDEN FORAL 6/2012, de 20 de enero**, del Consejero de Economía y Hacienda, por la que se modifican la Orden Foral 177/2010, de 14 de diciembre, por la que se aprueba el modelo F-50 de Declaración anual de operaciones con terceras personas y la Orden Foral 8/2009, de 23 de enero, por la que se aprueba el modelo 340 de Declaración informativa de operaciones incluidas en los libros registro del Impuesto sobre el Valor Añadido

**DECRETO FORAL 2/2012, de 18 de enero**, por el que se modifican el Reglamento del Impuesto sobre el Valor Añadido, aprobado por Decreto Foral 86/1993, de 8 de marzo, y el Decreto Foral 69/2010, de 8 de noviembre, por el que se regula la declaración anual de operaciones con terceras personas y por el se modifican otras normas con contenido tributario.

Estarán obligados a la presentación de la declaración:

- Personas físicas y jurídicas, de naturaleza privada o pública, así como entidades sin personalidad jurídica que desarrollen actividades empresariales o profesionales.
- Entes públicos territoriales, sociedades estatales, cámaras y corporaciones, colegios y asociaciones profesionales, Mutualidades de previsión social, partidos políticos, sindicatos y las asociaciones empresariales, además, por las adquisiciones que realicen al margen de las actividades empresariales o profesiones.
- La Administración de la Comunidad Foral, sus organismos autónomos y demás Administraciones Públicas Territoriales de Navarra, además por las subvenciones, auxilios o ayudas que concedan
- Las sociedades, asociaciones, colegios profesionales u otras entidades que realicen funciones de cobro, siempre y cuando el total de la cantidad satisfecha a cada persona imputada haya superado la cantidad de 300,51 euros.

# Plazo de presentación

La presentación se anticipa al mes de febrero de cada año, en relación con las operaciones realizadas en el año natural anterior.

# Cómo presentar el modelo 347

**Tramitación presencial:** Entregar en cualquiera de las oficinas de Hacienda Tributaria el impreso debidamente cumplimentado

Tramitación online: Puede acceder a la aplicación que le permitirá realizar la tramitación on line

# Programa de ayuda

Con objeto de facilitar el cumplimiento de sus obligaciones tributarias a los contribuyentes, la Hacienda Navarra pone a su disposición el Programa de ayuda DECLARACIONES TRIBUTARIAS vs. 6.9.8, que podrá descargarse desde la página web <u>http://www.navarra.es</u>.

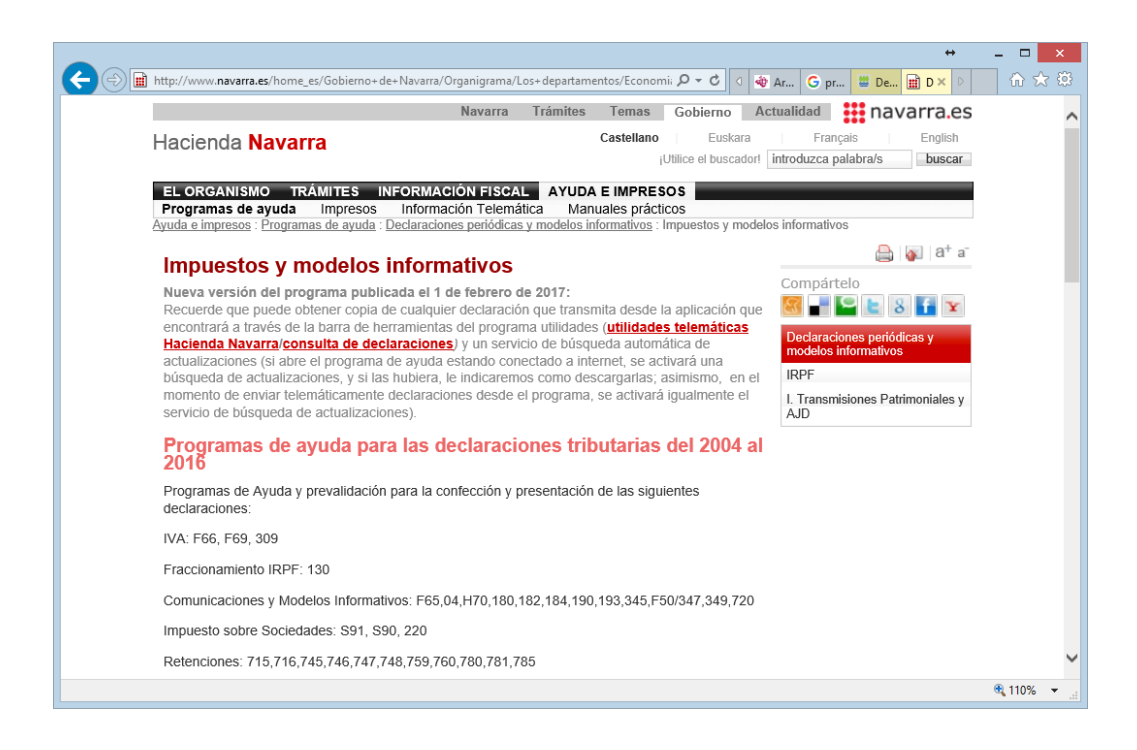

# Operativa en Sigrid

# Consideraciones previas

Es imprescindible para una correcta lectura de datos en Sigrid que, en la ficha de las entidades, sean éstas clientes o proveedores, esté marcado el radio *Incluir en modelo 347.* 

| 0001 · LIZGAR         1 (HOM : Homologado) ◆         Σ         -μ           1/2 Ε/2 ₩          Ξ         Δ |                                                      |                                       |  |  |  |  |  |  |
|----------------------------------------------------------------------------------------------------|------------------------------------------------------|---------------------------------------|--|--|--|--|--|--|
| a Dir Com                                                                                                  | ercial Facturación Contabilidad CRM                  | Calidad Documentación a presentar 🕘 🛛 |  |  |  |  |  |  |
| Tipo de IVA esp                                                                                            | ecial (solo se especifica si es distinto del de defe | ecto)                                 |  |  |  |  |  |  |
|                                                                                                    |                                                      | ¿Tiene recargo de equivalencia?       |  |  |  |  |  |  |
| Incluir en mo                                                                                              | delo: 💿 347 🔘 349 🔘 Ningu                            | uno 📃 No incluir en modelo 190        |  |  |  |  |  |  |
| Cálculo cuota                                                                                              | s de IVA: 💿 Parámetros generales 🔘 Por b             | ases 🔿 Por línea                      |  |  |  |  |  |  |
| Cuentas contab                                                                                             | les del proveedor                                    |                                       |  |  |  |  |  |  |
| 40000001                                                                                                   | LIZGAR                                               | C Cuenta contable del proveedor       |  |  |  |  |  |  |
| 40100001                                                                                                   | Lizgar, efect comerciales a pagar                    | C Efectos comerciales a pagar         |  |  |  |  |  |  |
| 40090001                                                                                                   | Lizgar, fac ptes recibir                             | C Cuenta de facturas pdts. de recibir |  |  |  |  |  |  |
| 40080001                                                                                                   | Lizgar, retenciones                                  | C Cuenta de retenciones               |  |  |  |  |  |  |
| 40700001                                                                                                   | Lizgar, anticipos                                    | C) Cuenta de anticipos                |  |  |  |  |  |  |
| Más cuentas                                                                                                |                                                      | _                                     |  |  |  |  |  |  |
| Cuentas contab                                                                                             | les por defecto                                      |                                       |  |  |  |  |  |  |
| 60000005                                                                                                   | Compras material oficina                             | C Cuenta de compras                   |  |  |  |  |  |  |
| 57200001                                                                                                   | Caixa d´Estalvis de Terrassa                         | C Cuenta de pagos (banco, caja,)      |  |  |  |  |  |  |
| Datos bancario:                                                                                            | para transferencias, (cuenta bancaria , CCC)         |                                       |  |  |  |  |  |  |
| ESP 🔻                                                                                                    | 2038 2413 66 6000195678 🛛 🖓 Cá                       | ódigo de cuenta (pulse para expandir) |  |  |  |  |  |  |
|                                                                                                    | a                                                    |                                       |  |  |  |  |  |  |

# Comprobaciones

Para comprobar los datos a declarar, existen dos informes en *Contabilidad / Impuestos / Comprobaciones:* 

## Comprobación de facturas - Resumen

Antes de generar el fichero para su presentación a la AEAT, es aconsejable realizar unas comprobaciones sacando el resumen de facturas a incluir en la declaración por cliente/proveedor, mostrando el total del año y el total de cada trimestre.

– 🗆 🗙 Sigrid - Ventana de impresión 🛃 Informes \ Contabilidad \ impuestos \ Comprobaciones 🧒 🗉 🏠 😓 🗸 Carpetas Tipo 26 Nombre Descripción 
 Image: Tipo
 Nombre
 Descripcion

 Image: Composition of the second of the second 🔄 🇁 Contabilidad Cuentas Anuales (Registro PGC 2008) 🕂 📩 cuentas anuales (registro) Cuentas angulas 
 Diarios
 Estados Contables
 entractos
 facturas Comprobación de facturas de compra con registro de IVA Soportado
 resumen347\_v14.xjs
 @Modelo 347: Resumen Operaciones Compras / Ventas por NIF (BOE 2014)
 Ret110.xis
 MI D DE Deteroiserer e Z 🗄 խ impuestos 🕂 늘 Comprobaciones Ret110.xjs @I.R.P.F. Retenciones e Ingresos a cuenta (por código de retenc 🕒 늘 Liquidaciones Soporte magnetico 🕒 늘 forales 😟 🧰 OLD ~ Nº de la primera página Primera página a imprimir Última página a imprimi 🗳 Configura impresora... 📑 Parámetros 🗐 Programa 🧎 Carpeta 🔲 Iconos 🚏 Arbol completo 👍 Preliminar 🔄 Impresora 🥥 Exporta... 🖉 TXT Archivo 📝 RTF Archivo 🌮 HTM Archivo 🗙 Cierra 🌏 Ayuda

@Modelo 347: Resumen Operaciones Compras / Ventas por NIF (BOE 2014)

Al hacer doble click sobre el informe, se abre la siguiente ventana que solicita la obligada introducción de parámetros:

| 🤞 Mo                                                                                     | delo 347 - Opera                          | aciones con Terceros                                                       |
|------------------------------------------------------------------------------------------|-------------------------------------------|----------------------------------------------------------------------------|
| 2016 Ejercicio                                                                           |                                           |                                                                            |
| <ul> <li>Empresa acogida a RECC en el e</li> <li>Ha devengado operaciones REC</li> </ul> | ejercicio a declara<br>C de ejercicios an | ,<br>teriores                                                              |
| Tipo de Operaciones<br>• Todas                                                           | Compras                                   | O Ventas                                                                   |
| Selección de entidades según CIF                                                         |                                           |                                                                            |
|                                                                                          |                                           | Clientes                                                                   |
|                                                                                          |                                           | Proveedores                                                                |
| с                                                                                        |                                           | Medios de cobro considerados metálico<br>en blanco no se considera ninguno |
|                                                                                          | Impuestos a ind                           | uir                                                                        |
|                                                                                          | Impuestos a exc                           | luir                                                                       |
| ESPECIAL AGENCIAS DE VIAJE                                                               |                                           |                                                                            |
|                                                                                          |                                           | Impuestos a considerar<br>en claves de operación ´F´ y ´G´                 |
| Códigos de IVA para separar infor                                                        | mación según tipo                         | ) de operación                                                             |
|                                                                                          |                                           | Operaciones de seguro<br>(solo aseguradoras)                               |
|                                                                                          |                                           | Régimen depósito distinto del aduanero                                     |
|                                                                                          | Excluir Facturas<br>códigos separad       | con Retenciones<br>los por comas                                           |
|                                                                                          |                                           | Cancela                                                                    |

Ejercicio: se selecciona el ejercicio del que se tomarán los datos para su comprobación

**Empresa acogida al RECC en el ejercicio a declarar**: marcarán esta casilla sólo las empresas acogidas al Régimen Especial del Criterio de Caja en 2016

**Ha devengado operaciones RECC de ejercicios anteriores**: se marcará esta casilla si, en el 2016, se ha devengado el IVA correspondientes a operaciones en RECC de ejercicios anteriores

#### Tipo de operaciones:

- Todas: se presentarán todas las operaciones cuyo importe supere los
  - 3.005,06 euros, ya sean de venta como de compra.
- Compras: se presentarán todas las operaciones de compra cuyo importe supere los 3.005,06 euros.
- Ventas: se presentarán todas las operaciones de venta cuyo importe supere los 3.005,06 euros.

**Selección de entidades según CIF:** Filtro que permite seleccionar los clientes o proveedores a listar por número de CIF. Al digitar un asterisco en este campo, se abrirá la ventana multiselección para facilitar la introducción de datos. Si se deja en blanco serán todos.

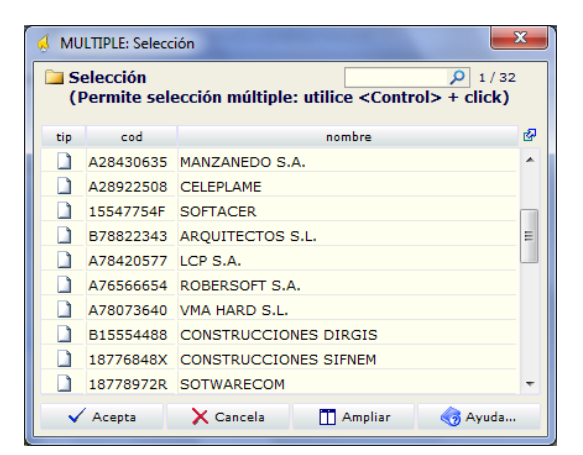

**Medios de cobro considerados metálico:** se indicarán el / los código/s utilizados en Sigrid para indicar pago/cobro en metálico. Al digitar un asterisco en este campo, se abre la ventana de selección de medios de pago/cobro.

**Impuestos a incluir:** se indicarán los códigos de los impuestos utilizados en los registros a declarar. Si se digita un asterisco en este campo, se abrirá la ventana de selección de impuestos o tasas. Si el campo se deja en blanco, se tomarán todos los códigos de los IVA.

**Impuestos a excluir:** se indicarán los códigos de los impuestos utilizados en los registros que se declararán en otros modelos (180, etc.) para excluirlos de la declaración.

ESPECIAL AGENCIAS DE VIAJE: Impuestos a considerar en claves de operación "F" y "G": En este campo se indicarán los códigos de los impuestos aplicados a las operaciones con claves F y G

**Clave F** (Ventas agencia viaje): Servicios documentados mediante facturas expedidas por agencias de viajes, al amparo de la disposición adicional cuarta del Reglamento por el que se regulan las obligaciones de facturación aprobado por el Real Decreto 1619/2012, de 30 de noviembre.

**Clave G** (Compras agencia viaje): Prestaciones de servicios de transportes de viajeros y de sus equipajes por vía aérea a que se refiere la disposición adicional cuarta del Reglamento por el que se regulan las obligaciones de facturación aprobado por el Real Decreto 1619/2012, de 30 de noviembre.

#### Códigos de IVA para separar información según tipo de operación

**Operaciones de seguros (solo aseguradoras):** en este campo se introducirán los códigos de IVA definidos en Sigrid para las operaciones de seguro.

**Régimen depósito distinto del aduanero:** en este campo se identificarán los códigos de IVA de las operaciones que hayan resultado exentas del Impuesto sobre el Valor Añadido por referirse a bienes vinculados o destinados a vincularse al régimen de depósito distinto de los aduaneros.

**Excluir facturas con retenciones:** se indicarán los códigos de retenciones (separados por coma) utilizados en facturas que se quieran excluir de la declaración.

El informe mostrará los importes totales por Año y el detalle de los importes por cada trimestre del año declarado. No tendrá contenido cuando se trate de información suministrada por sujetos pasivos que realicen operaciones a las que sea de aplicación el régimen especial del criterio de caja del Impuesto sobre el Valor Añadido. Tampoco tendrá contenido cuando se trate de suministrar información relativa a operaciones incluidas en el régimen especial del criterio de caja por parte de los sujetos pasivos destinatarios de las mismas.

| Ejercio | iio: 2018    |                      |            | _        |           |              |                                   |               |              |               | E-n          | +34 91 431 07 08<br>mail: info@prosoft.es<br>www.prosoft.es |
|---------|--------------|----------------------|------------|----------|-----------|--------------|-----------------------------------|---------------|--------------|---------------|--------------|-------------------------------------------------------------|
| NR      | C.LF/N.LF    | Razón Social         | Provincia  | Clave    | Operación | Importe      | Operaciones<br>devengadas<br>RECC | 1er Trimestre | 2º Trimestre | 3er Trimestre | 4° Trimestre | Cobros metálico                                             |
|         | 1 00000111L  | JULIO LIZGAR         | 20         | A        |           | 3.267,00     |                                   |               | 3.267,00     |               |              |                                                             |
|         | 2 00000111L  | JULIO LIZGAR         | 20         | Α        | I.S.P.    | 2.500,00     |                                   |               |              | 2.500,00      |              |                                                             |
|         | 3 00000111L  | JULIO LIZGAR         | 20         | Α        | RECC      | 22.990,00    | 10.890,00                         |               |              |               |              |                                                             |
|         | 4 0 1082338W | Abogados Madrid S.A. | 28         | A        |           | 12.100,00    |                                   |               | 12.100,00    |               |              |                                                             |
|         | 5 A47425459  | SOFT CONNECT         | 28         | А        |           | 80.731,20    |                                   | 72.600,00     |              | 2.323,20      | 5.808,00     |                                                             |
|         | 6 A47425459  | SOFT CONNECT         | 28         | Α        | I.S.P.    | 75.372,00    |                                   |               |              | 75.372,00     |              |                                                             |
|         | 7 A54125471  | Abogados Madrid S.A. | 28         | A        |           | 1.210.605,00 |                                   | 1.210.000,00  |              |               | 605,00       |                                                             |
|         | 8 A76566652  | ROBERSOFT, S.A.      | 08         | в        |           | 3.692,64     |                                   |               | 3.692,64     |               |              |                                                             |
|         | 9 A78420577  | LCP, S.A.            | 28         | в        |           | 684.436,10   |                                   | 677.600,18    | 6.835,92     |               |              |                                                             |
|         | 10 A78458155 | NEW COMPUTER         | 08         | в        |           | 3.630,00     |                                   |               |              | 3.630,00      |              |                                                             |
|         | 11 A78879871 | PELYA SOTOS          | 28         | А        |           | 5.184,73     |                                   |               |              | 3.974,73      | 1.210,00     |                                                             |
|         | 12 B05454657 | ROBÓTICA ESPAÑA      | 28         | A        |           | 22.143,00    |                                   |               |              |               | 22.143,00    |                                                             |
|         | 13 805454657 | ROBÓTICA ESPAÑA      | 28         | А        | RECC      | 115.092,00   | 5.050,00                          |               |              |               |              |                                                             |
|         |              | Núm                  | ero Declar | ados: 13 |           | 2 241 743 67 |                                   |               |              |               |              |                                                             |

## Comprobación de facturas - Detalle

Además de la comprobación de facturas por resumen, entregamos otro listado que muestra el detalle de las facturas a declarar por cliente/proveedor.

Se puede localizar el informe en Contabilidad / Impuestos / Comprobaciones: c347: @Comprobación 347: Detalle facturas a incluir en la declaración (BOE 2014)

| 4                                       | Sigrid - Ventana de impresión 🛛 🗕 🗖 🗙 |             |                                                                             |            |                                                                            |                          |                           |               |   |  |  |
|-----------------------------------------|---------------------------------------|-------------|-----------------------------------------------------------------------------|------------|----------------------------------------------------------------------------|--------------------------|---------------------------|---------------|---|--|--|
| ∃Informes\Contabilidad\impuestos\Comp   | robad                                 | ione        | 15                                                                          |            |                                                                            |                          |                           |               |   |  |  |
| Carpetas                                | *                                     | Tipo Nombre |                                                                             |            | Descripción                                                                |                          |                           |               |   |  |  |
| 🖨 🗁 Contabilidad                        | ^                                     | C           | AsiReg.xjs                                                                  |            | @Comprobac                                                                 | ción cuentas de IVA      |                           |               | ^ |  |  |
| 🕂 💼 Cuentas Anuales (Registro PGC 2008) |                                       | F           | Cfvriva.xjs                                                                 |            | @Comprobac                                                                 | ción de facturas de vent | ta con el registro de IV/ | A Repercutido |   |  |  |
| 🖶 늘 cuentas anuales (registro)          |                                       |             | LRFEDif.xjs                                                                 |            | @IVA Reperc                                                                | utido                    |                           |               |   |  |  |
| 😟 늘 Diarios                             |                                       |             | LRFRDif.xjs                                                                 |            | @IVA Soport                                                                | ado                      |                           |               |   |  |  |
| 🖶 늘 Estados Contables                   |                                       |             | c347_v14.xjs                                                                |            | @Comprobación 347: Detalle facturas a incluir en la declaración (BOE 2014) |                          |                           |               |   |  |  |
| 🕂 💼 extractos                           |                                       |             | c349.xjs                                                                    |            | @Modelo 349: Comprobación Operaciones Intracomunitarias                    |                          |                           |               |   |  |  |
| 🔁 💼 facturas                            |                                       | Cfcriva.xjs |                                                                             |            | @Comprobación de facturas de compra con registro de IVA Soportado          |                          |                           |               |   |  |  |
| impuestos                               |                                       |             | resumen347_v14.xjs                                                          |            | @Modelo 347: Resumen Operaciones Compras / Ventas por NIF (BOE 2014)       |                          |                           |               |   |  |  |
| Comprobaciones                          |                                       |             | Ret110.xjs @I.R.P.F. Retenciones e Ingresos a cuenta (por código de retenci |            |                                                                            |                          | etención)                 |               |   |  |  |
| 🖶 💼 Liquidaciones                       |                                       |             |                                                                             |            |                                                                            |                          |                           |               |   |  |  |
| 🖻 📄 Soporte magnetico                   |                                       |             |                                                                             |            |                                                                            |                          |                           |               |   |  |  |
| 🕀 🚘 forales                             |                                       |             |                                                                             |            |                                                                            |                          |                           |               |   |  |  |
| 🕀 🔁 OLD                                 |                                       |             |                                                                             |            |                                                                            |                          |                           |               | ~ |  |  |
| 🖬 🖷 PIF                                 | ¥ :                                   |             |                                                                             |            |                                                                            |                          |                           |               |   |  |  |
| Nº de la primera página                 |                                       |             | Primera página                                                              | a imprimir |                                                                            |                          | Última página a imprimir  |               |   |  |  |
| 当 Configura impresora 😭 Pa              | rámetro                               | s           | 🗐 Programa                                                                  |            | Carpeta                                                                    | I Iconos                 | 약감 Arbol completo         |               |   |  |  |
| 📑 Preliminar 📄 Impresora 🗳 E            | cporta                                |             | TXT Archivo                                                                 | W R        | TF Archivo                                                                 | 🏉 HTM Archivo            | 🗙 Cierra                  | 🈽 Ayuda       | - |  |  |

Al hacer doble click sobre el informe, se abre la siguiente ventana que solicita la obligada introducción de parámetros:

| 🔬 Co                                                                                                    | mprobación 347                    | - Detalle de Facturas                                      |  |  |  |  |  |
|----------------------------------------------------------------------------------------------------|-----------------------------------|------------------------------------------------------------|--|--|--|--|--|
| 2016                                                                                                    | Ejercicio                         |                                                            |  |  |  |  |  |
| Empresa acogida a RECC en el ejercicio a declarar     Ima devengado operaciones RECC de ejercicios anteriores |                                   |                                                            |  |  |  |  |  |
| Tipo de operaciones                                                                                           |                                   |                                                            |  |  |  |  |  |
| 💿 Todas                                                                                                    | Compras                           | O Ventas                                                   |  |  |  |  |  |
|                                                                                                    |                                   | CIF, por defecto todos                                     |  |  |  |  |  |
|                                                                                                    | Impuestos a in                    | cluir                                                      |  |  |  |  |  |
| Impuestos a excluir                                                                                           |                                   |                                                            |  |  |  |  |  |
| ESPECIAL AGENCIAS                                                                                             | DE VIAJE                          |                                                            |  |  |  |  |  |
|                                                                                                    |                                   | Impuestos a considerar<br>en claves de operación ´F´ y ´G´ |  |  |  |  |  |
| Códigos de IVA para separa                                                                                    | ar información segúr              | n tipo de operación                                        |  |  |  |  |  |
|                                                                                                    |                                   | Operaciones de seguro<br>(solo aseguradoras)               |  |  |  |  |  |
|                                                                                                    |                                   | Régimen depósito distinto del aduanero                     |  |  |  |  |  |
|                                                                                                    | Excluir Factura<br>códigos separa | s con Retenciones<br>dos por comas                         |  |  |  |  |  |
| ● ✓ Ace                                                                                                    | pta                               | X Cancela                                                  |  |  |  |  |  |

Ejercicio: se selecciona el ejercicio del que se tomarán los datos para su comprobación

**Empresa acogida al RECC en el ejercicio a declarar**: marcarán esta casilla sólo las empresas acogidas al Régimen Especial del Criterio de Caja en 2016

**Ha devengado operaciones RECC de ejercicios anteriores**: se marcará esta casilla si, en el 2016, se ha devengado el IVA correspondientes a operaciones en RECC de ejercicios anteriores

#### Tipo de operaciones:

• Todas: se presentarán todas las operaciones cuyo importe supere los

3.005,06 euros, ya sean de venta como de compra.

- Compras: se presentarán todas las operaciones de compra cuyo importe supere los 3.005,06 euros.
- Ventas: se presentarán todas las operaciones de venta cuyo importe supere los 3.005,06 euros.

**CIF, por defecto todos:** Filtro que permite seleccionar los clientes o proveedores a listar por número de CIF. Al digitar un asterisco en este campo, se abrirá la ventana multiselección para facilitar la introducción de datos.

**Impuestos a incluir:** se indicarán los códigos de los impuestos utilizados en los registros a declarar. Si se digita un asterisco en este campo, se abrirá la ventana de selección de impuestos o tasas. Si el campo se deja en blanco, se tomarán todos los códigos de los IVA.

**Impuestos a excluir:** se indicarán los códigos de los impuestos utilizados en los registros que se declararán en otros modelos (180, etc.) para excluirlos de la declaración.

ESPECIAL AGENCIAS DE VIAJE: Impuestos a considerar en claves de operación "F" y "G": En este campo se indicarán los códigos de los impuestos aplicados a las operaciones con claves F y G **Clave F** (Ventas agencia viaje): Servicios documentados mediante facturas expedidas por agencias de viajes, al amparo de la disposición adicional cuarta del Reglamento por el que se regulan las obligaciones de facturación aprobado por el Real Decreto 1619/2012, de 30 de noviembre.

**Clave G** (Compras agencia viaje): Prestaciones de servicios de transportes de viajeros y de sus equipajes por vía aérea a que se refiere la disposición adicional cuarta del Reglamento por el que se regulan las obligaciones de facturación aprobado por el Real Decreto 1619/2012, de 30 de noviembre.

#### Códigos de IVA para separar información según tipo de operación

**Operaciones de seguros (solo aseguradoras):** en este campo se introducirán los códigos de IVA definidos en Sigrid para las operaciones de seguro.

**Régimen depósito distinto del aduanero:** en este campo se identificarán los códigos de IVA de las operaciones que hayan resultado exentas del Impuesto sobre el Valor Añadido por referirse a bienes vinculados o destinados a vincularse al régimen de depósito distinto de los aduaneros.

**Excluir facturas con retenciones:** se indicarán los códigos de retenciones (separados por coma) utilizados en facturas que se quieran excluir de la declaración.

Actividades para el registro de inmuebles: Se considera como "Arrendamiento Local Negocio": Máscara o descripción de actividad del inmueble que se considera como local de negocio (ej. local, oficina, etc.). Sólo arrendadores y arrendatarios de Locales de Negocio.

Al pulsar el botón *Acepta*, se generará el informe con la relación de las facturas, según los parámetros indicados en el diálogo.

El informe mostrará los importes de cada factura y su asiento-registro de IVA asociado del cliente/proveedor totalizando por cada cliente/proveedor.

|                                               |                                               |                       |           |                 | Comprobació        | n 347 - Relación o | le Facturas |            |             |                   |           |                                                            |
|-----------------------------------------------|-----------------------------------------------|-----------------------|-----------|-----------------|--------------------|--------------------|-------------|------------|-------------|-------------------|-----------|------------------------------------------------------------|
| Ejercicio: 20<br>Filtro de fec<br>Tipo de Ope | 16<br>na: Registro de IV.<br>racion es: Todas | A (fecha Devengo IVA) |           |                 |                    |                    |             |            |             |                   | E-ma      | +34 91 431 07 08<br>iil: info@prosoft.es<br>www.prosoft.es |
| Tipo                                          |                                               |                       | Factura   |                 |                    |                    |             |            | A siento -  | Registro de IVA   |           |                                                            |
| Operación                                     | Fecha                                         | Código                | Su Número | Base Imponible  | Cuota NA           | Total              | Fecha       | F. Devengo | Código      | Base<br>Imponible | Cuota IVA | Total                                                      |
| 000001111                                     | - JULIO LIZGA                                 | AR - Clave: A - Com   | oras      |                 |                    |                    |             |            |             |                   |           |                                                            |
|                                               | 02/05/2016                                    | FR16/0071             | 897       | 2.700,00        | 567,00             | 3.267,00           | 12/05/2016  | 12/05/2016 | FR 16/0071  | 2.700,00          | 567,00    | 3,267,00                                                   |
| I.S.P.                                        |                                               | FR16/0076             |           | 1.000,00        |                    | 1.000,00           | 20/09/2016  | 20/09/2016 | FR 16/0076  | 1.000,00          |           | 1.000,00                                                   |
| I.S.P.                                        | 20/09/2016                                    | FR16/0077             |           | 1.000,00        |                    | 1.000,00           | 21/09/2016  | 21/09/2016 | FR 16/0077  | 1.000,00          |           | 1.000,00                                                   |
| I.S.P.                                        | 20/08/2016                                    | FR16/0083             | XXX1      | 500,00          |                    | 500,00             | 20/08/2016  | 20/08/2016 | FR 16/0083  | 500,00            |           | 500,00                                                     |
| RECC                                          | 22/10/2016                                    | FR16/0105             | 574       | 10.000,00       | 2.100,00           | 12.100,00          | 22/10/2016  |            | FR16/0105   | 10.000,00         | 2.100,00  | 12.100,00                                                  |
| RECC                                          | 30/09/2016                                    | FR16/0085             | 996       | 5.000,00        | 1.050,00           | 6.050,00           | 30/09/2016  | 26/10/2016 | PA16/0008   | 5.000,00          | 1.050,00  | 6.050,00                                                   |
| RECC                                          | 23/10/2016                                    | FR16/0094             | 11111     | 4.000,00        | 840,00             | 4.840,00           | 27/10/2016  | 28/10/2016 | PA16/0010   | 4.000,00          | 840,00    | 4.840,00                                                   |
|                                               |                                               |                       |           | TOTAL 00000111  | L - Importe a decl | arar = 28.757,00   | - A-Compras | 8          |             |                   |           | 28.757,00                                                  |
| 010223261                                     | M Aboradoe I                                  | Madrid S.A. Claver    | A Compres |                 |                    |                    |             |            |             |                   |           | _                                                          |
| 010023300                                     | 15/05/2016                                    | ED 17/0002            | 00        | 10,000,00       | 2 100 00           | 12 100 00          | 15/05/2016  | 15/05/2016 | ED 17/00/02 | 10.000.00         | 2 100 00  | 12 100 00                                                  |
|                                               | 10/00/2010                                    | 11(11/0002            | 30        | TOTAL 01082336  | N - Importe a deci | larar = 12 100,00  | - A.Compra  | e          | 1111110002  | 10.000,00         | 2.100,00  | 12.100,00                                                  |
|                                               |                                               |                       |           | 101742 01002330 | - importe a deci   |                    | - A-compra  |            |             |                   |           | 12.100,00                                                  |

## Empresas promotoras

Venta de inmuebles

Si la empresa es promotora y se dedica a la venta de inmuebles (módulo P de Sigrid), en la ventana de diálogo de ambos informes aparecerá la casilla para la aplicación del porcentaje de participación en los contratos de venta de los inmuebles.

| 4                                                                                                    | Comprobación 34                    | 7 - Detalle de Facturas ×                                  |  |  |  |  |  |
|----------------------------------------------------------------------------------------------------|------------------------------------|------------------------------------------------------------|--|--|--|--|--|
| 2016                                                                                                    | Ejercicio                          |                                                            |  |  |  |  |  |
| <ul> <li>Empresa acogida a RECC en el ejercicio a declarar</li> <li>Ha devengado operaciones RECC de ejercicios anteriores</li> </ul> |                                    |                                                            |  |  |  |  |  |
| Tipo de operaciones                                                                                                    |                                    |                                                            |  |  |  |  |  |
| ⊙ Todas                                                                                                    | 🔘 Compras                          | 🔿 Ventas                                                   |  |  |  |  |  |
|                                                                                                    |                                    | CIF, por defecto todos                                     |  |  |  |  |  |
|                                                                                                    | Impuestos a incluir                |                                                            |  |  |  |  |  |
|                                                                                                    | Impuestos a ex                     | cluir                                                      |  |  |  |  |  |
| ESPECIAL AGENCIAS DE VIAJE                                                                                                    | 1                                  |                                                            |  |  |  |  |  |
|                                                                                                    |                                    | Impuestos a considerar<br>en claves de operación ´F´ y ´G´ |  |  |  |  |  |
| Códigos de IVA para separar in                                                                                                    | formación según tipo               | de operación                                               |  |  |  |  |  |
|                                                                                                    |                                    | Operaciones de seguro<br>(solo aseguradoras)               |  |  |  |  |  |
|                                                                                                    |                                    | Régimen depósito distinto del aduanero                     |  |  |  |  |  |
|                                                                                                    | Excluir Facturas<br>códigos separa | con Retenciones<br>dos por comas                           |  |  |  |  |  |
| Aplicar % participación en co                                                                                                    | ntratos de venta                   |                                                            |  |  |  |  |  |
| • Acep                                                                                                    | ita                                | X Cancela                                                  |  |  |  |  |  |

Alquiler de inmuebles

Si la empresa es promotora y se dedica al alquiler de inmuebles (módulo L de Sigrid), en la ventana de diálogo de los informes aparecerá el apartado para el registro de las actividades relativas a los inmuebles.

Actividades para el registro de inmuebles: Se considera como "Arrendamiento Local Negocio": Máscara o descripción de actividad del inmueble que se considera como local de negocio (ej. local, oficina, etc.). Sólo arrendadores y arrendatarios de Locales de Negocio.

| Ą                                                                                    | Comprobación 347                                  | - Detalle de Facturas                                      | × |
|--------------------------------------------------------------------------------------|---------------------------------------------------|------------------------------------------------------------|---|
| 2016                                                                                 | Ejercicio                                         |                                                            |   |
| <ul> <li>Empresa acogida a RECC en e</li> <li>Ha devengado operaciones RI</li> </ul> | el ejercicio a declarar<br>ECC de ejercicios ante | eriores                                                    |   |
| Tipo de operaciones                                                                  |                                                   |                                                            |   |
| ⊙ Todas                                                                              | Compras                                           | 🔘 Ventas                                                   |   |
|                                                                                      |                                                   | CIF, por defecto todos                                     |   |
|                                                                                      | Impuestos a incl                                  | uir                                                        |   |
|                                                                                      | Impuestos a exc                                   | luir                                                       |   |
| ESPECIAL AGENCIAS DE VIAJE                                                           |                                                   |                                                            |   |
|                                                                                      |                                                   | Impuestos a considerar<br>en claves de operación ´F´ y ´G´ |   |
| Códigos de IVA para separar inf                                                      | ormación según tipo                               | de operación                                               |   |
|                                                                                      |                                                   | Operaciones de seguro<br>(solo aseguradoras)               |   |
|                                                                                      |                                                   | Régimen depósito distinto del aduanero                     |   |
|                                                                                      | Excluir Facturas<br>códigos separad               | con Retenciones<br>os por comas                            |   |
| LOCAL                                                                                |                                                   | Actividades inmuebles alquilados                           |   |
| Máscaras a incluir separadas por comas<br>En blanco incluye todas                    |                                                   |                                                            |   |
| Acept                                                                                | а                                                 | X Cancela                                                  |   |

Ventas y alquiler de inmuebles

Si la empresa es promotora y se dedica al alquiler y a la venta de inmuebles (módulos P y L de Sigrid), aparecerán: el apartado para el registro de las actividades relativas a los inmuebles y la casilla para la aplicación del porcentaje de participación en los contratos de venta.

| Ą                                                                                 | Comprobación 347                                                                                                | - Detalle de Facturas                                      | ×   |
|-----------------------------------------------------------------------------------|----------------------------------------------------------------------------------------------------|------------------------------------------------------------|-----|
| 2016                                                                              | <ul> <li>Ejercicio</li> </ul>                                                                                   |                                                            |     |
| <ul> <li>Empresa acogida a RECC en</li> <li>Ha devengado operaciones R</li> </ul> | el ejercicio a declarar<br>RECC de ejercicios ante                                                              | eriores                                                    |     |
| Tipo de operaciones                                                               | _                                                                                                    | _                                                          |     |
| ● Todas                                                                           | Compras                                                                                                    | 🔿 Ventas                                                   |     |
|                                                                                   |                                                                                                    | CIF, por defecto todos                                     |     |
|                                                                                   | Impuestos a incl                                                                                                | uir                                                        |     |
|                                                                                   | Impuestos a exc                                                                                                 | luir                                                       |     |
| ESPECIAL AGENCIAS DE VIAJE                                                        | E                                                                                                    |                                                            |     |
|                                                                                   |                                                                                                    | Impuestos a considerar<br>en claves de operación ´F´ y ´G´ |     |
| Códigos de IVA para separar in                                                    | formación según tipo                                                                                            | de operación                                               |     |
|                                                                                   |                                                                                                    | Operaciones de seguro<br>(solo aseguradoras)               |     |
|                                                                                   |                                                                                                    | Régimen depósito distinto del aduan                        | ero |
|                                                                                   | E de la contra de la contra de la contra de la contra de la contra de la contra de la contra de la contra de la | Deben in an                                                |     |
|                                                                                   | códigos separad                                                                                                 | los por comas                                              |     |
|                                                                                   |                                                                                                    | Actividados inmuchlos alquilados                           |     |
| Máscaras a incluir separadas por coma                                             | 5                                                                                                    | Actividades initidebles alquiados                          |     |
| En blanco incluye todas                                                           |                                                                                                    |                                                            |     |
| 🗌 Aplicar % participación en co                                                   | ntratos de venta                                                                                                |                                                            |     |
|                                                                                   |                                                                                                    |                                                            |     |
| • Acep                                                                            | ta                                                                                                    | X Cancela                                                  |     |

# Generación de cartas

Sigrid genera las cartas que se envían a los clientes y proveedores para la conformidad de los datos a declarar, combinando los datos de las entidades con la plantilla de Word *347carta.doc*, ubicada en *Informes à Plantillas*, o con las plantillas personalizadas que se puedan tener. La plantilla que suministramos se ha actualizado para mostrar el tipo de operación realizada.

#### ASUNTO: Declaración modelo 347. Operaciones con terceros

Estimados Sres .:

Estando próxima la finalización del plazo preceptivo para la presentación ante la Agencia Tributaria de la **Declaración Anual de Operaciones Superiores a 3.005,07** correspondientes al Modelo 347 durante el ejercicio 2.016, y con el fin de cumplimentar esta relación correctamente, nos permitimos informarles que en nuestros registros contables figuran ustedes con:

#### Importe facturado a ustedes 684.436,10

Siendo los datos trimestrales los siguientes:

| 1er Trimestre | 2º Trimestre | 3er Trimestre | 4º Trimestre |
|---------------|--------------|---------------|--------------|
| 677.600,18    | 6.835,92     |               |              |

Si observan alguna anomalía o sus datos fiscales no son correctos, les rogamos nos lo comuniquen antes del día 15 de febrero. De no recibir noticias suyas antes de esa fecha, entenderemos que los datos que figuran en el presente escrito son de su conformidad.

Aprovechamos la ocasión para saludarles atentamente.

Dpto. Administración

Para los clientes que utilicen plantillas personalizadas, los marcadores correspondientes a los trimestres se muestran en la siguiente pantalla.

Siendo los datos trimestrales los siguientes:

| 1er Trimestre | 2º Trimestre | 3er Trimestre | 4º Trimestre |
|---------------|--------------|---------------|--------------|
| trimestre1    | trimestre2   | trimestre3    | trimestre4   |

Si observan alguna anomalía o sus datos fiscales no son correctos, les rogamos nos lo comuniquen antes del día 15. De no recibir noticias suyas antes de esa fecha, entenderemos que los datos que figuran en el presente escrito son de su conformidad.

Aprovechamos la ocasión para saludarles atentamente.

Este proceso se realiza ejecutando el informe @ Modelo 347: Combinación con MS-Word de cartas de conformidad Operaciones con Terceras Personas (**347cartaWord.xjs**), al que se accede desde Informes à Contabilidad à Impuestos à Liquidaciones.

| 4                         |      |       |            | Sigrid - V | /entan   | a de impresión         |                   |                         | - 🗆         | ×   |
|---------------------------|------|-------|------------|------------|----------|------------------------|-------------------|-------------------------|-------------|-----|
| Informes\Contabilidad\imp | oues | tos\  | Liquidacio | nes        |          |                        |                   | <                       | ) 🛛 🏠 🔶 🚽   | > - |
| Carpetas                  | 36   | Tipo  | Nor        | mbre       |          |                        | Descripción       |                         |             | ×   |
| 🕂 Diarios                 | ^    | 1     | LiqIva.xjs |            | @Liqui   | idación del IVA        |                   |                         |             | ^   |
| 🖶 🚞 Estados Contables     |      |       | 347cartawo | rd_v14.xjs | @Mode    | elo 347 (BOE 2014):    | Combinación con M | S-Word de cartas de     | conformidad |     |
| 🖶 늘 extractos             |      |       | LRFE_v14.x | js         | @Regi    | stro de facturas emit  | idas vers. 2014   |                         |             |     |
| 🔁 늘 facturas              |      |       | LRFR_v14.x | js         | @Regi    | stro de facturas recil | bidas vers. 2014  |                         |             |     |
| 😑 🦢 impuestos             |      |       |            |            |          |                        |                   |                         |             |     |
| Comprobaciones            |      |       |            |            |          |                        |                   |                         |             |     |
| 🗄 💼 Liquidaciones         |      |       |            |            |          |                        |                   |                         |             |     |
| 🗄 💼 Soporte magnetico     |      |       |            |            |          |                        |                   |                         |             |     |
| - Ejemplos                |      |       |            |            |          |                        |                   |                         |             | ~   |
| Entidades                 | ~    |       |            |            |          |                        |                   |                         |             |     |
| Nº de la primera página   |      |       |            | Prime      | ra nácio | a a imprimir           |                   | LÍltima nágina a imprim | ir          |     |
|                           |      |       |            | Prints     | ra pagin |                        |                   | orania pagina a mprini  |             |     |
| 当 Configura impresora     |      | 🚰 Pa  | rámetros   | Progra     | ma       | 📜 Carpeta              | Iconos            | 약을 Arbol completo       |             |     |
| 🚽 Preliminar 📄 Impresora  |      | - 🕹 E | xporta     | TXT Arc    | :hivo    | M RTF Archivo          | 🏉 HTM Archivo     | 🗙 Cierra                | 🧒 Ayuda     | •   |

Al hacer doble click sobre el informe, se abre la siguiente ventana que tiene dos pestañas (General y Word) y que solicita la introducción de datos en el diálogo:

### General

| <u>&amp;</u> | Mod                                                                                                    | elo 347 - Cartas                  | a entidades en Word 🛛 🗙                   |  |
|--------------|----------------------------------------------------------------------------------------------------|-----------------------------------|-------------------------------------------|--|
| General      | Word                                                                                                    |                                   |                                           |  |
| 2016         |                                                                                                    | <ul> <li>Ejercicio</li> </ul>     |                                           |  |
| Empre        | esa acogida a RECO                                                                                                    | C en el ejercicio a d             | eclarar                                   |  |
| 🗹 Ha de      | vengado operacion                                                                                                    | es RECC de ejercio                | ios anteriores                            |  |
| Todas        |                                                                                                    | -                                 | Tipo Operaciones                          |  |
| Touas        |                                                                                                    | •                                 | Clientes (codigos separados por comas)    |  |
|              |                                                                                                    |                                   | Proveedores (codigos separados por comas) |  |
|              |                                                                                                    |                                   |                                           |  |
|              |                                                                                                    | Impuestos a in                    | cluir                                     |  |
|              | a devengado operaciones RECC de ejercicios anteriores as Tipo Operaciones Clientes (codigos separados por comas) Proveedores (codigos separados por comas) Impuestos a incluir Impuestos a excluir Excluir Facturas con Retenciones códigos separados por comas |                                   |                                           |  |
|              |                                                                                                    |                                   |                                           |  |
|              |                                                                                                    | Excluir Factura<br>códigos separa | s con Retenciones<br>ados por comas       |  |
|              |                                                                                                    |                                   |                                           |  |
|              |                                                                                                    |                                   |                                           |  |
| 0            | Acen                                                                                                    | ta                                | Cancela                                   |  |
| -            | V Acep                                                                                                    |                                   | ∧ Cancera                                 |  |

Ejercicio: se selecciona el ejercicio del que se tomarán los datos para su comprobación.

**Empresa acogida al RECC en el ejercicio a declarar**: marcarán esta casilla sólo las empresas acogidas al Régimen Especial del Criterio de Caja en 2016

**Ha devengado operaciones RECC de ejercicios anteriores**: se marcará esta casilla si, en el 2016, se ha devengado el IVA correspondientes a operaciones en RECC de ejercicios anteriores

#### Tipo de operaciones

- **Todas:** se presentarán todas las operaciones cuyo importe supere los 3.005,06 euros, ya sea de venta como de compra.
- **Compras:** se presentarán todas las operaciones de compra cuyo importe supere los 3.005,06 euros.

• Ventas: se presentarán todas las operaciones de venta cuyo importe supere los 3.005,06 euros.

**Clientes / Proveedores:** Códigos, separados por coma de los clientes/proveedores a los que se les generarán las cartas (en blanco, todos los que se declaran). Si se digita un asterisco en este campo, se abrirá la ventana multiselección para facilitar la tarea.

**Impuestos a incluir:** se indicarán los códigos de los impuestos utilizados en los registros a declarar. Si se digita un asterisco en este campo, se abrirá la ventana de selección de impuestos o tasas.

**Impuestos a excluir:** se indicarán los códigos de los impuestos utilizados en los registros que se declararán en otros modelos (180, etc.) para excluirlos de la declaración.

**Excluir facturas con retenciones:** se indicarán los códigos de retenciones utilizados en facturas que se quieran excluir de la declaración.

Para la empresas Promotoras (alquiler/venta) también aparecerán los campos: Actividades inmuebles alquilados y/o Aplicar % de participación en los contratos de venta.

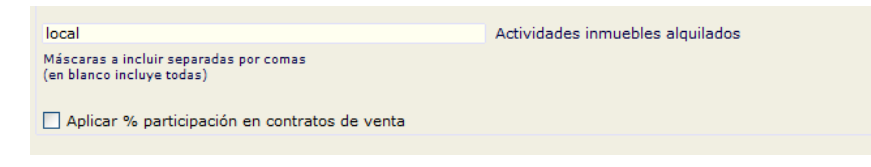

### Word

| 🔬 Modelo 347                                  | - Cartas a entidades en Word  | × |  |  |  |  |  |
|-----------------------------------------------|-------------------------------|---|--|--|--|--|--|
| General Word                                  |                               |   |  |  |  |  |  |
| C:\AppProsoft\Sigrid3\Informes\Plantillas\347 | 7Carta_v14.doc Plantilla Word | 0 |  |  |  |  |  |
| 🗌 Un archivo por cada entidad                 |                               |   |  |  |  |  |  |
| Mantener abierto/s el/los documentos de w     | vord ya combinados            |   |  |  |  |  |  |
| Salto de página por cada entidad              |                               |   |  |  |  |  |  |
| Imprimir documento resultante                 |                               |   |  |  |  |  |  |
| Textos asociados a marcadores de i            | mportes                       |   |  |  |  |  |  |
| Importe facturado a ustedes                   | Ventas                        |   |  |  |  |  |  |
| Importe facturado por ustedes                 | Compras                       |   |  |  |  |  |  |
| IVA de caja (RECC)                            | IVA de caja (RECC)            |   |  |  |  |  |  |
| Inversión sujeto pasivo                       | Inversión sujeto pasivo       |   |  |  |  |  |  |
| Arrendamiento local negocio                   | Arrendamiento local           |   |  |  |  |  |  |
| Operaciones seguro                            | Operaciones seguro            |   |  |  |  |  |  |
| Régimen depósito distinto aduanero            | Régimen depósito              |   |  |  |  |  |  |
| Occurries de service PECC                     |                               |   |  |  |  |  |  |
| Operaciones devengadas RECC                   | Operaciones devengadas RECC   |   |  |  |  |  |  |
|                                               |                               |   |  |  |  |  |  |
|                                               |                               |   |  |  |  |  |  |
| <ul> <li>Acepta</li> </ul>                    | 🔀 Cancela                     |   |  |  |  |  |  |

**Plantilla de Word:** Ruta a la plantilla con la que se combinarán los datos. Pinchando el botón — se abrirá el explorador de Windows para facilitar la tarea.

Un archivo por cada entidad: Al marcar esta casilla, se generará un fichero de Word para cada entidad.

Mantener abierto/s el/los documentos de Word ya combinados: Al marcar esta casilla, se mantendrán abiertos los documentos de Word generados.

**Salto de página por cada entidad:** Al marcar esta casilla, el documento de Word generado tendrá un salto de página por cada carta generada (se aconseja marcarla).

Imprimir documento resultante: Al marcar esta casilla, se imprimirán las cartas generadas.

**TEXTOS ASOCIADOS A MARCADORES DE IMPORTES:** Los siguientes campos contienen unos rótulos por defecto que se mostrarán en las facturas en función del tipo de operación realizada con los proveedores/clientes. Se pueden modificar.

Importe facturado por ustedes =20.570,00 IVA de caja (RECC) 20.570,00 Operaciones devengadas RECC 13.050,00

Además de los datos introducidos en el diálogo, el informe tiene una serie de parámetros que hay que revisar:

| ₫.                               | Parámetros del informe (MODO ADMINIST                    | RADOR->Parár    | metros globales)                |          | × |
|----------------------------------|----------------------------------------------------------|-----------------|---------------------------------|----------|---|
| 🗋 @Modelo 347 (BOE               | 2014): Combinación con MS-Word de ca                     | rtas (valores   | por defecto) 🗸 Grabar parámetro | os 2/7 🧒 | 3 |
|                                  | Descripción                                              |                 | Valor                           |          | × |
| Separar compras y ventas de u    | n mismo tercero en 2 cartas                              |                 | No                              |          | ^ |
| Mostrar datos de entidades dad   | dos de baja                                              |                 | Sí                              |          |   |
| Datos diálogo particulares por e | empresa                                                  |                 | No                              |          |   |
| Selección de entidade            | es por Nif si NO selecciona por código                   |                 | sí                              |          |   |
| Considerar vencimiento para co   | obros en metálico, si 'NO' considera fecha real de cobro |                 | No                              |          |   |
| Declarados sólo con devengo R    | ECC ejercicio anterior, comprobar declaración anterior   |                 | Sí                              |          |   |
|                                  |                                                          |                 |                                 |          | ~ |
| Mostrar datos de entidades       | adados de baja Haga doble click en la lista para r       | nodificar el va | Sí                              |          |   |
| 🚽 Preliminar 🛛 📑 Impi            | resora 🛃 Exporta 🕅 RTF 🌖                                 | Defectos 🔮 C    | Configuración 🔀 Cierra          | 🌏 Ayuda  |   |

Recomendamos elegir el valor Sí en el parámetro Mostrar datos de entidades dadas de baja.

Al pulsar el botón Aceptar, se generarán las cartas. Sólo hará falta imprimirlas y enviarlas.

# Parametrización del informe

El informe que genera el soporte magnético adecuado para ser importado por el programa de ayuda de la Hacienda Navarra se encuentra en la carpeta *Contabilidad /Impuestos / Soporte magnético*, de la ventana de impresión, a la que se accede a través del menú *Herramientas*:

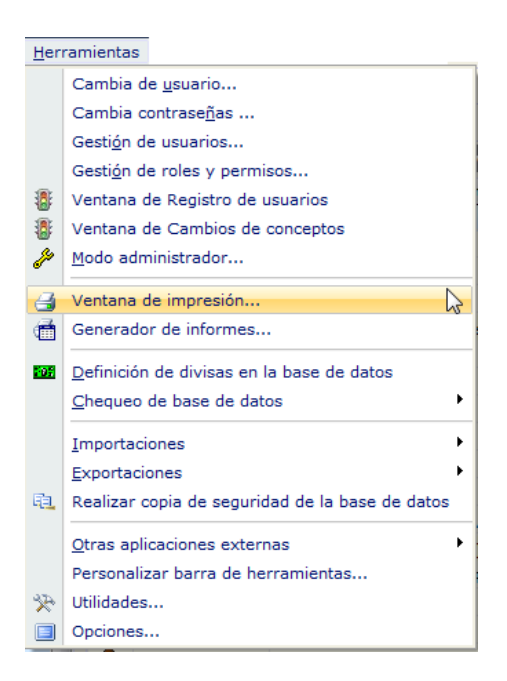

Desde la ventana de impresión, se selecciona la carpeta de informes correspondiente a *soporte magnético*:

| 🦪 Sigrid - Ventana de impresión |     |             |          |                                                                  | -                                                               |                    |                       |               | x   |
|---------------------------------|-----|-------------|----------|------------------------------------------------------------------|-----------------------------------------------------------------|--------------------|-----------------------|---------------|-----|
| Informes\Contabilidad\impue     | sto | 5\50        | porte n  | agnetico                                                         |                                                                 |                    |                       | 📴 🏠 👉 🛁       | > 🗸 |
| Carpetas                        | P   | Ti.         |          | Nombre                                                           |                                                                 | Descript           | ión.                  |               | P   |
| 🖃 🗁 Informes                    | *   |             | rot2.xjs | 1                                                                | IV.                                                             | Α                  | _                     |               | *   |
| 🕂 늘 Analitica                   |     |             | M303.x   | js                                                               | @Modelo 303: Dec                                                | laración IVA       |                       |               |     |
| 📲 Cartera                       | =   |             | m340-s   | m.xjs                                                            | @Modelo 340: Ope                                                | raciones incluidas | en los libros registr | o de facturas |     |
| 🖨 🗁 Contabilidad                |     |             | iva390-  | 392-sm.xjs                                                       | @Modelo 390, Resi                                               | umen anual del IV# | A                     |               | E   |
| 🕀 늘 Cuentas Anuales (Re         |     |             | m347-s   | m.xjs                                                            | @Modelo 347: Ope                                                | raciones con Terce | eras Personas (BOE    | 2011)         |     |
| 😟 늘 cuentas anuales (regi       |     | m349-sm.xjs |          | @Modelo 349: Operaciones Intracomunitarias                       |                                                                 |                    |                       |               |     |
| 🕀 늘 Diarios                     |     |             | rot3.xjs |                                                                  | IRPF                                                            |                    |                       |               |     |
| 🕀 늘 Estados Contables           |     | R Rt110.xjs |          | @Modelo 110: Declaración Trimestral IRPF, Retenciones e ingresos |                                                                 |                    |                       |               |     |
| 😟 🚞 extractos                   |     | R           | Rt111.>  | (js                                                              | @Modelo 111: Declaración Mensual/Trimestral IRPF, Retenciones e |                    |                       |               |     |
| 🕀 늘 facturas                    |     | R           | M115-n   | ni.xjs                                                           | @Modelo 115: I.R.P.F. SOCIEDADES Retenciones de Arrendamientos  |                    |                       | endamientos   |     |
| 🖃 🗁 impuestos                   |     | R           | M123-n   | ni.xjs                                                           | @Modelo 123: Imp                                                | uesto sobre la Ren | ta de No residentes   | y determi     | Ŧ   |
| 🗄 늘 Comprobaciones              | Ŧ   |             |          |                                                                  |                                                                 |                    |                       |               |     |
| Nº de la primera página         |     |             |          | Primera pág                                                      | gina a imprimir                                                 |                    | Última página a impri | mir           |     |
| 当 Configura impresora           |     | a Para      | imetros  | 🗐 Programa                                                       | 🞑 Carpeta                                                       | I Iconos           | ः Arbol completo      |               |     |
| 👍 Preliminar 📄 Impresora        | 4   | S Ex        | oorta    | TXT Archivo                                                      | W RTF Archivo                                                   | 🟉 HTM Archivo      | 🗙 Cierra              | Ayuda         | •   |

Al hacer doble click sobre el informe @*Modelo 347: Operaciones con Terceras Personas (BOE 2014)*, se abre la siguiente ventana que solicita la obligada introducción de parámetros:

Pestaña General

| Á                                 | Mo               | lelo 347 - Operaciones con Terceros | ×        |
|-----------------------------------|------------------|-------------------------------------|----------|
| General                           | Declaración Pará | metros                              |          |
| 2016                              |                  | • Ejercicio                         | Â        |
| Archivo                           | Destino          |                                     |          |
| C:\NAVA                           | RRA\E2016        |                                     | Ruta 🛄   |
| M347.tx                           | t                | Nombre Archivo                      |          |
| Formato<br>AEAT<br>Alava<br>Gipuz | Fichero<br>koa   |                                     |          |
| O Bizka                           | ia               |                                     | <b>v</b> |
| •                                 | 🗸 Acept          | ×                                   | ancela   |

Ejercicio: se seleccionará el ejercicio del que se tomarán los datos.

**Archivo Destino:** se indicará una ruta para la generación del archivo del modelo 347. Pinchando el botón — se abrirá el explorador de Windows para facilitar la tarea.

**Nombre archivo:** se dará un nombre al archivo que se generará, por ejemplo M347, seguido de la extensión .txt

**Formato Fichero**: Se especificará el formato para la Comunidad Foral de Navarra, puesto que ésta tiene un formato propio.

## Pestaña Declaración

| 🔬 Modelo 347 - Operaciones con Terceros 🛛 🗙                                                    |                                                |  |  |  |  |  |  |  |  |  |
|------------------------------------------------------------------------------------------------|------------------------------------------------|--|--|--|--|--|--|--|--|--|
| General <b>Declaración</b> Parámetros                                                          |                                                |  |  |  |  |  |  |  |  |  |
| 943456617                                                                                      | Teléfono contacto                              |  |  |  |  |  |  |  |  |  |
| Basilia del Prado Carbonell                                                                    | Persona de contacto                            |  |  |  |  |  |  |  |  |  |
| <ul> <li>□ Empresa acogida a RECC en el ej</li> <li>☑ Ha devengado operaciones RECC</li> </ul> | ercicio a declarar<br>de ejercicios anteriores |  |  |  |  |  |  |  |  |  |
| Tipo de Declaración<br><ul> <li>Normal</li> <li>Complementaria</li> <li>Sustitutiva</li> </ul> |                                                |  |  |  |  |  |  |  |  |  |
|                                                                                                | Justificante de la declaración                 |  |  |  |  |  |  |  |  |  |
| Justificante declaración anterior                                                              |                                                |  |  |  |  |  |  |  |  |  |
|                                                                                                |                                                |  |  |  |  |  |  |  |  |  |
| Acepta                                                                                         | Cancela                                        |  |  |  |  |  |  |  |  |  |

**Teléfono y persona de contacto:** se refiere a la persona responsable de esta área de la empresa declarante así como su teléfono de contacto.

**Empresa acogida al RECC en el ejercicio a declarar**: marcarán esta casilla sólo las empresas acogidas al Régimen Especial del Criterio de Caja en 2016

**Ha devengado operaciones RECC de ejercicios anteriores**: se marcará esta casilla si, en el 2016, se ha devengado el IVA correspondientes a operaciones en RECC de ejercicios anteriores

#### Tipo de declaración:

- Se marcará la casilla "Declaración complementaria", cuando la presentación de la declaración tenga por objeto incluir operaciones que, debiendo haber sido incluidas en otra declaración del mismo ejercicio presentada con anterioridad, hubieran sido completamente omitidas en la misma. En la declaración complementaria solamente se incluirán las operaciones omitidas que motivan su presentación.
- Se marcará la casilla "Declaración sustitutiva" cuando la presentación de la declaración tenga por objeto anular y sustituir completamente a otra declaración anterior en la cual se hubieran incluido datos inexactos o erróneos.
- En el caso de la presentación de declaraciones complementarias o sustitutivas, se hará constar también en este apartado el número identificativo de 13 dígitos que figura preimpreso en la numeración del código de barras de la declaración anterior que se complementa o sustituye mediante la nueva.

## Pestaña Parámetros

Por último, en la pestaña Parámetros:

| 1 Modelo 347 - Operaciones con Terceros                         |                                                                            |  |  |  |  |  |  |
|-----------------------------------------------------------------|----------------------------------------------------------------------------|--|--|--|--|--|--|
| General Declaración Parámetros                                  |                                                                            |  |  |  |  |  |  |
| с                                                               | Medios de cobro considerados metálico<br>en blanco no se considera ninguno |  |  |  |  |  |  |
|                                                                 | Impuestos a incluir                                                        |  |  |  |  |  |  |
|                                                                 | Impuestos a excluir                                                        |  |  |  |  |  |  |
| ESPECIAL AGENCIAS DE VIAL                                       | IE                                                                         |  |  |  |  |  |  |
|                                                                 | Impuestos a considerar<br>en claves de operación ´F´ y ´G´                 |  |  |  |  |  |  |
| Códigos de IVA para separar inform                              | ación según tipo de operación                                              |  |  |  |  |  |  |
|                                                                 | Operaciones de seguro<br>(solo aseguradoras)                               |  |  |  |  |  |  |
|                                                                 | Régimen depósito distinto del aduanero                                     |  |  |  |  |  |  |
| Excluir Facturas con Retenciones<br>códigos separados por comas |                                                                            |  |  |  |  |  |  |
|                                                                 |                                                                            |  |  |  |  |  |  |
|                                                                 |                                                                            |  |  |  |  |  |  |
|                                                                 | X Cancela                                                                  |  |  |  |  |  |  |

Medios de cobros considerados metálico: en estos campos se indicarán los códigos de los medios de cobro utilizados en operaciones al contado por importes superiores a 6.000 €. Si se introduce un asterisco en este campo, se abrirá la *Ventana de selección de Medios de cobro*. Si este campo se deja vacío no se considerará ningún cobro.

**Impuestos a incluir:** se indicarán los códigos de los impuestos utilizados en los registros a declarar. Si se digita un asterisco en este campo, se abrirá la ventana de selección de impuestos o tasas. **Impuestos a excluir:** se indicarán los códigos de los impuestos utilizados en los registros que se declararán en otros modelos (115, 180, etc.) para excluirlos de la declaración.

**Excluir facturas con retenciones:** se indicarán los códigos de retenciones utilizados en facturas que se quieran excluir de la declaración.

### Especial agencias de viaje

Si la empresa declarante es una agencia de viaje y, por tanto, tiene que declarar operaciones con clave F y/o G, se introducirán en el campo *Impuestos a considerar en claves de operación F y G* los códigos correspondientes a los tipos de IVA utilizados en este tipo de operaciones. Digitando un asterisco en este campo, se abrirá la *Ventana de selección de Impuesto o tasa* para facilitar la tarea.

#### **Operaciones** especiales

#### Códigos de IVA para separar información según tipo de operación

**Operaciones de seguros (solo aseguradoras):** en este campo se introducirán los códigos de IVA definidos en Sigrid para las operaciones de seguro.

**Régimen depósito distinto del aduanero:** en este campo se identificarán los códigos de IVA de las operaciones que hayan resultado exentas del Impuesto sobre el Valor Añadido por referirse a bienes vinculados o destinados a vincularse al régimen de depósito distinto de los aduaneros.

## Empresas promotoras

Si la empresa es promotora, en la ventana de parámetros aparece el apartado relativo a las actividades para el registro de inmuebles.

| 🔬 Modelo 347 - Operaciones con Terceros                                                     |                                                                            |   |  |  |  |  |  |
|---------------------------------------------------------------------------------------------|----------------------------------------------------------------------------|---|--|--|--|--|--|
| General Declaración Parámetros                                                              |                                                                            |   |  |  |  |  |  |
|                                                                                             | Medios de cobro considerados metálico<br>en blanco no se considera ninguno | î |  |  |  |  |  |
|                                                                                             | Impuestos a incluir                                                        |   |  |  |  |  |  |
|                                                                                             | Impuestos a excluir                                                        |   |  |  |  |  |  |
| ESPECIAL AGENCIAS DE VIAJ                                                                   | E                                                                          |   |  |  |  |  |  |
|                                                                                             | Impuestos a considerar<br>en claves de operación ´F´ y ´G´                 |   |  |  |  |  |  |
| Códigos de IVA para separar inform                                                          | ación según tipo de operación                                              |   |  |  |  |  |  |
|                                                                                             | Operaciones de seguro<br>(solo aseguradoras)                               |   |  |  |  |  |  |
|                                                                                             | Régimen depósito distinto del aduanero                                     |   |  |  |  |  |  |
| Excluir Facturas con Retenciones<br>códigos separados por comas                             |                                                                            |   |  |  |  |  |  |
| Actividades para el registro de inmu                                                        | ables                                                                      |   |  |  |  |  |  |
| Se considera como 'Arrendamiento Local Negocio'<br>(Máscaras a incluir separadas por comas) |                                                                            |   |  |  |  |  |  |
| Aplicar % participación en contratos de venta                                               |                                                                            |   |  |  |  |  |  |
| Considerar contratos de venta para importes por transmisión de inmuebles sujetos a IVA      |                                                                            |   |  |  |  |  |  |
| Acepta                                                                                      | Cancela                                                                    |   |  |  |  |  |  |

Actividades inmuebles alquilados: Para empresas que declaran alquileres de inmuebles destinados a actividades de negocio. En este campo se consignan las máscaras de las actividades a las que se destinan los inmuebles a incluir, separadas por comas (ejemplo: des\*,loc\*).

Aplicar % participación en contratos de venta: El usuario deberá activar el check en el caso de haber generado de forma global (facturar sólo al principal), tanto la factura de venta como la cartera habiendo, en el contrato de venta, más de un comprador.

Si en los contratos de compraventa existe más de un comprador y se han dividido la facturación y los efectos, NO se marcará el check ya que el proceso se encargará de aplicar el porcentaje de participación a cada uno de los compradores.

**Considerar contratos de venta para importes por trasmisión de inmuebles sujetos a IVA:** Esta casilla deberá estar marcada, de lo contrario todos los importes declarados se considerarán como operaciones normales.

## Otros parámetros (avanzado)

Además de los parámetros que se muestran en las distintas pestañas del diálogo, existen otros de nivel avanzado, a los que se accede utilizando el botón *Parámetros* en la ventana del Informe.

| A Parámetros del informe (MODO ADMINISTRADOR->Parámetro                                     | os globales) 🛛 🗕 🗖              | ×  |  |  |  |  |
|---------------------------------------------------------------------------------------------|---------------------------------|----|--|--|--|--|
| @Modelo 347 Estatal: Operaciones con Terceras Pers (valores por defecto)                    | 🖌 Grabar parámetros 🛛 12 / 11 🌏 | •  |  |  |  |  |
| Descripción                                                                                 | Valor                           | 26 |  |  |  |  |
| Selección de entidades por Nif si NO selecciona por ide                                     | Sí                              | ^  |  |  |  |  |
| asociar siglas tipo via publica desde dirección de Inmuebles                                | No                              |    |  |  |  |  |
| Datos diálogo particulares por empresa                                                      | Sí                              |    |  |  |  |  |
| Código campo extendido en facturas (compra y venta) de arrendamiento de locales comerciales |                                 |    |  |  |  |  |
|                                                                                             |                                 |    |  |  |  |  |
| Archivo de configuración de la impresora (.cni)                                             | a4h                             |    |  |  |  |  |
| Estilo O ninguno, 1 bordes, 2 líneas, 3 trama alterna                                       | 3                               |    |  |  |  |  |
| Título para el informe                                                                      |                                 |    |  |  |  |  |
| Modificadores para el Título del informe                                                    |                                 |    |  |  |  |  |
| Modificadores para el Subtítulo IO                                                          |                                 |    |  |  |  |  |
| Considerar vencimiento para cobros en metálico, si 'NO' considera fecha real de cobro       | No                              |    |  |  |  |  |
|                                                                                             |                                 |    |  |  |  |  |
|                                                                                             |                                 |    |  |  |  |  |
| 🚽 Preliminar 🍯 Impresora 🗳 Exporta 🕎 RTF 🧳 Defectos 🗳 Configura                             | ci 🗙 Cierra 😽 Ayuda             | •  |  |  |  |  |

Selección de entidades por NIF: por defecto el valor es Sí.

#### Asociar siglas tipo vía pública desde dirección de Inmuebles: (alquiler de inmuebles)

Si = Se considerará como sigla los caracteres situados a la izquierda de la barra

(ejemplo: C/)

**No=** Se entenderá, por defecto, que todas la direcciones de los inmuebles son "calle"

**Datos diálogo particulares por empresa:** es parámetro está pensado para las bases de datos multiempresa. El valor No, implica que los datos introducidos en una empresa se presentarán por defecto al lanzar la declaración en las demás empresas. El valor Sí, por el contrario, conservará los datos introducidos en cada empresa y éstos no se solaparán.

Código campo extendido en facturas (compras y ventas) de arrendamiento de locales comerciales: es un parámetro para algunos clientes con operativa especial.

Considerar vencimientos para cobros en metálico, si NO considera fecha real de cobro:

Sí= para los cobros en metálico, se considerarán las fechas de vencimiento de los mismos.

No= se tomarán las fechas del campo Fecha real de cobro de la ficha de los cobros.

# Generación del Fichero en Sigrid

Al pulsar el botón *Acepta* se genera el fichero que será importado desde el programa de ayuda de la Hacienda Navarra (los registros incluyen al declarante):

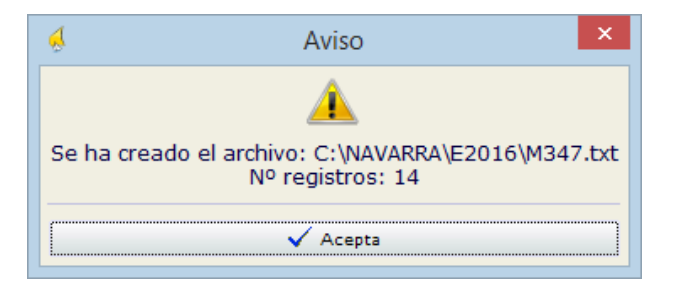

Además, también se genera un informe que contiene un resumen de la declaración:

|           | Modelo 347    |                      |                |          |           |              |                                   |               |              |               |              |                 |
|-----------|---------------|----------------------|----------------|----------|-----------|--------------|-----------------------------------|---------------|--------------|---------------|--------------|-----------------|
| Ejercicio | Ejerido. 2018 |                      |                |          |           |              |                                   |               |              |               |              |                 |
| N.R.      | CLENLE        | Razón Social         | Provincia      | Clave    | Operación | Importe      | Operaciones<br>devengadas<br>RECC | 1er Trimestre | 2º Trimestre | 3er Trimestre | 4º Trimestre | Cobros metálico |
|           | 1 00000111L   | JULIO LIZGAR         | 20             | А        |           | 3.267,00     |                                   |               | 3.267,00     |               |              |                 |
| 1         | 2 00000111L   | JULIO LIZGAR         | 20             | A        | I.S.P.    | 2.500,00     |                                   |               |              | 2.500,00      |              |                 |
|           | 3 00000111L   | JULIO LIZGAR         | 20             | Α        | RECC      | 22.990,00    | 10.890,00                         |               |              |               |              |                 |
|           | 4 01082336W   | Abogados Madrid S.A. | 28             | A        |           | 12.100,00    |                                   |               | 12.100,00    |               |              |                 |
|           | 5 A47425459   | SOFT CONNECT         | 28             | Α        |           | 80.731,20    |                                   | 72.600,00     |              | 2.323,20      | 5.808,00     |                 |
|           | 8 A47425459   | SOFT CONNECT         | 28             | A        | I.S.P.    | 75.372,00    |                                   |               |              | 75.372,00     |              |                 |
|           | 7 A54125471   | Abogados Madrid S.A. | 28             | A        |           | 1.210.605,00 |                                   | 1.210.000,00  |              |               | 605,00       |                 |
|           | 8 A76566652   | ROBERSOFT, S.A.      | 08             | в        |           | 3.692,64     |                                   |               | 3.692,64     |               |              |                 |
|           | 9 A78420577   | LCP, S.A.            | 28             | в        |           | 684.436,10   |                                   | 677.600,18    | 6.835,92     |               |              |                 |
| 1         | D A78458155   | NEW COMPUTER         | 08             | в        |           | 3.630,00     |                                   |               |              | 3.630,00      |              |                 |
| 1         | 1 A78879871   | PELYA SOTOS          | 28             | A        |           | 5.184,73     |                                   |               |              | 3.974,73      | 1.210,00     |                 |
| 1:        | 2 805454657   | ROBÓTICA ESPAÑA      | 28             | Α        |           | 22.143,00    |                                   |               |              |               | 22.143,00    |                 |
| 1         | 3 B05454657   | ROBÓTICA ESPAÑA      | 28             | A        | RECC      | 115.092,00   | 5.050,00                          |               |              |               |              |                 |
|           |               |                      | Número Declara | ados: 13 |           | 2.241.743,67 |                                   |               |              |               |              |                 |

El archivo de la declaración queda guardado en la ruta que se le ha indicado en la parametrización:

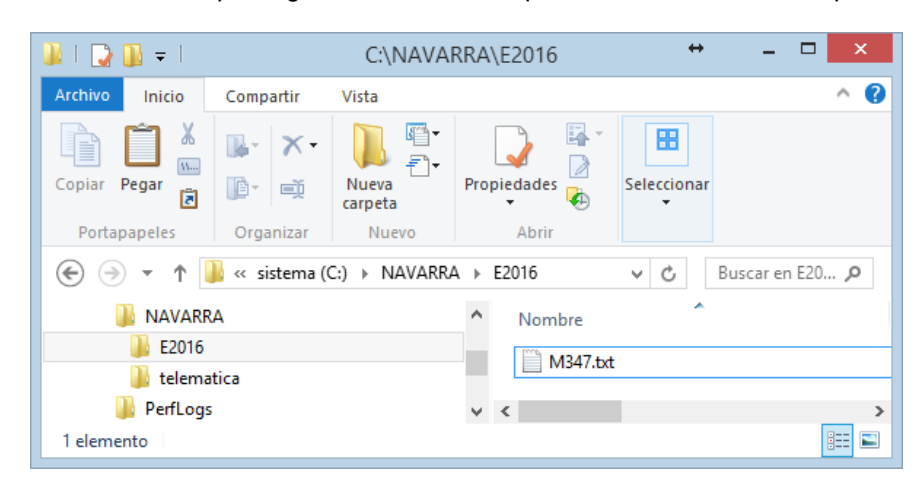

Este archivo será importado, como se puede ver a continuación, al programa de ayuda de la Hacienda Navarra.

# Importación al programa de ayuda

Una vez abierto el programa de ayuda de la Hacienda Navarra y seleccionado el modelo F50 (347), se importa el fichero generado en Sigrid desde el menú *Utilidades à Importación de datos*:

| 🔋 Hacienda Navarra ver. 6.9.8 - PS - Comunicaciones y modelos Informativos |                         |                                                                                                    |                                                                                                    |  |  |  |  |  |  |  |  |
|----------------------------------------------------------------------------|-------------------------|----------------------------------------------------------------------------------------------------|----------------------------------------------------------------------------------------------------|--|--|--|--|--|--|--|--|
| Archivo Ver Presentación Consultas                                         | Utilidades Ayuda        | dades Ayuda                                                                                                    |                                                                                                    |  |  |  |  |  |  |  |  |
|                                                                            | Comprobar la declarad   | ción                                                                                                    |                                                                                                    |  |  |  |  |  |  |  |  |
| Lista de Modelos                                                           | Búsquedas               |                                                                                                    |                                                                                                    |  |  |  |  |  |  |  |  |
| Impuesto sobre el valor añadid                                             | Declaración Sustitutiva | а                                                                                                    |                                                                                                    |  |  |  |  |  |  |  |  |
| Fraccionamiento I.R.P.F.                                                   | Prevalidar fichero      |                                                                                                    |                                                                                                    |  |  |  |  |  |  |  |  |
| Comunicaciones y modelos Inf                                               | Importación de datos    |                                                                                                    |                                                                                                    |  |  |  |  |  |  |  |  |
| Impuesto sobre Sociedades                                                  | Utilidades de Sociedad  | les 🗟 🕨                                                                                                    |                                                                                                    |  |  |  |  |  |  |  |  |
| Retenciones                                                                | Utilidades de Modelos   | Informativos 🕨                                                                                                    |                                                                                                    |  |  |  |  |  |  |  |  |
| Aplazamientos                                                              |                         |                                                                                                    |                                                                                                    |  |  |  |  |  |  |  |  |
| Lista de declarantes                                                       | Utilidades de la base d | le datos 🕨 🕨                                                                                                    |                                                                                                    |  |  |  |  |  |  |  |  |
|                                                                            | Obtener archivo         |                                                                                                    |                                                                                                    |  |  |  |  |  |  |  |  |
|                                                                            | Utilidades Telematicas  | Hacienda Navarra 🔹 🕨                                                                                                    |                                                                                                    |  |  |  |  |  |  |  |  |
|                                                                            | Comprobar NIF intrace   | omunitario                                                                                                    |                                                                                                    |  |  |  |  |  |  |  |  |
|                                                                            | Opciones                |                                                                                                    |                                                                                                    |  |  |  |  |  |  |  |  |
|                                                                            |                         | <ul> <li>Pase el ratón sobre<br/>para obtener mas info</li> <li>Pinche con el ratón<br/>con el tipo de impuesi</li> </ul> | e el nombre de las opciones de la izquierda<br>rmación sobre cada una de ellas.<br>la opción elegida para comenzar a trabajar<br>o seleccionado. |  |  |  |  |  |  |  |  |

Al seleccionar esta opción, se abrirá otra pantalla que pedirá la ruta del fichero generado con Sigrid.
| Hacie                                                  | enda Navarra ver. 6.9.8 - PS - C | omunicaciones y modelos Informativos                                       |
|--------------------------------------------------------|----------------------------------|----------------------------------------------------------------------------|
|                                                        | A Ba 🖼 🕹                         | <b>●</b>   <u>№</u>   <b>१</b>                                             |
| ACENDA<br>JAMARRA                                      |                                  | Importación de datos                                                       |
| 1 Seleccione un fichero:                               |                                  | Instrucciones para la importación                                          |
| Fishere colossionado:                                  | Examinar                         | I Seleccione un fichero en la parte izquierda de la pantalla para realizar |
| C:\NAVARRA\E2016\M347.t                                | vt                               | 2 Presione el boton importar                                               |
| Datos del fichero<br>Modelo:<br>Ejercicio:<br>Período: | 347<br>2016<br>Anual             |                                                                            |
| 2 Importe el Fichero                                   |                                  |                                                                            |
| No Importar datos Económ                               | nicos                            |                                                                            |
| Asistente                                              | Importar                         |                                                                            |
| 3 Si lo desea, imprima los                             | resultados:                      |                                                                            |
|                                                        | Imprimir Resultado               |                                                                            |
|                                                        | Nueva Importación                |                                                                            |

Pinchando el botón *Examinar*, se abrirá el explorador de Windows, para facilitar la selección del fichero.

Una vez establecida la ruta, al pinchar el botón *Importar* en el pie de la ventana, se procederá a la importación de los datos.

En la parte derecha de la ventana, aparecerá el resultado de la importación.

|                                                | Hacienda Navar      | ra ver. 6.9.8 - PS - Co                   | omunicaciones y modelos Informativos              |                      |
|------------------------------------------------|---------------------|-------------------------------------------|---------------------------------------------------|----------------------|
| hivo Ver Presentación Consulti                 | as Utilidades Ayuda |                                           |                                                   |                      |
|                                                | 14 🖻 🔛 🖾            |                                           |                                                   |                      |
| ACIENDA<br>AXARRA                              |                     | Imp                                       | ortación de datos                                 | Gobierno<br>de Navar |
|                                                |                     |                                           |                                                   |                      |
| 1 Seleccione un fichero:                       | :                   | Datos del s                               | oporte                                            |                      |
| Fichero seleccionado:<br>C:\NAVARRA\E2016\M347 | Examinar            | Fichero<br>Modelo<br>Ejercicio<br>Periodo | C:\NAVARRA\E2016\M347.txt<br>347<br>2016<br>Anual |                      |
|                                                |                     | Resultados<br>Número total d              | de la importación<br>le declaraciones tratadas    | 1                    |
| Datos del fichero                              |                     | Relación de Su                            | ujetos Pasivos en el soporte                      |                      |
| Modelo:                                        | 347                 | NIF                                       | Nombre                                            | Nuevo                |
| Ejercicio:                                     | 2016                | A/841/839                                 | PROFESSIONAL SOFTWARE S.A.                        | NO                   |
| Período:                                       | Anual               | Línea                                     | Descripcion                                       | ·                    |
| T GROUD.                                       | 7 1100              |                                           |                                                   |                      |
| 2 Importe el Fichero                           |                     |                                           |                                                   |                      |
| No Importar datos Econó                        | micos               |                                           |                                                   |                      |
| Asistente                                      | Importar            |                                           |                                                   |                      |
| 3 Si lo desea, imprima lo                      | s resultados:       |                                           |                                                   |                      |
|                                                | Imprimir Resultado  |                                           |                                                   |                      |
|                                                | Nueva Importación   |                                           |                                                   |                      |

Si todo es correcto, se escoge la opción Ver Datos Modelo desde el menú Ver:

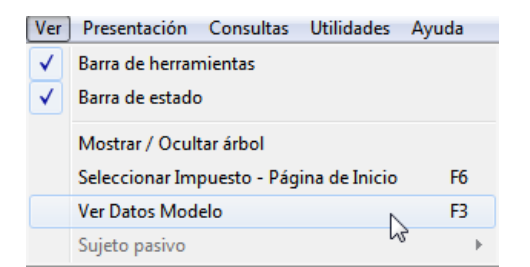

Se abre la ventana con los datos de la declaración:

| Bacienda Navarra ver. 698 -                                          | PS - Comunicaciones y modelos Informativos                                |
|----------------------------------------------------------------------|---------------------------------------------------------------------------|
| Archivo Ver Presentación Consultas Utilidades Ayuda                  |                                                                           |
|                                                                      |                                                                           |
| Declarantes/Sujetos Pasivos<br>✓ A78417839 - PROFESSIONAL SOFTWARE S | Modelo F50/347                                                            |
| Declaraciones<br>✓ 190 - 2016 - Ordinaria                            | Ejercicio* 2016 🗸                                                         |
| • <u>347 - 2016 - Ordinaria</u><br>Declarados                        | Tipo declaración Ordinaria V Nº de Jus                                    |
|                                                                      | No tiene operaciones sujetas a declaración                                |
|                                                                      | Datos del representante legal                                             |
|                                                                      | N.I.F.                                                                    |
|                                                                      | Resumen de la declaración                                                 |
|                                                                      | Número total de personas y entidades relacionadas                         |
|                                                                      | Importe total de las operaciones relacionadas                             |
|                                                                      | Número total de inmuebles relacionados de arrendamiento de locales        |
|                                                                      | Importe total de las operaciones relacionadas de arrendamiento de locales |
|                                                                      | Información presentación                                                  |

Pinchando con el puntero del ratón el rótulo *Declarados*, se puede ver el detalle de los mismos. Si han habido percepciones en metálico, el importe se reflejará en el campo correspondiente.

|                                                                                   | Hacie                     | enda Navarra ver. 6.9.8 - PS - Comunicaciones y modelos Informativos                      | - • •  |
|-----------------------------------------------------------------------------------|---------------------------|-------------------------------------------------------------------------------------------|--------|
| Archivo Ver Presentación Consultas Utilidades Ayuda                               |                           |                                                                                           |        |
| 24 34 MF - D× 92 / 19 94 10                                                       | E 🖪 🧶 🕺 🕈                 |                                                                                           |        |
| Declarantes/Sujetos Pasivos<br>A78417839 - PROFESSIONAL SOFTWARE S                | Declarados (F50/3         | 347)                                                                                      | •      |
| ✓ 190 - 2016 - Ordinaria<br>● 347 - 2016 - Ordinaria                              | N.I.F. declarado *        | Nº Ope: intracomunitario NLF: representante Apellidos y nombre o denominación declarado * |        |
| Declarados                                                                        | 00000111L                 | JULIO LIZGAR                                                                              |        |
| • 000001111 - JULIO LIZGAR                                                        | Declarado extranjero      | o sin NIF                                                                                 |        |
| <ul> <li>00000111L - JULIO LIZGAR</li> </ul>                                      | Datos de los declarad     | dos                                                                                       |        |
| <ul> <li>00000111L - JULIO LIZGAR</li> <li>01082336W - ABOGADOS MADRI</li> </ul>  | Provincia *               | GUIPUZCOA                                                                                 |        |
| <ul> <li>A47425459 - SOFT CONNECT</li> </ul>                                      | País                      |                                                                                           | $\sim$ |
| <ul> <li>A47425459 - SOFT CONNECT</li> <li>A54125471 - ABOGADOS MADRIE</li> </ul> | Clave código *            | A - Compras: adquisiciones de bienes y servicios superiores a 3005,06 euros               | ~      |
| <ul> <li>A76566652 - ROBERSOFT, S.A.</li> <li>A78420577 - LCP, S.A.</li> </ul>    | Operación seguro          | Arrendamiento local negocio Operación con inversión Operación con bienes vincula          | dos    |
| <ul> <li>A78458155 - NEW COMPUTER</li> </ul>                                      | Importe anual de las oper | raciones * Importe anual percibido por las trans, de inm, sujetas a IVA                   |        |
| <ul> <li>A78879871 - PELYA SOTOS</li> </ul>                                       |                           | 3 267,00                                                                                  |        |
| <ul> <li>B05454657 - ROBOTICA ESPANA</li> </ul>                                   |                           | Detalle trimestral Detalle trimestral                                                     |        |
| <ul> <li>B05454657 - ROBOTICA ESPANA</li> </ul>                                   | 1T                        | 11                                                                                        |        |
|                                                                                   | 2T                        | 3.267,00 2T                                                                               |        |
|                                                                                   | 3T                        | ЭТ                                                                                        |        |
|                                                                                   | 4T                        | 4T                                                                                        |        |
|                                                                                   | Importe percibido en metá | tálico Ejercicio 0                                                                        |        |
|                                                                                   | Operaciones régimen       | n especial criterio Caja IVA                                                              |        |
|                                                                                   | Importe anual de las oper | raciones devengadas conforme al criterio de caja del IVA                                  |        |
|                                                                                   |                           |                                                                                           |        |

En el caso de arrendamientos de locales o negocios, se reflejará en el declarado la relación de inmuebles.

| ( <b>a</b>                                                                        |                        | Hacienda Navarra ver. 6.9.   | 8 - PS - Comunicaciones y r   | nodelos Informativos  | 5                |                                 |                       |            | - 0 × |
|-----------------------------------------------------------------------------------|------------------------|------------------------------|-------------------------------|-----------------------|------------------|---------------------------------|-----------------------|------------|-------|
| Archivo Ver Presentación Consultas Utilidades Ayuda                               |                        |                              |                               |                       |                  |                                 |                       | *0         |       |
| 24 X W - D × Pa / 😰 🙀 😼                                                           | H 🛃 🜲 🕺 🔋              |                              |                               |                       |                  |                                 |                       |            |       |
| Declarantes/Sujetos Pasivos<br>✓ A78417839 - PROFESSIONAL SOFTWARE S              | Declarados (I          | 50/347)                      |                               |                       |                  |                                 |                       | •          | •     |
| Declaraciones<br>✓ 190 - 2016 - Ordinaria                                         | N.I.F. declarado *     | № Ope.                       | intracomunitario              | N.I.F. representante  |                  | Apellidos y nombre o den        | ominación declarado * |            |       |
| <ul> <li>347 - 2016 - Ordinaria</li> </ul>                                        | A78458155              |                              |                               |                       |                  | NEW COMPUTER                    |                       |            |       |
| Declarados                                                                        | Declarado extr         | niero sin NIF                |                               |                       |                  |                                 |                       |            |       |
| 00000111L - JULIO LIZGAR                                                          | Datos de los de        | larados                      |                               |                       |                  |                                 |                       |            |       |
| <ul> <li>00000111L - JULIO LIZGAR</li> </ul>                                      | Provincia *            | BARCELONA                    |                               | ~                     |                  |                                 |                       |            |       |
| <ul> <li>01082336W - ABOGADOS MADRI</li> <li>A47425459 - SOFT CONNECT</li> </ul>  | Pais                   |                              |                               |                       |                  |                                 |                       |            | ~     |
| <ul> <li>A47425459 - SOFT CONNECT</li> <li>A54125471 - ABOGADOS MADRIF</li> </ul> | Clave código *         | B - Ventas: entreg           | as de bienes y prestaciones   | de servicios superio  | ores a 3005,06 e | euros                           |                       |            | ~     |
| <ul> <li>A76566652 - ROBERSOFT, S.A.</li> <li>A70100577 - LOD C.A.</li> </ul>     | Operación seg          | ro                           | Arrendamiento local neg       | ocio 🗆                | Operación co     | n inversión                     | Operación con bien    | es vincula | dos   |
| <ul> <li>A78420577 - LCP, S.A.</li> <li>A78458155 - NEW COMPLITER</li> </ul>      | have a star and starts |                              |                               |                       |                  | - Wildow - Charles Annual State |                       |            |       |
| <ul> <li>A78879871 - PELYA SOTOS</li> </ul>                                       | Importe anual de la    | s operaciones "              |                               | 6 471 77              | nporte anual pel | cibido por las trans, de inm    | . sujetas a IVA       |            |       |
| <ul> <li>B05454657 - ROBOTICA ESPAÑA</li> </ul>                                   |                        | Detalle t                    | rimestral                     | 0.000,000             |                  | Detalle                         | e trimestral          |            |       |
| B05454657 - ROBOTICA ESPANA                                                       | 1T                     |                              |                               | 5.471,77              | 1T               |                                 |                       |            |       |
| <ul> <li>A00121007 - LATHER, S.A.</li> </ul>                                      | 2T                     |                              |                               |                       | 2T               |                                 |                       |            |       |
|                                                                                   | 3T                     |                              |                               |                       | 3T               |                                 |                       |            |       |
|                                                                                   | 4T                     |                              |                               |                       | 4T               |                                 |                       |            |       |
|                                                                                   | Importe percibido e    | n metálico                   |                               |                       | Ejercicio        |                                 | 0                     |            |       |
|                                                                                   | Operaciones re         | gimen especial criterio Caja | a IVA                         |                       |                  |                                 |                       |            |       |
|                                                                                   | Importe anual de la    | operaciones devengadas       | conforme al criterio de caja  | del IVA               |                  |                                 |                       |            |       |
|                                                                                   | Relación de inmu       | bles                         |                               |                       |                  |                                 |                       |            |       |
|                                                                                   | Para agregar un nu     | evo inmueble haga click so   | bre el texto 'Agregar un nuev | o inmueble'           |                  |                                 |                       |            |       |
|                                                                                   | Ref. Catastral         |                              | Importe Dire                  | CCION                 | MADRID           |                                 |                       |            |       |
|                                                                                   | 1000038840QW00         |                              | 5.471,770L1                   | Incon Lound 4, MADRIE | / - mnorsio      |                                 | 1                     |            |       |
|                                                                                   |                        |                              |                               |                       |                  |                                 |                       |            |       |

Al pulsar el botón *I*, se comprobará la declaración y aparecerá el siguiente mensaje:

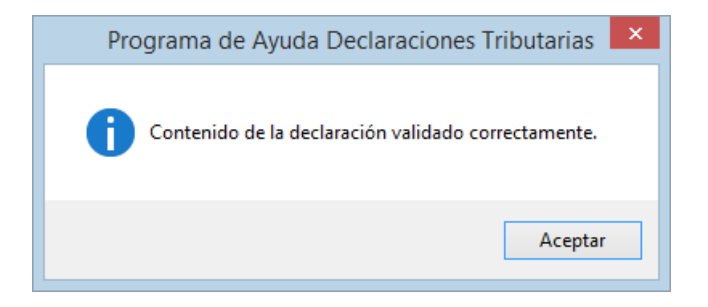

## Obtención de la declaración y presentación telemática

Una vez aceptado, se escoge la opción Obtener declaración desde el menú Presentación.

| Presentación | Consultas      | Utilidades | Ayuda |
|--------------|----------------|------------|-------|
| Obtenció     | ón de la decla | aración    |       |

Se abrirá la siguiente ventana que permite, una vez pulsado el botón Comprobar .:

 $\ddot{\mathbf{u}}$  OBTENER IMPRESOS OFICIALES

ü ENVIAR LA DECLARACIÓN POR INTERNET

|                                 |                                                                         |                                                            | Ha                                                   | cienda Nav                               | arra ver. 6.9                              | .8 - PS -                         | Comunica                             | ciones y i                        | nodelos Info                              | rmativos                                   |                                |   |                       |
|---------------------------------|-------------------------------------------------------------------------|------------------------------------------------------------|------------------------------------------------------|------------------------------------------|--------------------------------------------|-----------------------------------|--------------------------------------|-----------------------------------|-------------------------------------------|--------------------------------------------|--------------------------------|---|-----------------------|
| chivo Ver                       | Presentación (                                                          | Consultas Ut                                               | ilidades Ayud                                        | a<br>9-11                                | <b></b>                                    | <b>a</b> 1                        |                                      |                                   |                                           |                                            |                                |   |                       |
| , <u>X</u> ↓ NIF ▼              |                                                                         |                                                            | <b>1</b> 2                                           | N=                                       | <u>a s r</u>                               | ¥                                 |                                      |                                   |                                           |                                            |                                |   |                       |
| HACIENDA<br>NAVARRA             |                                                                         |                                                            |                                                      |                                          | F                                          | resenta                           | ación de                             | Declarad                          | iones                                     |                                            |                                |   | Gobierno de Navarra   |
| Para<br>prese<br>decla<br>más i | presentar las o<br>entación en las<br>ración si la vel<br>nformación co | declaracion<br>oficinas de<br>rificación h<br>onsulte la A | nes por vía t<br>e Hacienda<br>a sido corre<br>yuda. | elemática,<br>Foral de N<br>cta. Si exis | en soporte<br>avarra, es p<br>sten errores | o, en su<br>preciso v<br>, deberá | caso, obt<br>alidar su<br>In ser sub | ener el e<br>contenido<br>sanados | emplar en p<br>b. Únicamen<br>antes de su | apel para s<br>te podrá tra<br>envío o imp | u<br>imitar su<br>presión. Par | a |                       |
| Pre<br>Filtr                    | esentador:<br>rar<br>odelo F50/                                         | A784178                                                    | 39 - PROFE                                           | SSIONAL                                  | SOFTWA                                     | RE, S.A.                          |                                      |                                   |                                           |                                            |                                |   | Consultar estado lote |
| Est.                            | NIF                                                                     | Nombre                                                     | -,                                                   |                                          | Tipo                                       | <i>i</i>                          | <b>®</b>                             | $\diamond$                        |                                           |                                            |                                |   | Imprimir              |
| ~                               | A78417839                                                               | PROFES                                                     | SIONAL SC                                            | FTWARE                                   | S.A. 0                                     |                                   |                                      |                                   |                                           |                                            |                                |   | Internet              |
|                                 |                                                                         |                                                            |                                                      |                                          |                                            |                                   |                                      |                                   |                                           |                                            |                                |   | Soporte               |
|                                 |                                                                         |                                                            |                                                      |                                          |                                            |                                   |                                      |                                   |                                           |                                            |                                |   |                       |
|                                 |                                                                         |                                                            |                                                      |                                          |                                            |                                   |                                      |                                   |                                           |                                            |                                |   |                       |
|                                 |                                                                         |                                                            |                                                      |                                          |                                            |                                   |                                      |                                   |                                           |                                            |                                |   |                       |
|                                 |                                                                         |                                                            |                                                      |                                          |                                            |                                   |                                      |                                   |                                           |                                            |                                |   | Comprobar             |
|                                 |                                                                         |                                                            |                                                      |                                          |                                            |                                   |                                      |                                   |                                           |                                            |                                |   | Ayuda                 |
| Se                              | eleccionar Tod                                                          | os C                                                       | uitar Seleco                                         | ción                                     | Invertir Sel                               | ección                            | 1 de                                 | eclaracio                         | ones selecc                               | ionadas.                                   |                                |   |                       |
| ×                               | Error 🗸                                                                 | Valida                                                     | ido 🟮 I                                              | Pendiente                                | de Compro                                  | bar 🖡                             | 🚹 Vál                                | ido pero                          | con avisos                                |                                            | Enviada                        |   |                       |

Si se elige la opción Imprimir, se abrirá la ventana de Opciones de Impresión:

| Opcion | es de Impresión                                              | ×  |
|--------|--------------------------------------------------------------|----|
| _      |                                                              |    |
| ٥      | Castellano 💿 Euskara                                         |    |
| @ F    | Formulario para su presentación en papel por ventanilla      |    |
|        | 📝 Ejemplar para la Administración                            |    |
|        | 📝 Ejemplar para el Interesado                                |    |
|        | Carta de Pago (las 2 copias)                                 |    |
| ) E    | Sorrador                                                     |    |
| () F   | Recibo del envio por CES                                     |    |
|        | De todo el lote     De las seleccionadas                     |    |
| 00     | Carta de Pago                                                |    |
|        | Todas                                                        |    |
|        | Sólo aquellas en las que no se haya ordenado pago telemático |    |
|        | Imprimir solo la página                                      |    |
|        | Aceptar Cancel                                               | ar |
|        |                                                              |    |

| Hacienda Tributaria de Navarra Declaración anual de operaciones con terceras personas                                                                                                    | Modelo<br>347       |
|----------------------------------------------------------------------------------------------------|---------------------|
| Año 2016 Nº identificativo: 347747648                                                                                                    | 2575                |
| IDENTIFICACIÓN MODALIDAD                                                                                                    | PRESENT.            |
| A78417839 PROFESSIONAL SOFTWARE S.A.                                                                                                    | х                   |
| Calle, Plaze, Avde. Nombre de la via pública Nº, Esc., Plaze, Plaze, Pla | Committee .         |
| Cidge Partsl Lossided Provincia Colection                                                                                                    | Declarante          |
|                                                                                                    |                     |
| TIPO DE DECLARACIÓN                                                                                                    |                     |
| Complementaria                                                                                                    |                     |
| Susttutiva Nº identificativo de la declaración anterior                                                                                                    |                     |
| RESUMEN DE LA DECLARACIÓN                                                                                                    |                     |
| Número total de personas y entidades relacionadas       2.24         Importe total de las operaciones relacionadas       2.24         Número total de inmuebles relacionados de arrendamiento de locales       1         Importe Total de las operaciones relacionadas de arrendamiento de locales       1                                                                                                    | 13<br>1.743,67<br>0 |
| REPRESENTANTE LEGAL                                                                                                    |                     |
| NIF del representante legal                                                                                                    |                     |
| (Fecha y firma) Fecha : 06/02/2017 El declarante o su representante                                                                                                    |                     |
| EJEMPLAR PARA LA ADMINISTRACION                                                                                                    |                     |

Si se selecciona la opción *Internet,* se abrirá la ventana de *Selección de certificado* y se procederá a la presentación de la declaración.

| Envio por Internet                                                                                                    |                                      |
|----------------------------------------------------------------------------------------------------|--------------------------------------|
| Seleccione Certificado                                                                                                    |                                      |
|                                                                                                    |                                      |
|                                                                                                    |                                      |
|                                                                                                    |                                      |
|                                                                                                    |                                      |
| Cancelar Detalles                                                                                                    | Siguiente >>                         |
| De conformidad con lo establecido en la Ley Orgánica 15/1999, de 13 o<br>Protección de Datos de Carácter Personal, queda usted informado y con          | de diciembre, de<br>nsiente de forma |
| expresa e inequívoca, mediante el envío del lote de declaraciones sele<br>incorporación de sus datos personales, a los ficheros de datos existente      | ccionado, a la<br>s en la Hacienda   |
| Tributaria de Navarra(Av. Carlos III, 4), cuya finalidad es la gestión, liquio<br>recaudación de los diferentes tributos competencia de la Comunidad Fo | dación y<br>ral de Navarra.          |